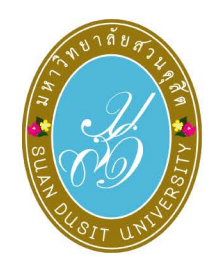

# คู่มือการใช<sup>้</sup>งานระบบ

WBSC-LMS

# o help you manage your learning

ภาคปกติ

i qurses

- โครงการความร่วมมือทางวิชาการ รมเ
- โครงการอบรม
- โครงการพิเศษ
- ▶ Miscellaneous

COURSE CATEGORIES

**SDU** 

# WORK\_BASED BLENDED LEARNING & Technology Scaffolding System

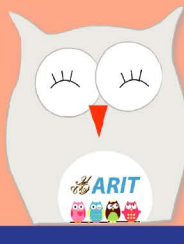

ASSIGNMENT

| สารบัญ                                                         |    |
|----------------------------------------------------------------|----|
| บทที่ 1 การเริ่มต้นใช้งานระบบ WBSC-LMS                         | 1  |
| การเข้าสู่ระบบ (Login)                                         | 1  |
| การเปลี่ยนรูป Profile ของนักศึกษา                              | 5  |
| บทที่ 2 การส่งงาน                                              | 10 |
| การส่งงานที่ได้รับมอบหมาย (Assignment)                         | 10 |
| การส่งงานแบบ Online Text                                       | 11 |
| การส่งงานแบบแนบไฟล์ (File submissions)                         | 15 |
| การส่งงานแบบโฟลเดอร์                                           | 18 |
| การส่งงานในระบบ WBSC-LMS ผ่านโทรศัพท์มือถือ (Android)          | 24 |
| การส่งงานในระบบ WBSC-LMS ผ่านโทรศัพท์มือถือ (ios)              |    |
| การส่งงานแบบ Link YouTube                                      | 36 |
| การทำแบบทดสอบ (Quiz) แบบปรนัย (ตัวเลือก)                       | 41 |
| การทำแบบทดสอบ (Quiz) แบบอัตนัย (บรรยาย)                        | 47 |
| บทที่ 3 การดูผลคะแนน และข้อเสนอแนะ                             | 52 |
| การเข้าดูคะแนนงานที่ได้รับมอบหมาย (Assignment) และ ข้อเสนอแนะ  | 52 |
| การดูคะแนนทั้งรายวิชา                                          | 55 |
| บทที่ 4 การสร้างแฟ้มสะสมงาน (Portfolio)                        | 56 |
| การเข้าสู่แฟ้มสะสมงาน (Portfolio)                              | 56 |
| การสร้าง Folder เพื่อรวบรวมไฟล์ที่ใช้ในแฟ้มสะสมงาน (Portfolio) | 57 |
| การสร้าง Page แฟ้มสะสมงาน (Portfolio)                          | 61 |
| การนำเนื้อหาใส่ใน Page แฟ้มสะสมงาน (Portfolio)                 | 63 |
| การ Share Page                                                 | 72 |
| การกลับเข้าสู่ระบบ WBSC-LMS                                    | 76 |

# บทที่ 1 การเริ่มต้นใช้งานระบบ WBSC-LMS

### การเข้าสู่ระบบ (Login)

เข้าเว็บไซต์ http://wbsc2021.dusit.ac.th

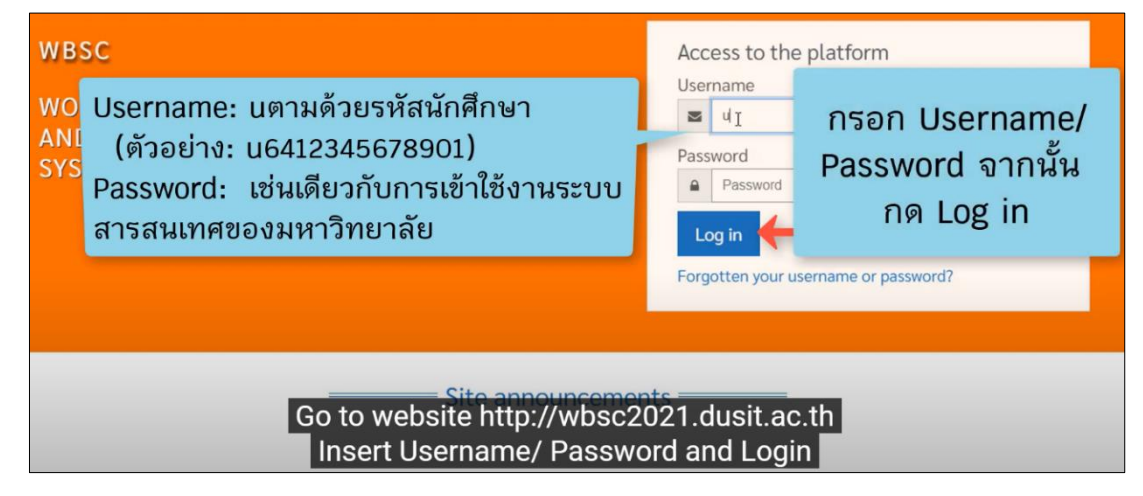

| 🗉 😤 WBSC-LM                                                     | //S                                                                                                    |                                  |                                      |                     |                                | Ą                              | 8                                 | , .                             |
|-----------------------------------------------------------------|----------------------------------------------------------------------------------------------------|----------------------------------|--------------------------------------|---------------------|--------------------------------|--------------------------------|-----------------------------------|---------------------------------|
| ⑦ Dashboard                                                     | Customise this page                                                                                                    | Cale                             | ndar                                 | May                 | 2021                           | L                              |                                   | •                               |
| ඕ Calendar<br>[1 <sup>1</sup> ] Private files<br>영 My courses < | Course overview          Y All (except removed from view) * <u>ไร้</u> Course name *<br>Miscellaneous<br>การจัดการข้อมูลด้วย Excel             0% complete | Mon<br>3<br>10<br>17<br>24<br>31 | Tue<br>4<br>11<br>18<br>25           | 5<br>12<br>19<br>26 | 6<br>13<br>20<br>27            | Fri 3<br>7<br>14<br>21<br>28   | Sat S<br>1<br>8<br>15<br>22<br>29 | iun<br>2<br>9<br>16<br>23<br>30 |
| Accessibility settings                                          | เมื่อเข้าสู่ระบบแล้ว จะปรากฏภาพรวม<br>(Course overview) ในเมน Dashl<br>en login, will show Course overview in Dashboa                                      | Late<br>1Ma<br>มราย<br>and me    | st ann<br>y, 12:14<br>วิช<br>ป<br>คน | ounce<br>'<br>1     | emer<br>เทคโ<br>เล้ยสา<br>/BSC | าts<br>นโลยี<br>วนคุสิ<br>2021 | ค<br>สำหรั                        | ΰ                               |

| (?) Dashboard                | <b></b>                  |                                                                                             | Cale                                           | endar                                                                      |                                       |                          |                             |           |
|------------------------------|--------------------------|---------------------------------------------------------------------------------------------|------------------------------------------------|----------------------------------------------------------------------------|---------------------------------------|--------------------------|-----------------------------|-----------|
| ि Site home                  |                          | Customise this page                                                                         | -                                              |                                                                            | Ma                                    | y 2021                   | L                           | •         |
| 🗰 Calendar                   | Course overview          |                                                                                             |                                                | Tue                                                                        | Wed                                   | Thu                      | Fri S                       | t Sun     |
| D Private files              | T All (except removed fr | ปฏิทินแสดงตารางนดหมาย                                                                       | J                                              | 4                                                                          | 5<br>12                               | 6<br>13                  | 7 I<br>14 1                 | 9<br>5 16 |
| 요 My courses <               | Miscellaneous            | ระหว่างอาจารย์กับนักศึกษ                                                                    | า                                              | 18<br>25                                                                   | 19<br>26                              | 20<br>27                 | 21 2<br>28 2                | 2 23      |
|                              | การจัดการข้อมูลด้วย Exc. | • www.comprese                                                                              | -                                              |                                                                            | B                                     |                          |                             |           |
|                              |                          |                                                                                             | Late                                           | est an                                                                     | noun                                  | ceme                     | nts                         |           |
|                              |                          | 1<br>1<br>1<br>1<br>1<br>1<br>1<br>1<br>1<br>1<br>1<br>1<br>1<br>1<br>1<br>1<br>1<br>1<br>1 | 1 Ma<br>สำนั<br>สารส<br>วิธีกา<br>อาจา<br>Olde | ay, 12:1<br>กวิทยบ <sup>3</sup><br>กนเทศ ม<br>กรใช้งาก<br>กรย์<br>er topic | .4<br>ริการแส<br>มหาวิท<br>แระบบ<br>ร | ละเทคโ<br>ยาลัยส<br>WBSC | ันโลยี<br>วนดุสิต<br>2021 เ | ำหรับ     |
| Accessibility successibility | schedule of a            | ppointments between teachers ar                                                             | nd s                                           | tud                                                                        | len                                   | ts.                      |                             |           |

| 🔿 Dashboard            |                                            |                           | Cale                                                               | ndar                                                             |                                                                      |                                                     |                          |
|------------------------|--------------------------------------------|---------------------------|--------------------------------------------------------------------|------------------------------------------------------------------|----------------------------------------------------------------------|-----------------------------------------------------|--------------------------|
| 分 Site home            |                                            | Customise this page       |                                                                    |                                                                  | May 20                                                               | 21                                                  | •                        |
| 🖽 Calendar             | Course overview                            |                           | Mon                                                                | Tue                                                              | Wed The                                                              | u Fri S                                             | at Sun                   |
| D Private files        | T All (except removed from view)           | E Course name -           | 3<br>10                                                            | 4<br>11                                                          | 5 6<br>12 13                                                         | 7<br>14                                             | 8 9<br>15 16             |
| କ୍ରୀ My courses <      | Miscellaneous<br>การจัดการข้อมูลด้วย Excel | ประกาศต่าง ๆ ของทาง       | มหาวิ<br>Late<br>1 Mar<br>สำนัก<br>สารส<br>วิธีกา<br>อาจา<br>Older | <b>ร</b> t anr<br>, 12:1.<br>วิทยบริ<br>นเทศ ม<br>รใช้งาน<br>รย์ | ມາລັຍ<br>ຈ<br>nouncem<br>4<br>ເກາຣແລະເທ<br>ເหາວິທຍາລັດ<br>ເຣະບຸບ WB3 | 21<br>28<br>ents<br>คโนโลยี<br>มสวนคุสิห<br>SC 2021 | 22 23<br>29 30<br>สำหรับ |
| Accessibility settings | Show announce                              | ements of the university. | Netv                                                               | vork s                                                           | ervers                                                               |                                                     |                          |

| 🕜 Dashboard            | Customics this maps                        |                          |                              |                                                                                | r                                                                                                    |                            |                                    |                   |
|------------------------|--------------------------------------------|--------------------------|------------------------------|--------------------------------------------------------------------------------|----------------------------------------------------------------------------------------------------|----------------------------|------------------------------------|-------------------|
| 分 Site home            |                                            | Customise this page      | -                            |                                                                                | Ma                                                                                                   | y 2021                     | L                                  |                   |
| 🖽 Calendar             | Course overview                            | e                        |                              | ion Tui                                                                        | e Wed                                                                                                | Thu                        | Fri S                              | at Sun<br>1 2     |
| D' Private files       | T All (except removed from view) -         | คลกลูกครเพอยอหนาด        | างเบ                         | กาง                                                                            | 197                                                                                                  | 1,                         | 14                                 | 15 16             |
| ିସ My courses <        | Miscellaneous<br>การจัดการข้อมูลด้วย Excel | 0% complete              | Show<br>La<br>11<br>an<br>35 | 14 25<br>11<br>hide bloc<br>test a<br>May, 12<br>นักวิทยา<br>รสนเทศ<br>การใช้ง | <ul> <li><sup>ks</sup> 26</li> <li><sup>ks</sup> 14</li> <li>บริการแล<br/>เ มหาวิทเานระบบ</li> </ul> | 27<br>27<br>อาลัยส<br>WBSC | 21<br>28<br>าts<br>วนดุสิเ<br>2021 | 2 23<br>19 30<br> |
| Accessibility settings | Dick the arrow to mi                       | nimize the window to the |                              | จารย์<br>Jer topi<br>etwork                                                    | server                                                                                               | s                          |                                    |                   |
|                        | Slick the arrow to mi                      | nimize the window to the | ngni                         |                                                                                |                                                                                                    |                            |                                    |                   |

| 🔿 Dashboard                               |                                              |                                       |                     |
|-------------------------------------------|----------------------------------------------|---------------------------------------|---------------------|
| ि Site home                               |                                              |                                       | Customise this page |
| 🖽 Calendar                                | Course overview                              |                                       |                     |
| D Private files                           | ▼ All (except removed from view) ▼           |                                       | LE Course name 👻    |
| €3 My courses <                           | Miscellaneous<br>การจัดการข้อมูลด้วย Excel   | 0% complete                           |                     |
|                                           | คลิกเข้ารายวิชาที่ต้องก<br>คลิกเมนู Site hom | ารได้จากตรงนี้ หรือ<br>le ทางด้านซ้าย |                     |
| Accessibility settings<br>Click to access | s the desired course from h                  | ere. or click Site home me            | enu on the left.    |

| Dashboard                |                                                                                                    |
|--------------------------|----------------------------------------------------------------------------------------------------|
| 🛱 Site hute              |                                                                                                    |
| 🖽 Calendar               | Search courses                                                                                         |
| D Private files          |                                                                                                    |
| € My courses <           | My courses                                                                                             |
|                          | การจัดการข้อมูลด้วย<br>Excel                                                                           |
| C Accessibility settings | In Site home menu will show your course.<br>can click three dashes to minimize the window to the left. |

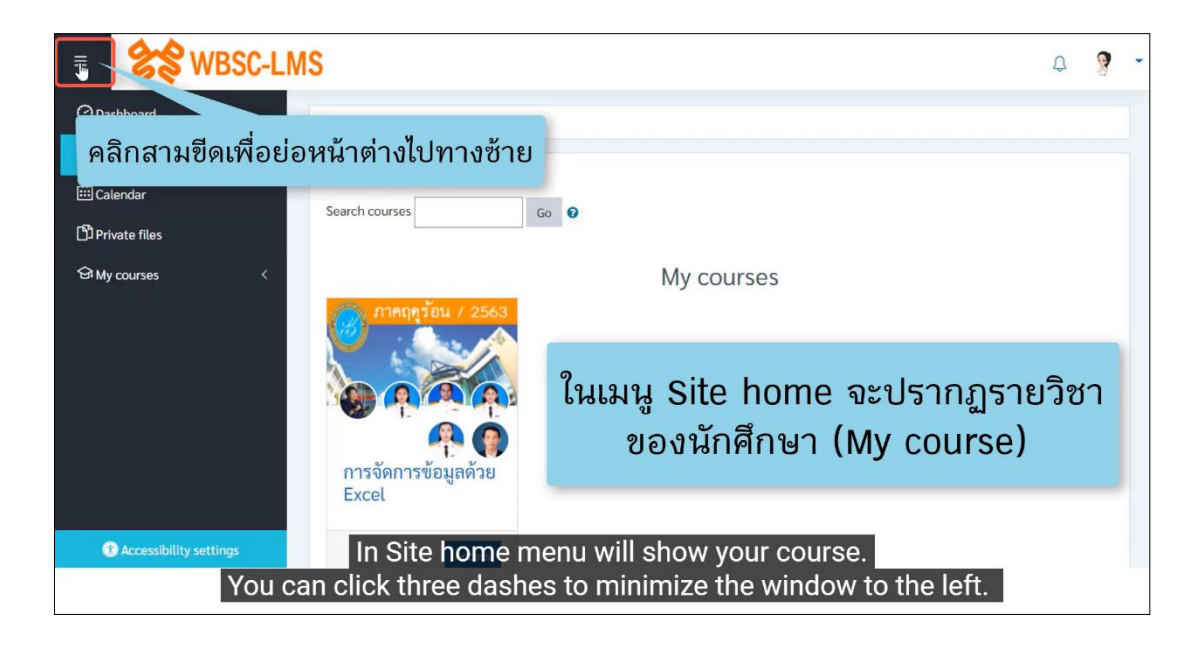

| 0   |                                                                                             |
|-----|---------------------------------------------------------------------------------------------|
| ଜ   |                                                                                             |
| 曲   |                                                                                             |
| ſĴ  | Search courses Go 🖸                                                                         |
| ଦ୍ଧ | My courses                                                                                  |
|     | ภาคฤดูร้อน / 2563<br>โ<br>การจัดการข้อมูลด้วย Excel                                         |
| •   | คลิกที่รายวิชาเพื่อเข้าสู่เนื้อหาบทเรียน<br>Click on a course to access the lesson content. |
|     |                                                                                             |

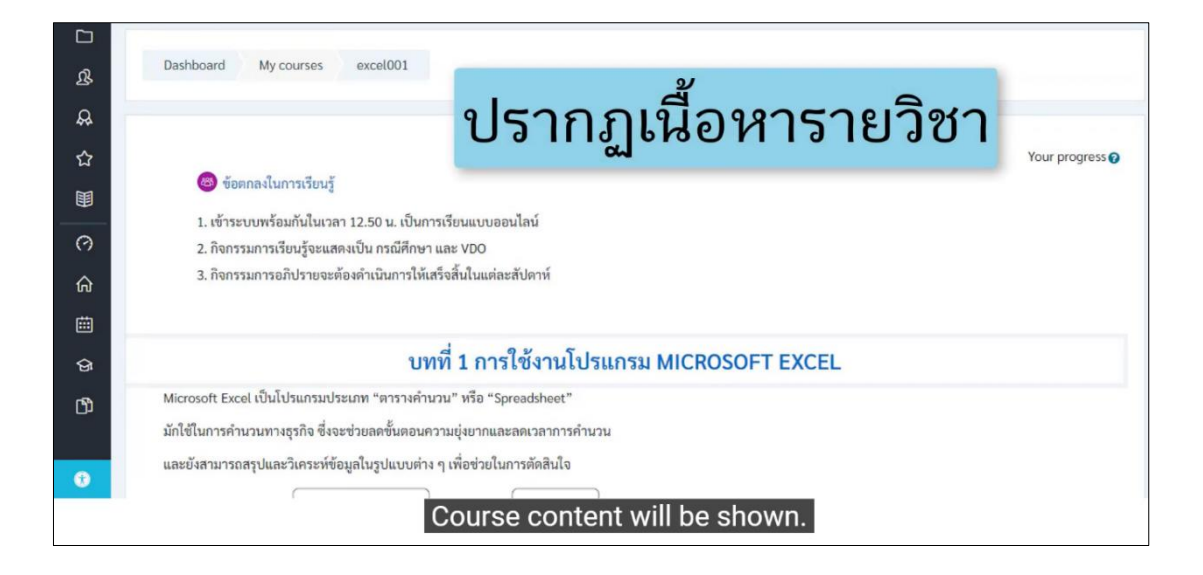

| ≡      | See WBSC-LMS                          | ۵ <u>م</u>     |
|--------|---------------------------------------|----------------|
| 0<br>6 |                                       | คลิกเลือกลูกศร |
| ů<br>D | Search courses Go 🖸                   |                |
|        | ning courses                          |                |
| •      | Click on the arrow and choose Profile |                |

| ≡  | 😤 WBSC-LMS 🗘 🙆                         |
|----|----------------------------------------|
| 0  | 🛓 วรรณา ใจดี                           |
| ଜ  | 🚯 Dashboard                            |
| 曲  | Search courses Go 😧                    |
| C) |                                        |
| Û  | My courses laon Profile                |
|    | ภาคฤคูาอัน / 2563                      |
| •  | Click on the arrow and choose Profile. |

| ය<br>ඕ<br>ෆී | User profile<br>คลิกรูปฟันเฟือง                          |                                                                                    |                        |
|--------------|----------------------------------------------------------|------------------------------------------------------------------------------------|------------------------|
| ģ            | ง -<br>วรรณา ใจดี                                        | Courses Details<br>การจัดการข้อมูลด้วย Excel<br>Started or: Thursday, 8 April 2021 | 0%                     |
| 0            | https://wbsc.dusit.ac.th 0.02044-5223 0.02044-5315 Click | on gear icon and choose Edit Profile.                                              | Data retention summary |

| ି<br>ଜ       | User                           | 1000                                                                                                    | ۲d:+  | nrof       | ila    | 1                                                               |      |                        |
|--------------|--------------------------------|----------------------------------------------------------------------------------------------------|-------|------------|--------|-----------------------------------------------------------------|------|------------------------|
| 曲            | Dash                           | เสอบ                                                                                                    | Euit  | proi       | ne     |                                                                 |      |                        |
| 0)<br>G      |                                | Edit profiles<br>Change password<br>Preferred language<br>Forum preferences<br>Editor preferences<br>Course preferences<br>Calendar preferences<br>Message preferences<br>Notification preferences |       | Courses De | tails  | การจัดการข้อมูลด้วย Excel<br>Started on: Thursday, 8 April 2021 |      | 0%                     |
| https://wbsc | http:<br>c2021.dusit.ac.th/use | s://wbsc.dusit.ac.th<br>#/edit.php?id=853&course=1                                                                                                    | Click | on gear    | icon a | and choose Edit Prof                                            | île. | Data retention summary |

|     | ง<br>ไม่อนไปที่หัวข้อ | D User picture                                                                             | ۵ <b>۵</b> -                                        |
|-----|-----------------------|--------------------------------------------------------------------------------------------|-----------------------------------------------------|
| ഹ   | User picture          |                                                                                            |                                                     |
| 曲   | Current picture       | None                                                                                       |                                                     |
| r¶h | New picture           | 0                                                                                          | Maximum file size: 80MB, maximum number of files: 1 |
|     |                       |                                                                                            | III II 🖬 🖬                                          |
| ଙ୍କ |                       | Files                                                                                      |                                                     |
|     |                       | You can dra                                                                                | g and drop files here to add them.                  |
|     |                       | Accepted file types:                                                                       |                                                     |
|     |                       | Image files to be optimised, such as badges $.{\ensuremath{gif}}$ ,jpe $.{\ensuremath{j}}$ | keg .jpg .png                                       |
|     | Picture description   |                                                                                            |                                                     |
| •   | Additional names      |                                                                                            |                                                     |
|     |                       | Scroll to User picture                                                                     | topic.                                              |

| ⑦ 命 曲 む ゆ | User picture     Current picture     New picture | Ø | None<br>คลิกเลือกที่ลูกศรสีฟ้า number of files: 1<br>■ ■ ■<br>Files                                                                                |
|-----------|--------------------------------------------------|---|----------------------------------------------------------------------------------------------------|
| 0         | Picture description  Additional names            |   | You can drag and drop files here to add them.         Accepted file types:         Image files to be optimised, such as badges gif jpe jpeg jpg pg |
|           | Contrast in Manual Annual                        |   | Click on blue arrow.                                                                                                    |

| _                                        | WRSC.                                                                                            | -LMS                                                                                |                                                                                |                                                         |   |   | ۵ <b>۵</b> -             |  |  |
|------------------------------------------|--------------------------------------------------------------------------------------------------|-------------------------------------------------------------------------------------|--------------------------------------------------------------------------------|---------------------------------------------------------|---|---|--------------------------|--|--|
| ค                                        | ลิกเลือก                                                                                         | Upload a                                                                            | file                                                                           |                                                         |   | × |                          |  |  |
| ên mini mini mini mini mini mini mini mi | User picture     Current picture     New picture      Picture descriptiv      Additional 1       | In Receivent files<br>Upload a file<br>URL downloader<br>Private files<br>Wikimedia | Attachment<br>Choose File<br>Save as<br>Author<br>วรรณา ใจดี<br>Choose license | e No file chosen e All rights reserved Upload this file | • |   | ximum number of files: 1 |  |  |
| https://wbsc2021                         | npu//wbsc2021dustact/Vuse/editphp?id=853&course=1#<br>Click Upload a file and click choose file. |                                                                                     |                                                                                |                                                         |   |   |                          |  |  |

| ≡     | SS WBSC                                                  | -LMS            |                                    |       | ф <b>О</b> •              |  |  |  |
|-------|----------------------------------------------------------|-----------------|------------------------------------|-------|---------------------------|--|--|--|
| 0     |                                                          | File picker     |                                    | ×     | d                         |  |  |  |
| ଜ<br> | <ul> <li>User pictur</li> <li>Current picture</li> </ul> | m Recent files  | uãos Chassa fila                   | := Io |                           |  |  |  |
|       | New picture                                              | URL downloader  |                                    |       | aximum number of files: 1 |  |  |  |
| ର୍ଜ   |                                                          | m Private files | Choose File No file chosen         |       |                           |  |  |  |
|       |                                                          | A               | uthor<br>วรรณา ใจดี                |       |                           |  |  |  |
|       |                                                          | c               | Choose license All rights reserved |       |                           |  |  |  |
|       | Picture description                                      |                 | Upload this file                   |       |                           |  |  |  |
| 0     | Additional                                               |                 |                                    |       |                           |  |  |  |
|       | Click Upload a file and click choose file.               |                 |                                    |       |                           |  |  |  |

| Organize  New folder                | III • 🖬 🚱                                                                                                    | ۰ <b>۰</b>                |
|-------------------------------------|----------------------------------------------------------------------------------------------------|---------------------------|
| This PC Name Date modifie           | d Type A                                                                                                    | ÷                         |
| เลอกรูบภาพทตองก<br>จากนั้นคลิก Opei | Docume Rod Provide All Provide All Provide |                           |
| Local Disk (C)                      | File<br>630 Microsoft Wi<br>319 JPG File<br>€17 Microsoft Ed ↓                                                                                                    | aximum number of files: 1 |
| File name (1995)                    | en Cancel                                                                                                    |                           |
| Picture descriptio                  | All rights reserved  Uplood this file                                                                                                    |                           |
| Select the                          | desired image. then click Open.                                                                                                    |                           |

| ≡ | SS WBSC                          | -LMS             |                                    |                 | ρ Ω                       |
|---|----------------------------------|------------------|------------------------------------|-----------------|---------------------------|
| 0 |                                  | File picker      |                                    | ×               |                           |
| ଜ | <ul> <li>User picture</li> </ul> | n Recent files   |                                    | III II <b>b</b> |                           |
| ⊞ | Current picture                  | 🚵 Upload a file  |                                    |                 |                           |
| ß | New picture                      | 🕭 URL downloader | Attachment                         |                 | aximum number of files: 1 |
| ଜ |                                  | n Private files  | Choose File วรรณา.jpg              |                 |                           |
|   |                                  | Wikimedia        | Save as                            |                 |                           |
|   |                                  |                  | Anthony                            |                 |                           |
|   |                                  |                  | Autror<br>วรรณา ใจดี               |                 |                           |
|   |                                  |                  | Choose license All rights reserved |                 |                           |
|   |                                  |                  |                                    |                 |                           |
|   | Picture description              |                  | Uploan, this file                  |                 |                           |
|   | Additional i                     |                  |                                    |                 |                           |
|   |                                  |                  | คลก Upload this file               |                 |                           |
|   |                                  |                  | Click Opload this file.            |                 |                           |

| ¢<br>E | User picture     Current picture     |   | None                                                                                    |          |
|--------|--------------------------------------|---|-----------------------------------------------------------------------------------------|----------|
| ന്     | New picture                          | 0 | Maximum file size: 80MB, maximum number of                                              | files: 1 |
| ନ୍ତ    |                                      |   | Files                                                                                   |          |
|        |                                      |   | รูปภาพที่เพิ่มจะปรากฏตรงนี้                                                             |          |
|        |                                      |   | Accepted file types:<br>Image files to be optimised, such as badges .gif .jpe .jpg .png |          |
|        | Picture description                  |   |                                                                                         |          |
| 0      | <ul> <li>Additional names</li> </ul> |   | The added image will appear here.                                                       |          |

| ≡   | Standard WBSC-LMS                        |                                                                    | 4            | ۰ ( |
|-----|------------------------------------------|--------------------------------------------------------------------|--------------|-----|
| 0   |                                          | Accepted file types:                                               |              |     |
| ଜ   |                                          | Image files to be optimised, such as badges .gif .jpe .jpg .pg .pg |              |     |
| 曲   | Picture description                      |                                                                    |              |     |
| ß   | Additional names                         |                                                                    |              | -   |
| କ୍ର | Interests                                | ão undato profilo                                                  |              |     |
|     | • Optional                               | an opuale prome                                                    |              |     |
|     |                                          | Update profile Cancel                                              |              | -   |
|     | There are required fields in this form m | arked 🛛 .                                                          |              |     |
|     |                                          |                                                                    |              | -   |
|     | 1. 11 ·                                  |                                                                    |              | "   |
|     | ttps://wbsc.dusit.ac.th                  | En Data retr                                                       | ention summ  | ary |
| 0   | ℅ 0-2244-5223, 0-2244-5315               |                                                                    | the mobile a | рр  |
|     |                                          | Click Update profile.                                              |              |     |

| ≡                   | Se WBSC-LMS                                                                                                    |                                                                | ۹ 🦓 -                                                               |
|---------------------|----------------------------------------------------------------------------------------------------|----------------------------------------------------------------|---------------------------------------------------------------------|
| 0<br>6<br>11        | Dashboard Preferences                                                                                                    |                                                                | รูป Profile จะแสดงตรงนี้                                            |
| ß                   | Preferences                                                                                                    |                                                                |                                                                     |
| ସ                   | User account<br>Edit profile<br>Change password<br>Preferred language<br>Forum preferences<br>Editor preferences<br>Course preferences<br>Calendar preferences<br>Message preferences<br>Notification preferences | Blog preferences<br>External blogs<br>Register an external blo | g Badges<br>Manage badges<br>Badge preferences<br>Backpack settings |
| (F)<br>https://wbsc | 2021.dusit.ac.th/user/preferences.php?userid=853#                                                                                                    | Profile picture wi                                             | ill appear here.                                                    |

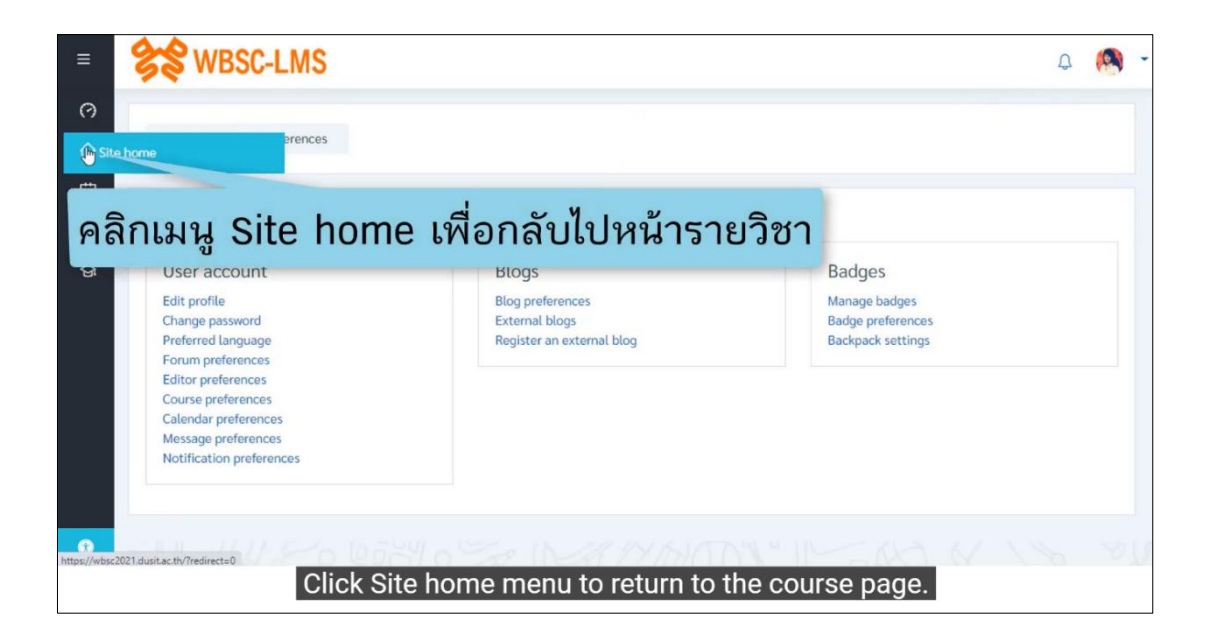

## บทที่ 2 การส่งงาน

# การส่งงานที่ได้รับมอบหมาย (Assignment)

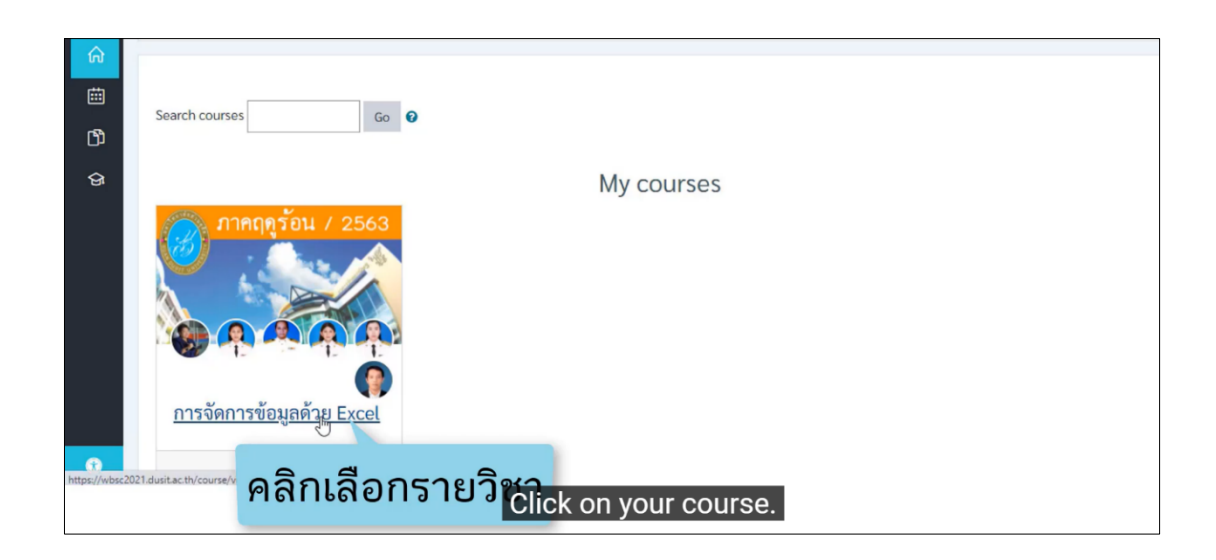

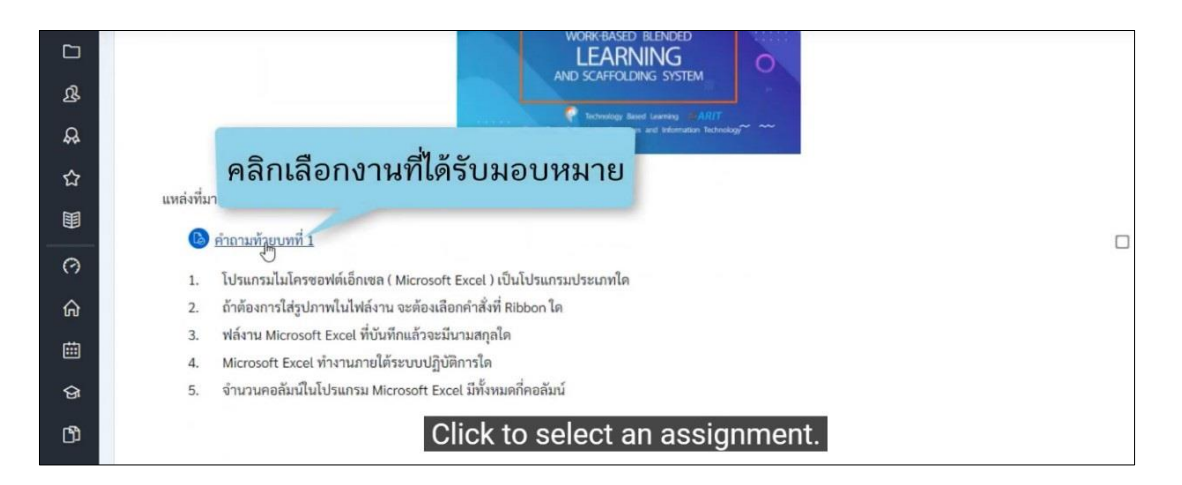

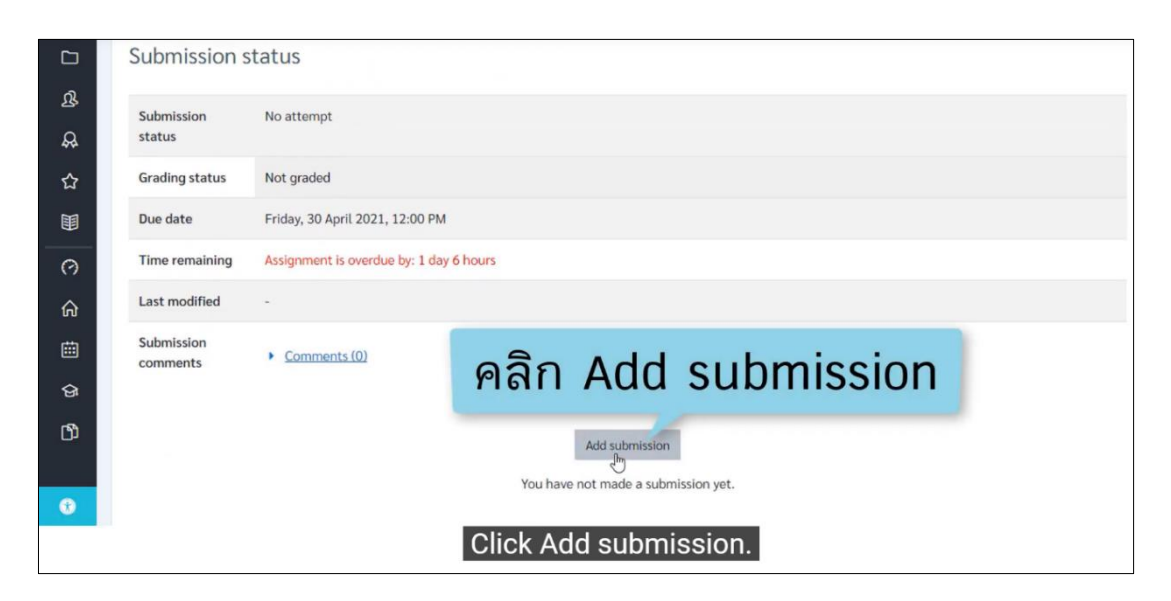

#### การส่งงานแบบ Online Text

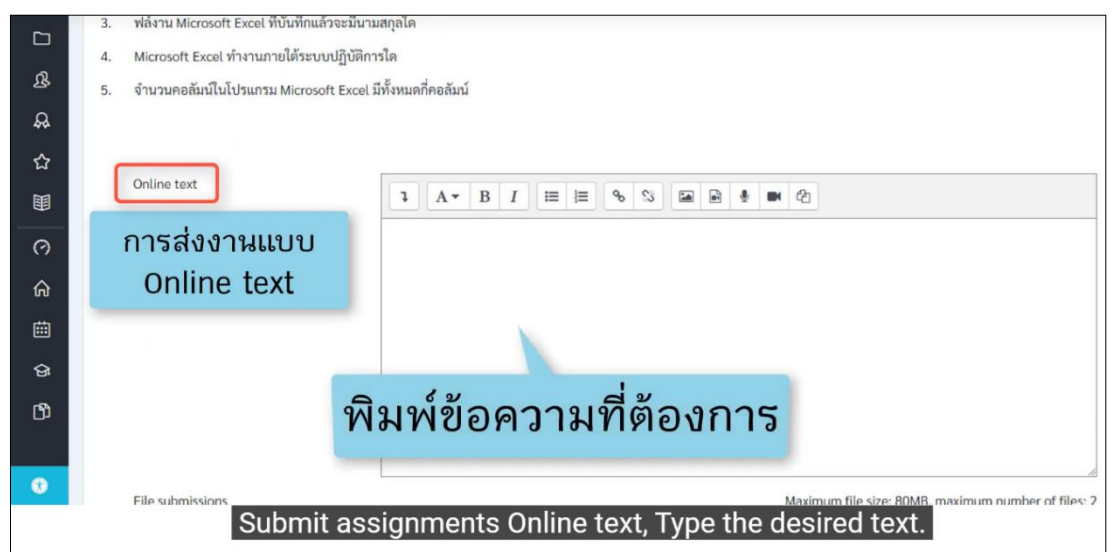

| Г'I | 3.                                                     | ฟล์งาน Microsoft Excel ที่บันทึกแล้วจะมี | นามสกุลได                                                           |  |  |  |  |  |
|-----|--------------------------------------------------------|------------------------------------------|---------------------------------------------------------------------|--|--|--|--|--|
| _   | 4.                                                     | Microsoft Excel ทำงานภายใต้ระบบปฏิบั     | Microsoft Excel ทำงานภายใต้ระบบปฏิบัติการใด                         |  |  |  |  |  |
|     | 5.                                                     | จำนวนคอลัมน์ในโปรแกรม Microsoft Exe      | cel มีทั้งหมดกี่คอสัมน์                                             |  |  |  |  |  |
| \$  |                                                        |                                          |                                                                     |  |  |  |  |  |
| ☆   |                                                        |                                          |                                                                     |  |  |  |  |  |
|     |                                                        | Online text                              |                                                                     |  |  |  |  |  |
| 0   |                                                        |                                          | 1. โปรแกรมไมโครซอฟต์เอ็กเซล ( Microsoft Excel ) เป็นโปรแกรมประเภทใด |  |  |  |  |  |
| ~   |                                                        |                                          | โปรแกรมประเภทตารางคำนวณ                                             |  |  |  |  |  |
| ស   |                                                        |                                          | I                                                                   |  |  |  |  |  |
| 曲   |                                                        |                                          | 2. ถ้าต้องการใส่รูปภาพในไฟล์งาน จะต้องเลือกคำสั่งที่ Ribbon ใด      |  |  |  |  |  |
| ଜ   |                                                        | _                                        | Insert                                                              |  |  |  |  |  |
| -Gh |                                                        |                                          | มิงเห็น อออจเสี้น อออส                                              |  |  |  |  |  |
| ч   |                                                        | Ň                                        | งมพขอความทดองการ                                                    |  |  |  |  |  |
|     |                                                        |                                          | 4. Microsoft Excel ทำงานภายใต้ระบบปฏิบัติการใด                      |  |  |  |  |  |
| 0   |                                                        | File submissions                         | Maximum file size: 80MB. maximum number of files: 2                 |  |  |  |  |  |
|     | Submit assignments Online text, Type the desired text. |                                          |                                                                     |  |  |  |  |  |

| <b>C</b> -1 | 3. | ฟล์งาน Microsoft Excel ที่บันทึกแล้วจะมีน | ามสกุลได                                                                                          |
|-------------|----|-------------------------------------------|---------------------------------------------------------------------------------------------------|
|             | 4. | Microsoft Excel ทำงานภายใต้ระบบปฏิบัติ    | การใด                                                                                             |
| ሜ           | 5. | จำนวนคอลัมน์ในโปรแกรม Microsoft Exce      | เม็ทั้งหมด                                                                                        |
| \$          |    |                                           | ต้องการเพิ่มรูปภาพ คลิก Insert or edit image                                                      |
| ☆           |    |                                           |                                                                                                   |
|             |    | Online text                               |                                                                                                   |
| 0           |    |                                           | 1. โปรแกรมไมโครซอฟต์เอ็กเซล ( Microsoft Excel ) เป็นโปรแกรมประเภทใด                               |
| ~           |    |                                           | โปรแกรมประเภทตารางคำนวณ                                                                           |
| ഹ           |    |                                           |                                                                                                   |
| Ē           |    |                                           | 2. ถ้าต้องการใส่รูปภาพในไฟล์งาน จะต้องเลือกคำสั่งที่ Ribbon ใด                                    |
| ନ୍ତ         |    |                                           | Insert                                                                                            |
| ſŦĨ         |    |                                           | 3. ไฟล์งาน Microsoft Excel ที่บันทึกแล้วจะมีนามสกุลใด                                             |
|             |    |                                           | .elxs                                                                                             |
|             |    |                                           | 4. Microsoft Excel ทำงานภายใต้ระบบปฏิบัติการใด                                                    |
| 0           |    | File submissions                          | Maximum file size: 80MB. maximum number of files: 2<br>add a picture, click Insert or edit image. |

| ~      | 3. | ฟลงาน Microsoft Excel ทบนทกแลวจะมนามสกุ                                                  | เลโด                        |               |                     |                                                     |
|--------|----|------------------------------------------------------------------------------------------|-----------------------------|---------------|---------------------|-----------------------------------------------------|
| L<br>B | 4. | Microsoft Excel ทำงานภายใต้ระบบปฏิบัติการใ<br>จำนวนคอลัมน์ในโปรแกรม Microsoft Excel มีข่ | Image propertie:            | คลิก          | Brows               | se repositories                                     |
| æ      |    |                                                                                          | Enter URL                   |               |                     |                                                     |
| ☆      |    |                                                                                          | I                           |               | Browse repositories |                                                     |
|        |    | Online text                                                                              | Describe this image for so  | omeone who ca | annot see it        | 2                                                   |
| 0      |    |                                                                                          | Description not necess Size | sary          |                     | ามทโด                                               |
| ଜ      |    |                                                                                          | x                           | 🗆 Auto size   |                     |                                                     |
| ė      |    |                                                                                          | Alignment Bottom \$         |               |                     |                                                     |
| ଜ      |    | · · · · · · · · · · · · · · · · · · ·                                                    |                             | _             |                     |                                                     |
| C)     |    |                                                                                          | live                        | Save image    | _                   |                                                     |
|        |    |                                                                                          |                             |               |                     |                                                     |
| 0      |    | Eile submissions                                                                         | Click Brow                  | se repo       | ositories           | Maximum file size: 80MR, maximum number of files: 2 |

| ≡       | SS WBSC         | -LMS                           |                                                          |        |
|---------|-----------------|--------------------------------|----------------------------------------------------------|--------|
|         | คลิก            | Upload                         | a file                                                   |        |
| 25<br>G |                 | fn Recent files                |                                                          |        |
| ☆       |                 | 🚵 Upload a file                | Attachment                                               |        |
|         | Online text     | URL downloader m Private files | Choose File No file chosen                               |        |
| 0       |                 | Wikimedia                      |                                                          |        |
| ۵<br>   |                 |                                | Author                                                   |        |
| ୍ଲ<br>ଜ |                 |                                | 2550/199                                                 |        |
| ß       |                 |                                | Upload this file                                         |        |
|         |                 |                                |                                                          |        |
| 0       | File submission | Clia                           | Maximum file size ROMB maximum file size ROMB maximum fi | number |
|         |                 | Clici                          | k opioau a file and click choose file.                   |        |

| 0      | 3.                                         | ฟล์งาน Microso                  | File picker                  |                |                     |         | ×                 |             |
|--------|--------------------------------------------|---------------------------------|------------------------------|----------------|---------------------|---------|-------------------|-------------|
| ድ<br>ይ | 4.                                         | microsoft exce<br>จำนวนคอลัมน์ไ | Embedded fil<br>Recent files | ลิกเลือก       | Choose file         | 2       |                   |             |
|        |                                            | Online text                     | 🛎 URL downloader             | Choose File I  | No file chosen      |         |                   |             |
| 0      |                                            |                                 | () Wikimedia                 |                |                     |         |                   |             |
| ŵ      |                                            |                                 |                              | Author         |                     |         |                   |             |
| ė      |                                            |                                 |                              | วรรณา ใจดี     |                     |         |                   |             |
| ଜ      |                                            |                                 |                              | Choose license | All rights reserved | ÷       |                   |             |
| ů      |                                            |                                 |                              |                | Upload this file    | 9       |                   |             |
| 0      |                                            | File submission                 | 5                            |                |                     | Maximum | file size: 80MB m | aximum numb |
|        | Click Upload a file and click choose file. |                                 |                              |                |                     |         |                   |             |

| Organize • New folder                                                                                                    |               | 800                   | • 💷 🕘                    |                                     |
|----------------------------------------------------------------------------------------------------|---------------|-----------------------|--------------------------|-------------------------------------|
| Y This PC                                                                                                    | Name          | Date modified         | Туре                     |                                     |
| > 3D Objects                                                                                                    | New folder    | 01/05/2564 18:28      | File folder              | ×                                   |
| > Desktop                                                                                                    | Gompass_Setup | 23/04/2564 10:01      | Application              | ^                                   |
| > Documents                                                                                                    | # Dropbox     | 06/03/2564 12:31      | Shortcut                 |                                     |
|                                                                                                    | lation and    | 05 IDE IDECA 10.01    | Ing File                 |                                     |
|                                                                                                    |               |                       | ortcut                   |                                     |
| ี เลอก                                                                                                    | เรบภาพทตล     | องการ                 | offcut                   |                                     |
|                                                                                                    | ขั้           |                       | icrosoft Ed              |                                     |
|                                                                                                    |               | and the second second | ficrosoft Ex-            |                                     |
| ม จา                                                                                                    | กนนคลก บ      | pen                   | 'G File                  |                                     |
|                                                                                                    |               | P                     | ficrosoft We             |                                     |
| >                                                                                                    | In secon      | 01/05/2564 13-19      | IDG File >               |                                     |
| File nan                                                                                                    | ne:           | All Files             |                          |                                     |
|                                                                                                    |               |                       | Const                    |                                     |
|                                                                                                    |               | Open                  | Cancel                   |                                     |
|                                                                                                    |               | Author                |                          |                                     |
|                                                                                                    |               | วรรณา ใจดี            |                          |                                     |
| -                                                                                                    |               |                       |                          |                                     |
| Q1                                                                                                    |               | Choose licen          | SP All rights reserved   |                                     |
| 9                                                                                                    |               | 0.00000 0.000         | Aunghoneserved           |                                     |
| rn                                                                                                    |               |                       | Upload this file         |                                     |
|                                                                                                    |               |                       |                          |                                     |
| 0                                                                                                    |               |                       |                          |                                     |
| File                                                                                                    | submissions   |                       |                          | Maximum file size: 80MB maximum nur |
| and the second second se | Sele          | ct the des            | sired image then click ( | )nen                                |
|                                                                                                    | 0010          | ot the de             | on ou mugo, then onor c  |                                     |

|        | 2        | 6 11000                         | LING                            |                                           |               |
|--------|----------|---------------------------------|---------------------------------|-------------------------------------------|---------------|
|        | 3.       | ฟล์งาน Microso                  | File picker                     |                                           | ×             |
| ሌ<br>ሌ | 4.<br>5. | Microsoft Exce<br>จำนวนคอลัมน์ใ | 🕑 Embedded files 🏫 Recent files |                                           | = •           |
| ☆      |          |                                 | 🚵 Upload a file                 | Attachment                                |               |
|        |          | Online text                     | URL downloader                  | Choose File excel.jpg                     |               |
| 0      |          |                                 | Wikimedia                       | Save as                                   |               |
| ል      |          |                                 |                                 | Author                                    |               |
| 曲      |          |                                 |                                 | วรรณา ใจดี                                |               |
| ର୍ଜ    |          |                                 |                                 | Choose license All rights reserved 🗢      |               |
| ß      |          |                                 |                                 | Upload this file                          |               |
| 0      |          | File submission                 | s                               | คลิ <mark>ก Upload this</mark> file musse | * 80MB maximi |

| ≡ <b>3</b> . 1 | Image properties                                                                                 | ×  |
|----------------|--------------------------------------------------------------------------------------------------|----|
| 4. N           | Enter URL                                                                                        |    |
| ดลิก เ         | Description not necessary <sup>//excel.jpg</sup> Browse repositorie                              | ð5 |
|                | R Description not necessary                                                                      |    |
| Ē              | Size                                                                                             |    |
| 0              | 1003 x 468 Auto size                                                                             |    |
|                | Pagentium Doctorin +                                                                             |    |
| <b></b>        | File Home Insert Page Layout Formulas Data Review View Help 🖓 Tell me what you want to do 👂 Shar | re |
| ନ              | $\begin{array}{c c c c c c c c c c c c c c c c c c c $                                           | 1  |
| ۲D             | Clipboard G Font Click Description not necessary.                                                |    |

| ≡  | Se | Image properties ×                                                                                                    |
|----|----|----------------------------------------------------------------------------------------------------|
|    | 4. | N Enter URL                                                                                                    |
| ያ  | 5. | https://wbsc2021.dusit.ac.th/draftfile.php/1343/user/draft/396775647/excel.jpg     Browse repositories                 |
| ₽. |    | Describe this image for someone who cannot see it                                                                      |
| ☆  |    |                                                                                                    |
| 圕  |    | 0 Description not necessary Size                                                                                       |
| 0  |    | L 1008 x 468 Auto size                                                                                                 |
| ଜ  |    | Augmment com •                                                                                                    |
| 曲  | กำ | おおの ジェージョン Share Geview View Help & Tell me what you want to do 名 Share Geview View Help & Tell me what you want to do |
| ~  |    | Pr gb General - Conditional Formatting * Enset * ∑ - A<br>∑ Format as Table * ∑ Delete * Z                             |
| BI |    | Paste V B I U - D - A - E E E E E E E V V , % A F Cell Styles - E Format - V - Filter - Select -                       |
| ß  |    | Clipboard rs Font rs Alignment rs Number rs Styles Cells Editing /                                                     |
|    |    |                                                                                                    |
| -  |    | Save image                                                                                                    |
| v  |    | File submissions Maximum file size: 80MB, maximum numbe                                                                |
|    |    | Set image size.                                                                                                    |

| ≡       | 33           | Image properties ×                                                                                                    | D 🧑 -                                               |
|---------|--------------|----------------------------------------------------------------------------------------------------|-----------------------------------------------------|
| ධ<br>යු | 4. N<br>5. đ | Enter URL<br>https://wbsc2021.dusit.ac.th/draftfi<br>Browse repositories                                                                                                    |                                                     |
| ዱ       |              | Describe this image for someone who cannot see it                                                                                                    |                                                     |
| ☆       |              | Description not perseary                                                                                                    |                                                     |
| ⊞       | 0            | Size                                                                                                    |                                                     |
| 0       |              | 400 x 187 2 Auto size                                                                                                    | เอ็กเซล ( Microsoft Excel ) เป็นโปรแกรมประเภทใด     |
| ଜ       |              | Alignment Bottom +                                                                                                    | 710                                                 |
| Ē       |              | 10 mm de la prime de la seconda de la la prime de la la prime de la la prime de la prime de la prime | - วิงส์การกระวันเลือกคำสั่งที่ Ribbon ใด            |
| କ       |              | 🥂 คลิก Save ima                                                                                                    | age                                                 |
| ወ       |              |                                                                                                    | สะมีนามสกุลโค                                       |
|         |              | Save image                                                                                                    | านภายได้ระบบปฏิบัติการใด                            |
| 0       | Fi           | le submissions                                                                                                    | Maximum file size: 80MB: maximum number of files: 2 |
|         |              | Click                                                                                                    | Save image.                                         |

| ₽<br>₽<br>₽ |                   | <ol> <li>ไฟล์งาน Microsoft Excel ที่บันทึกแล้วจะมีนามสกุลใด</li> <li><u>elxs</u></li> <li>Microsoft Excel ทำงานภายใต้ระบบปฏิบัติการใด</li> <li>Microsoft Windows</li> </ol> |
|-------------|-------------------|----------------------------------------------------------------------------------------------------|
| ជ           |                   |                                                                                                    |
|             | File submissions  | Maximum file size: 80MB, maximum number of files: 2                                                                                                    |
| 0           |                   | E Eles                                                                                                    |
| ଜ           |                   |                                                                                                    |
| 曲           |                   | You can dran and dran files b and them                                                                                                    |
| ଙ୍ଗ         |                   |                                                                                                    |
| ¢           |                   | Save changes Cancel คลิกลูกศรสีพา                                                                                                    |
| 0           | PREVIOUS ACTIVITY | Click blue arrow.                                                                                                    |

การส่งงานแบบแนบไฟล์ (File submissions)

|     |                  | 3. ไฟล์งาน Microsoft Excel ที่บันทึกแล้วจะมีนามสกุลใด |
|-----|------------------|-------------------------------------------------------|
| ያ   |                  | .ebs                                                  |
| ۵   |                  | 4. Microsoft Excel ทำงานภายใต้ระบบปฏิบัติการใด        |
| ~~  |                  | Microsoft Windows                                     |
| ជ   |                  | - the                                                 |
|     | File submissions | Maximum file size: 80MB, maximum number of files: 2   |
| 0   | 1                |                                                       |
| (9) | การสงงานแบบ      | ■ <u>Files</u>                                        |
| ଜ   | File submissions |                                                       |
| 曲   |                  |                                                       |
|     |                  | You can drag and drop files here to add them.         |
| ଜ   |                  | k                                                     |
| ß   |                  | Save changes Cancel                                   |
|     |                  | Submitting work as attachments                        |

| = | คลิก            | Upload a        | file                                 |   |   | × |
|---|-----------------|-----------------|--------------------------------------|---|---|---|
| ያ |                 | fn Recent files |                                      | ш | 1 | 8 |
| æ |                 | 🚵 Upload a file |                                      |   |   |   |
| ជ |                 | m Private files | Attachment                           |   |   |   |
|   | File submission | 🏐 Wikimedia     | Choose File No file chosen           |   |   |   |
| 0 |                 |                 |                                      |   |   |   |
| ଜ |                 |                 | Author                               |   |   |   |
| ė |                 |                 | วรรณา ใจดี                           |   |   |   |
| ଜ |                 |                 | Choose license All rights reserved 🗢 |   |   |   |
| ß |                 |                 | Upload this file                     |   |   |   |
|   |                 | Click           | Upload a file and click choose file. |   |   |   |

| 0   |                 | File picker                                | × |
|-----|-----------------|--------------------------------------------|---|
| ይ   |                 | The Recent files                           | • |
| æ   |                 | 🔺 💵 🗠 คลิกเลือก Choose file                |   |
| ☆   |                 | n Private files Attachment                 |   |
|     | File submission | Wikimedia Choose File No file chosen       |   |
| 0   |                 | 36VE 65                                    |   |
| ଜ   |                 | Author                                     |   |
| 曲   |                 | วรรณา ใจดี                                 |   |
| ଙ୍ଗ |                 | Choose license All rights reserved 🗢       |   |
| ß   |                 | Upload this file                           |   |
|     |                 | Click Upload a file and click choose file. |   |

| Organize 👻 New folder                                                                                                    | III • 🔟 😧                                                                         |
|----------------------------------------------------------------------------------------------------|-----------------------------------------------------------------------------------|
| This PC Name Di<br>3 30 Objects Dropbox Oc                                                                                                    | ate modified Type<br>2/04/2564 10:01 Application<br>5/03/2564 12:31 Shortcut X    |
| เลือกไฟล์ที่ต้อง<br>จากนั้นคลิก Or                                                                                                    | nns rosoft Ed<br>rosoft Ed<br>Den File                                            |
| cocar bisk (0.0)         a) 7457641         01           ga-arit (\\10.129         color 7457641         01           SecDep (\\10.125 \<         < | zrosoft Wc<br>1/05/2564 13:19 JPG File ien<br>1/05/2564 18:27 Microsoft Ed ↓<br>> |
| File name: ראמינים 🗸 🗸                                                                                                    | All Files                                                                         |
|                                                                                                    | Open Cancel                                                                       |
|                                                                                                    | วรรณา ใจดี                                                                        |
| ଖ                                                                                                    | Choose license All rights reserved                                                |
| ۲<br>C                                                                                                    | Upload this file                                                                  |
| Sele                                                                                                    | ct the desired file, then click Open.                                             |

|     | 26 mboo         |                        |                                                  |       |
|-----|-----------------|------------------------|--------------------------------------------------|-------|
|     |                 | File picker            |                                                  | ×     |
| ይ   |                 | <b>fn</b> Recent files | 1                                                |       |
| æ   |                 | 🚵 Upload a file        |                                                  |       |
| ☆   |                 | m Private files        | Attachment                                       |       |
|     | File submission | Wikimedia              | Choose File วรรณา.pdf                            | э     |
| 0   |                 |                        | 3ave 05                                          |       |
| ඛ   |                 |                        | Author                                           |       |
| 曲   |                 |                        | วรรณา ใจดี                                       |       |
| ଙ୍ଗ |                 |                        | Choose license All rights reserved 🗢             |       |
| ů   |                 |                        | Upload this file                                 |       |
| 0   | PREVIOUS ACTIV  |                        | คลิก Unload this file<br>Click Upload this file. | <br>_ |

| ያ               | File submissions                    |                      |                | Maximum file size: 80MB, maxir | mum number of files: 2               |
|-----------------|-------------------------------------|----------------------|----------------|--------------------------------|--------------------------------------|
| ₽.              |                                     |                      |                |                                |                                      |
| 슙               |                                     | - Files              |                |                                |                                      |
|                 |                                     |                      |                |                                |                                      |
| 0               |                                     |                      |                |                                |                                      |
| ଜ               |                                     | assua.par            |                |                                |                                      |
| 曲               |                                     | Save changes Cancel  |                |                                |                                      |
| ଜ               |                                     |                      |                |                                |                                      |
| ሮን              | PREVIOUS คลิก Save                  | changes              | •              |                                | NEXT ACTIVITY<br>แบบทดสอบก่อนเรียน ► |
|                 |                                     | Click Sav            | e changes      |                                |                                      |
| ନ<br>ମ୍ର୍ୟ<br>୧ | PREVIOUS<br>◄ แบบทดลอน<br>คลิก Save | changes<br>Click Sav | •<br>e changes | ]                              | NEXT ACT<br>แบบทดสอบก่อนเ            |

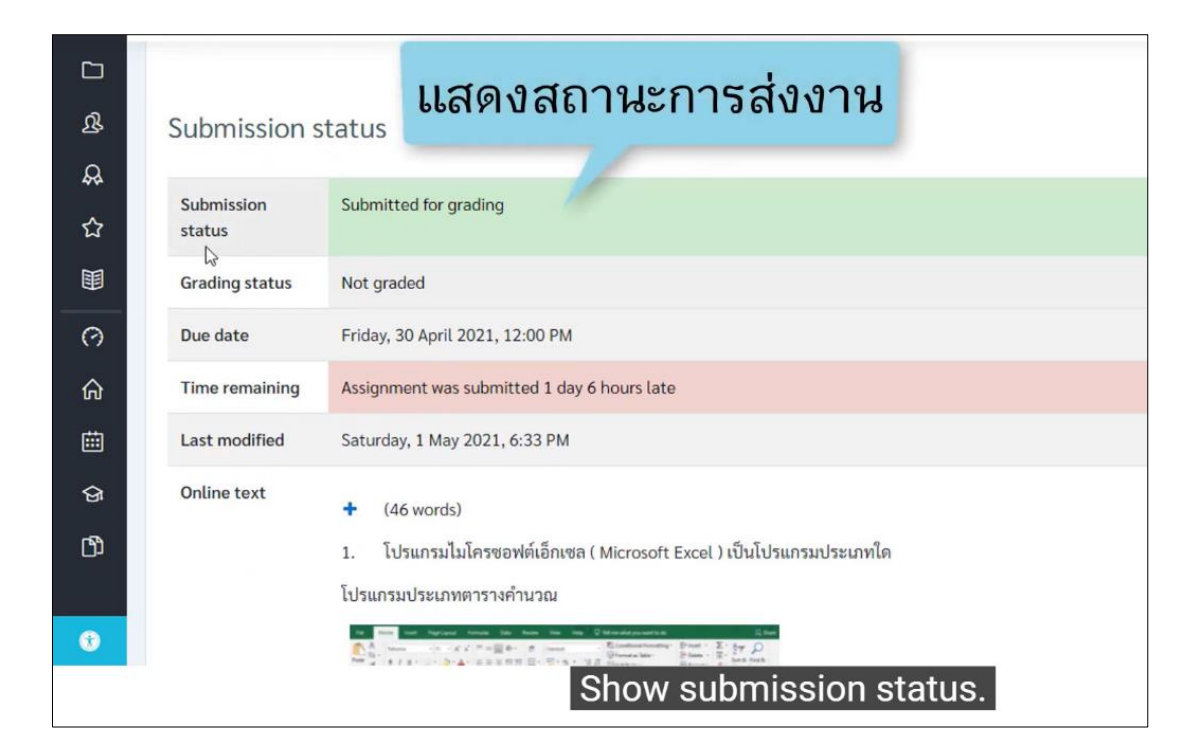

| ☆          |                  | 2. ถ้าต้องการใส่รูปภาพในไฟล |                                                |
|------------|------------------|-----------------------------|------------------------------------------------|
|            | File submissions | <u>ລະຣຎາ.pdf</u>            |                                                |
| 0<br>6     | Submission       |                             | ต้องการแก้ไขงาน                                |
| iii<br>iii | comments         | Comments (0)                | คลิก Edit submission                           |
| କ          |                  |                             | Edit supprission Remove submission             |
| ۲D         |                  |                             | You can still make changes to your submission. |
| •          |                  |                             |                                                |
|            |                  | To edit an a                | assignment, click Edit submission.             |

### การส่งงานแบบโฟลเดอร์

| 6<br>1111<br>1111 | Search courses Go                                                                                               |
|-------------------|----------------------------------------------------------------------------------------------------|
| ଫ                 | My courses                                                                                                    |
|                   | <u>ภาคเรียนที่ 1 / 2564</u><br><u>คารจัดการข้อมูล</u>                                                           |
| https://wbsc2     | 2021.dusit.ac.th/course/ คลิกเลือกรายวิชา คลิกเลือกรายวิชา คลิกเลือกรายวิชา คลิกเลือกรายวิชา คลิกเลือกรายวิชา ค |

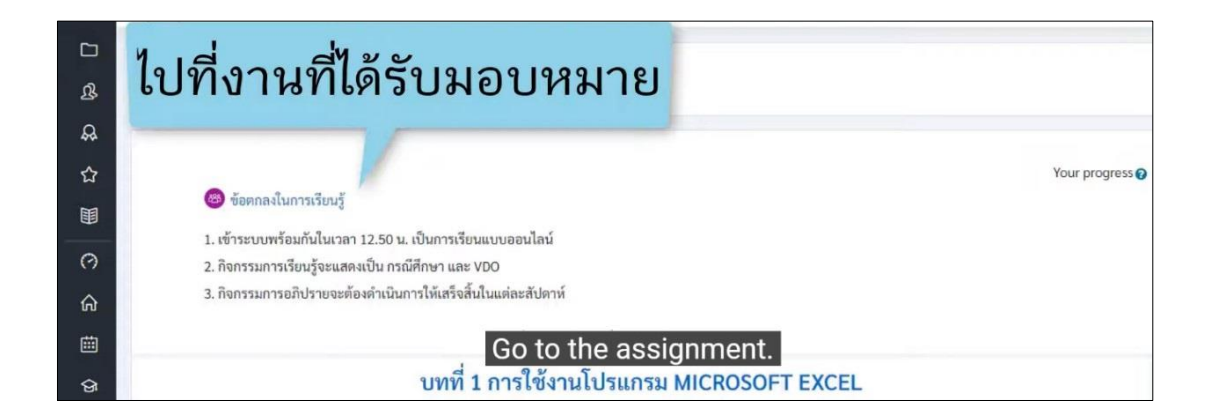

|        | Submission           | status                          |                                     |       |  |
|--------|----------------------|---------------------------------|-------------------------------------|-------|--|
| ୟ<br>ୟ | Submission<br>status | No attempt                      |                                     |       |  |
| ☆      | Grading status       | Not graded                      |                                     |       |  |
|        | Due date             | Friday, 30 April 2021, 12:00 PM |                                     |       |  |
| 0      | Time remaining       |                                 |                                     |       |  |
| ଜ      | Last modified        | -                               |                                     |       |  |
| ∰<br>© | Submission comments  | Comments (0)                    | คลิก Add submi                      | ssion |  |
| ۲¢     |                      |                                 | Add submission                      |       |  |
| 0      |                      |                                 | You have not made a submission yet. | 2     |  |
|        |                      |                                 | CIICK AUG SUDITIISSION.             |       |  |

| ር<br>የ | <ol> <li>Microsoft Excel ทำงานภายได้ระบบปฏิบัติ</li> <li>จำนวนคอลัมนในโปรแกรม Microsoft Exce</li> </ol> | ้<br>การใด<br>! มีทั้งหมดกี่คอสัมน์           |                                    |
|--------|----------------------------------------------------------------------------------------------------|-----------------------------------------------|------------------------------------|
| ☆      | File submissions                                                                                        | Maximum file size: 80MB, maxi                 | mum number of files: 2             |
| Ē      |                                                                                                    |                                               |                                    |
| 0      | ที่หัวข้อ                                                                                               | Elles                                         |                                    |
| ሐ      | File submissions                                                                                        | -                                             |                                    |
| 曲      |                                                                                                    | You can drag and dran files here to add them  |                                    |
| କ      |                                                                                                    | i nou can urag and urap mes nere to add them. |                                    |
| -<br>- |                                                                                                    | Save changes Cancel                           |                                    |
| נט     |                                                                                                    |                                               |                                    |
| Û      | PREVIOUS ACTIVITY                                                                                       | Jump to •<br>On the File submission topic.    | NEXT ACTIVITY<br>ດາະວັດເຕັນຫັດນວ 🕨 |

|     | 4. | Microsoft Excel ทำงานภายใต้ร | ะบบปฏิบัติการใด     |                                               |                                     |
|-----|----|------------------------------|---------------------|-----------------------------------------------|-------------------------------------|
| ያ   | 5. | จำนวนคอลัมน์ในโปรแกรม M      | - B                 |                                               |                                     |
| æ   |    |                              | คลิก Create f       | older                                         |                                     |
|     |    |                              |                     |                                               |                                     |
|     |    | File submissions             | 00                  | Maximum file siz                              | e: 80MB, maximum number of files: 2 |
| 0   |    |                              | Files 4             |                                               |                                     |
| ଜ   |    |                              |                     | -                                             |                                     |
| 曲   |    |                              |                     | You can drag and drop files here to add them. |                                     |
| ଙ୍ଗ |    |                              | Save changes Cancel |                                               |                                     |
| ů   |    |                              |                     |                                               |                                     |
| 0   | PR | EVIOUS ACTIVITY              | Jump to             | •                                             | NEXT ACTIVITY                       |
|     |    |                              | Click Create        | e folder.                                     |                                     |

| L<br>R | 4.  | Microsoft Excel ทำงา<br>จำนวนคอลับบ์ใบโปรแ | นภายใต้ระบบปฏิบัติการใด<br>กรม Microsoft Excel มีทั้งหมดกี่ตอลัมน์ |                        |
|--------|-----|--------------------------------------------|--------------------------------------------------------------------|------------------------|
| ₽      |     |                                            |                                                                    |                        |
| ☆      |     | Ello submissione                           | ตั้งชื่อโฟลเดอร์ จากนั้นคลิก Create folder                         | our number of files: 2 |
|        |     | File submissions                           | New folder name                                                    |                        |
| 0      |     |                                            | New folder                                                         |                        |
| Ĝ      |     |                                            | Create folder Cancel                                               |                        |
| ⊞      |     |                                            | You can drag and drop files here to add them.                      |                        |
| Ŷ      |     |                                            | Save changes Cancel                                                |                        |
| ۲Ĵ     |     |                                            |                                                                    |                        |
| 0      | PRI | EVIOUS ACTIVITY                            | Jump to 🗢                                                          | NEXT ACTIVITY          |
|        |     |                                            | Name the folder, then click Create folder.                         |                        |

|   | 4. | Microsoft Excel ทำงานภายใต้ระบบปฏิบั | ้ำการใด                      |                                  |
|---|----|--------------------------------------|------------------------------|----------------------------------|
| ያ | 5. | จำนวนคอลัมน์ในโปรแกรม Microsoft Exc  | el มีทั้งหมดกี่คอสัมน์       |                                  |
| Ŗ |    |                                      |                              |                                  |
| ☆ |    | File submissions                     | Maximum file size:           | 80MB, maximum number of files: 2 |
|   |    |                                      | 우리 편지 아이 아이 아이지 않는 것은        |                                  |
| 0 |    |                                      | คลกทเพลเดอรทสรางเว           |                                  |
| ራ |    |                                      | 17                           |                                  |
| 曲 |    |                                      |                              |                                  |
| ଜ |    |                                      | สงงานครั้งที่ 2              |                                  |
| ወ |    |                                      | Save changes Cancel          |                                  |
| 8 | PR | EVIOUS ACTIVITY                      | Click on the created folder. | NEXT ACTIVITY                    |

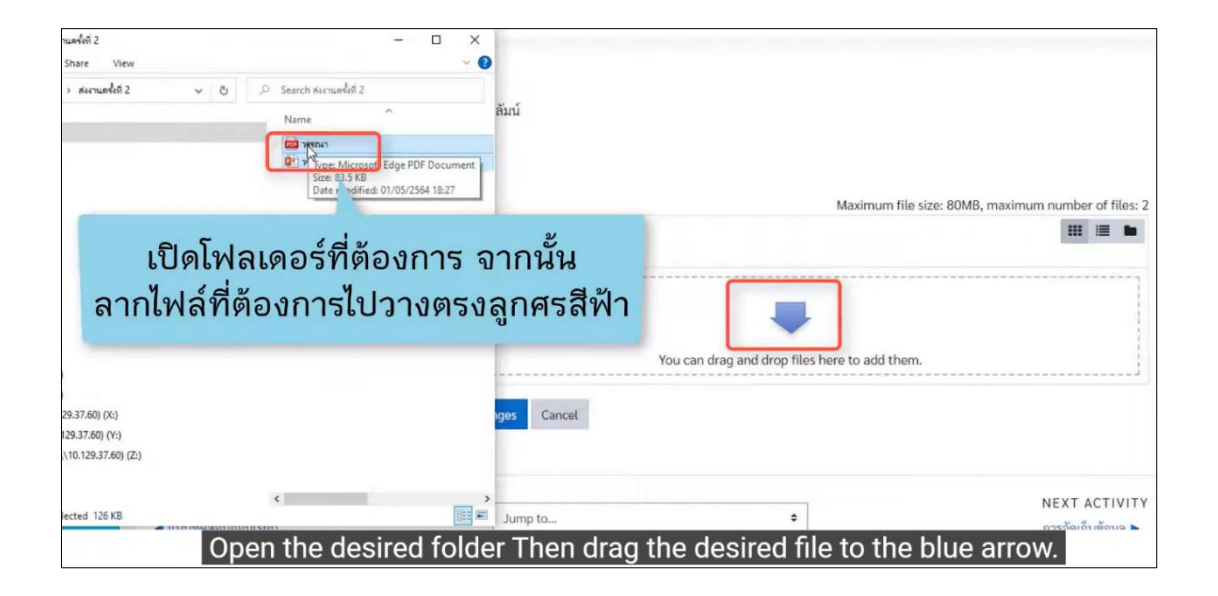

| с<br>С | 4. | Microsoft Excel ทำงานภายใต้ระบ | บปฏิบัติการใด                                   |                           |
|--------|----|--------------------------------|-------------------------------------------------|---------------------------|
| à<br>¢ | 5. | จำนวนคอลิมนิโนโปรแกรม Micros   | ft Excel มหังหมดกดอลมน                          |                           |
| 쇼      |    | File submissions               |                                                 | aximum number of files: 2 |
|        |    |                                | 🖻 📥 🔥 สุงงานครั้งที่2 ไฟล์ที่ต้องการจะปรากฏตรงข |                           |
| © .    |    |                                |                                                 |                           |
| ି<br>  |    |                                | 🔼 💽 🦾                                           |                           |
| ▦      |    |                                | 2550/2.odf 2550/2.optx                          |                           |
| ଙ୍ଗ    |    |                                |                                                 |                           |
| Ċ)     |    |                                | Save changes Cancel                             |                           |
| 0      | PR | EVIOUS ACTIVITY                | The desired file will be displayed here.        | NEXT ACTIVITY             |

|     | 4. | Microsoft Excel ทำงานภายใต้ระบบเ | ปฏิบัติการใด              |                                                     |
|-----|----|----------------------------------|---------------------------|-----------------------------------------------------|
| ያ   | 5. | จำนวนคอลัมน์ในโปรแกรม Microsoft  | Excel มีทั้งหมดกี่คอลัมน์ |                                                     |
| æ   |    |                                  |                           |                                                     |
| ☆   |    | File submissions                 |                           | Maximum file size: 80MB, maximum number of files: 2 |
| Ħ   |    |                                  | C 📥                       |                                                     |
| 0   |    |                                  | Eiles ส่งงานครั้งที่ 2    |                                                     |
| ଜ   |    |                                  |                           |                                                     |
| 曲   |    |                                  |                           |                                                     |
| ନ୍ତ |    |                                  | วรรณา.pdf วรรณา.pptx      |                                                     |
| ወ   |    |                                  | Save changes Cancel       |                                                     |
|     |    | -                                | -                         |                                                     |
| 0   | PR | evious ac คลก                    | Save changes              | NEXT ACTIVITY                                       |
|     |    |                                  | Click Save ch             | anges.                                              |

|            | 1                    |                                                                                                    |
|------------|----------------------|----------------------------------------------------------------------------------------------------|
| ያ          | Submission s         | แสดงสถานะการสงงาน                                                                                                    |
| æ          |                      |                                                                                                    |
| <b>公</b> 】 | Submission<br>status | Submitted for grading                                                                                                    |
|            | Grading status       | Not graded                                                                                                    |
| C          | Due date             | Friday, 30 April 2021, 12:00 PM                                                                                                    |
| ଜ          | Time remaining       | Assignment was submitted 1 day 7 hours late                                                                                                    |
| 曲          | Last modified        | Saturday, 1 May 2021, 7:32 PM                                                                                                    |
|            | File submissions     | Asynupšívi 2                                                                                                    |
| ß          |                      | Image: Market Arrowski and State Arrowski and State Arrowski and S |
| ۲          | Submission           | Comments (0)                                                                                                    |
|            |                      | Show submission status.                                                                                                    |

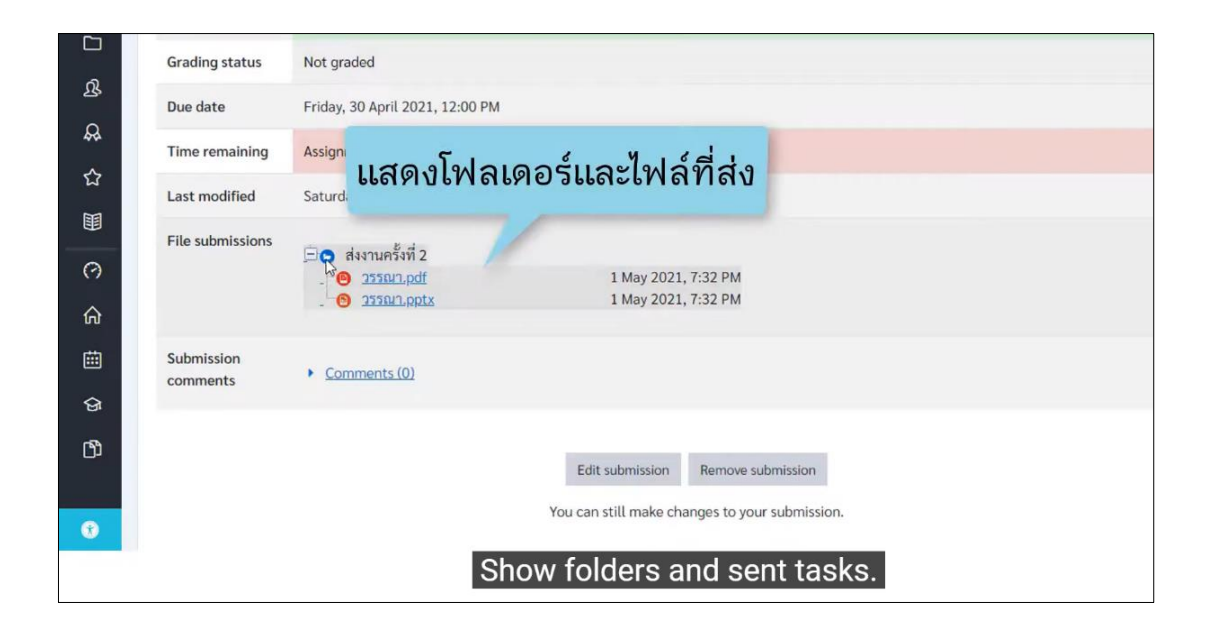

| 5   | Due date         | Friday, 30 April 2021, 12:00 PM<br>Assignment was submitted 1 day 7 hours late        |                                               |  |  |
|-----|------------------|---------------------------------------------------------------------------------------|-----------------------------------------------|--|--|
| 25  | Time remaining   |                                                                                       |                                               |  |  |
| 44  | Last modified    | Saturday, 1 May 2021, 7:32 PM                                                         |                                               |  |  |
|     | File submissions | <ul> <li>ส่งงานครั้งที่ 2</li> <li><u>9 วรรณา, pdf</u></li> <li>วรรณา, pdf</li> </ul> | 1 May 2021, 7:32 PM<br>1 May 2021, 7:32 PM    |  |  |
| 0   |                  | - U man picture                                                                       | สือ 200 สาม สีขางสือ 20 ปัจปล์                |  |  |
| ଜ   | Submission       | <u>Comments (0)</u>                                                                   | ดองการแกเขหรอลบเพล                            |  |  |
| 曲   |                  |                                                                                       | คลิก Edit submission                          |  |  |
| ଙ୍ଗ |                  |                                                                                       | Edit submission Remove submission             |  |  |
| ß   |                  |                                                                                       | You can still make changes to your submission |  |  |
|     |                  |                                                                                       | rou can stat make changes to your submission. |  |  |
| •   |                  |                                                                                       |                                               |  |  |
|     |                  | To edit or d                                                                          | elete a file, click Edit submission.          |  |  |

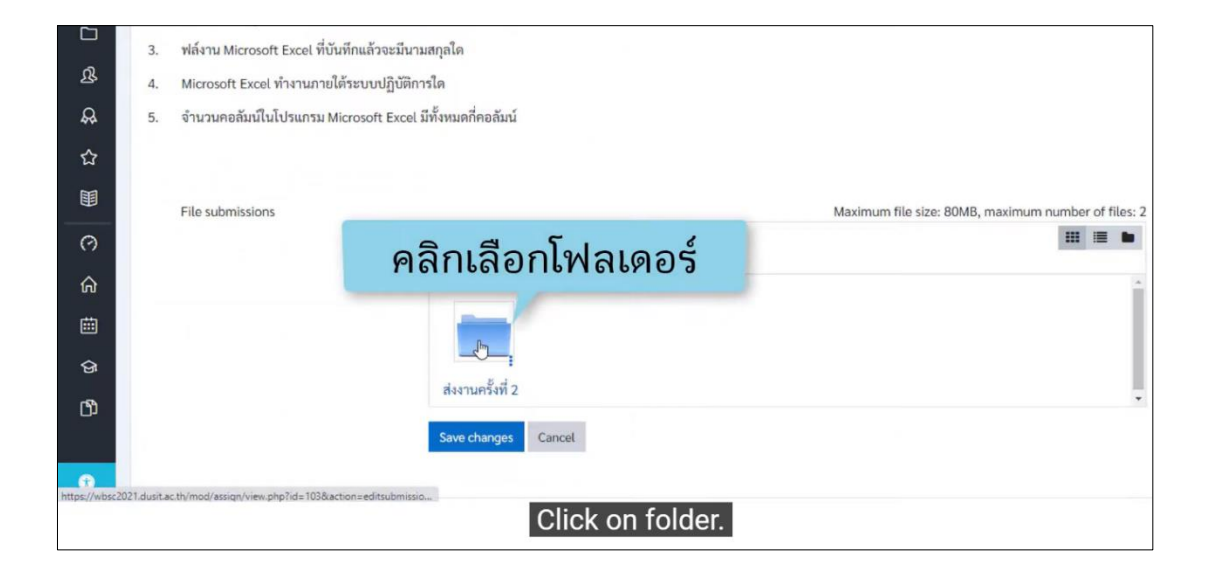

|                                                      | 3. | ฟล์งาน Microsoft Excel ที่บันทึกแล้วจะมีนามสกุลได                    |  |  |
|------------------------------------------------------|----|----------------------------------------------------------------------|--|--|
| ያ                                                    | 4. | 4. Microsoft Excel ทำงานภายใต้ระบบปฏิบัติการใด                       |  |  |
| æ                                                    | 5. | จำนวนคอลัมน์ในโปรแกรม Microsoft Excel มีทั้งหมดกี่คอลัมน์            |  |  |
| ☆                                                    |    |                                                                      |  |  |
|                                                      |    | File submissions Maximum file size: 80MB, maximum number of files: 2 |  |  |
| 0                                                    |    | คลิกเลือกไฟล์ที่ต้องการแก้ไขหรือลบ 🛛 📟 💻 🖿                           |  |  |
| ଜ                                                    |    |                                                                      |  |  |
| 曲                                                    |    |                                                                      |  |  |
| ଜ                                                    |    |                                                                      |  |  |
| ወ                                                    |    | assan.pdf assan.pptx                                                 |  |  |
|                                                      |    | Save changes Cancel                                                  |  |  |
| •                                                    |    |                                                                      |  |  |
| Click to select the file you want to edit or delete. |    |                                                                      |  |  |

| Ξ  | <b>WBSC-LMS</b>                                                                                               |                                       | Q 🧖                                                 |  |  |  |
|----|----------------------------------------------------------------------------------------------------|---------------------------------------|-----------------------------------------------------|--|--|--|
|    | 2. ถ้าต้องการใส่รูปภาพในไฟล์งาน จะต้องเลือกคำ                                                                 | Edit วรรณา.pdf ×                      |                                                     |  |  |  |
| ይ  | <ol> <li>พลงาน Microsoft Excel ทบนทกแลวจะมนามะ</li> <li>Microsoft Excel ท้างานภายใต้ระบบปฏิบัติการ</li> </ol> | Download Delete                       |                                                     |  |  |  |
| ₽. | 5. จำนวนคอลัมน์ในโปรแกรม Microsoft Excel มี                                                                   | Name 24                               |                                                     |  |  |  |
| ☆  |                                                                                                    | Auth คลิก Delete จากนั้นกด Ok         |                                                     |  |  |  |
|    | File submissions                                                                                              | Choose license All rights reserved \$ | Maximum file size: 80MB, maximum number of files: 2 |  |  |  |
| 0  |                                                                                                    | Path /ส่งงานครั้งที่ 2/ ≑             | III III III III                                     |  |  |  |
| ଜ  |                                                                                                    | Update Cancel                         |                                                     |  |  |  |
|    |                                                                                                    |                                       |                                                     |  |  |  |
| ଜ  |                                                                                                    | Last modified 1 May 2021, 7:32 PM     |                                                     |  |  |  |
| ď  |                                                                                                    | Size 83.5KB                           |                                                     |  |  |  |
|    |                                                                                                    |                                       |                                                     |  |  |  |
| 0  |                                                                                                    |                                       |                                                     |  |  |  |
|    | Click Delete, then click Ok.                                                                                  |                                       |                                                     |  |  |  |

|     | 3. | ฟล์งาน Microsoft Excel ที่บันทึกแล้วจะมีนา: | มสกุลใค                                             |
|-----|----|---------------------------------------------|-----------------------------------------------------|
| ያ   | 4. | Microsoft Excel ทำงานภายใต้ระบบปฏิบัติกา    | ารใด                                                |
| ₽.  | 5. | จำนวนคอลัมน์ในโปรแกรม Microsoft Excel       | มีทั้งหมดกี่คอสัมน์                                 |
| 습   |    |                                             |                                                     |
|     |    | File submissions                            | Maximum file size: 80MB, maximum number of files: 2 |
| 0   |    |                                             |                                                     |
| ଜ   |    |                                             | Elles สังงานครั้งที่ 2                              |
| 曲   |    |                                             |                                                     |
| ନ୍ତ |    |                                             |                                                     |
| ß   |    |                                             | 1591U.pptx                                          |
|     |    |                                             | Save changes Cancel                                 |
| ۲   |    |                                             |                                                     |
|     |    | คลิก Save                                   | Cha Click Save changes.                             |

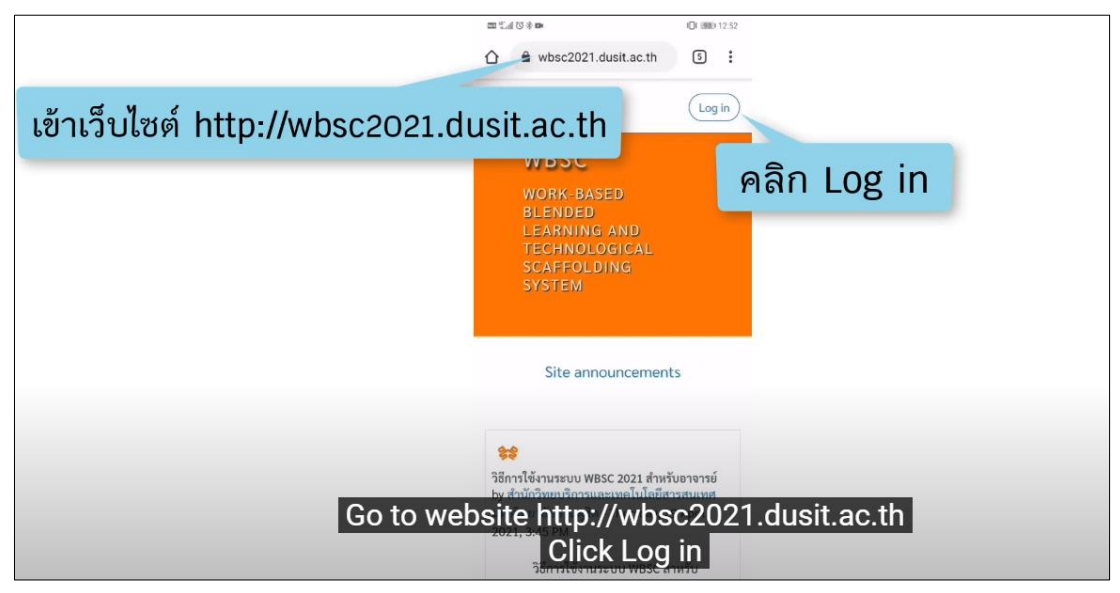

#### การส่งงานในระบบ WBSC-LMS ผ่านโทรศัพท์มือถือ (Android)

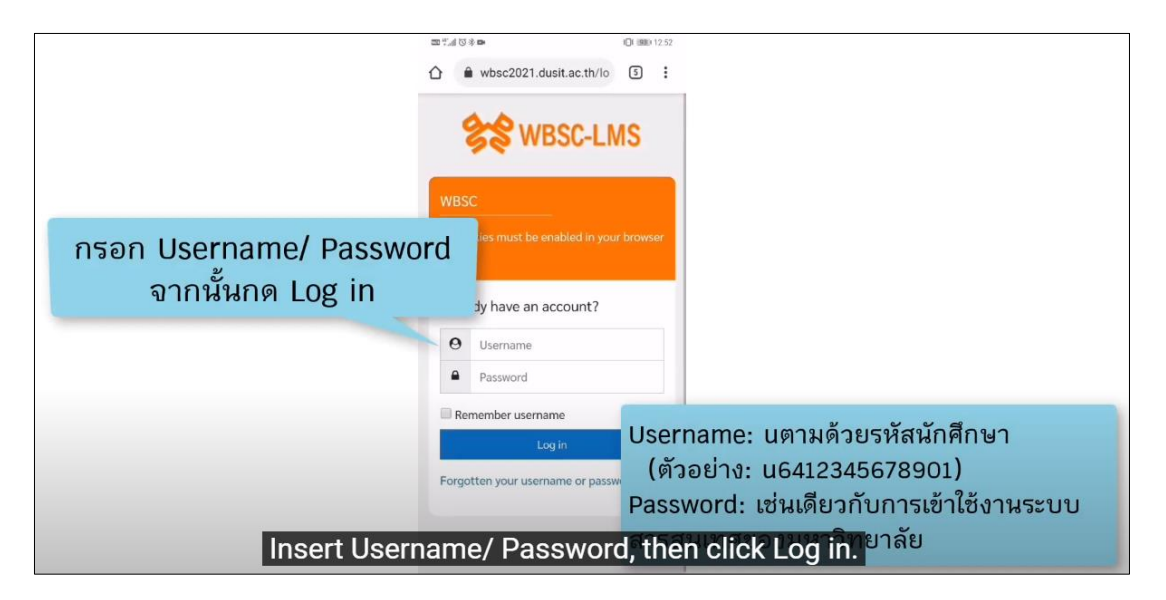

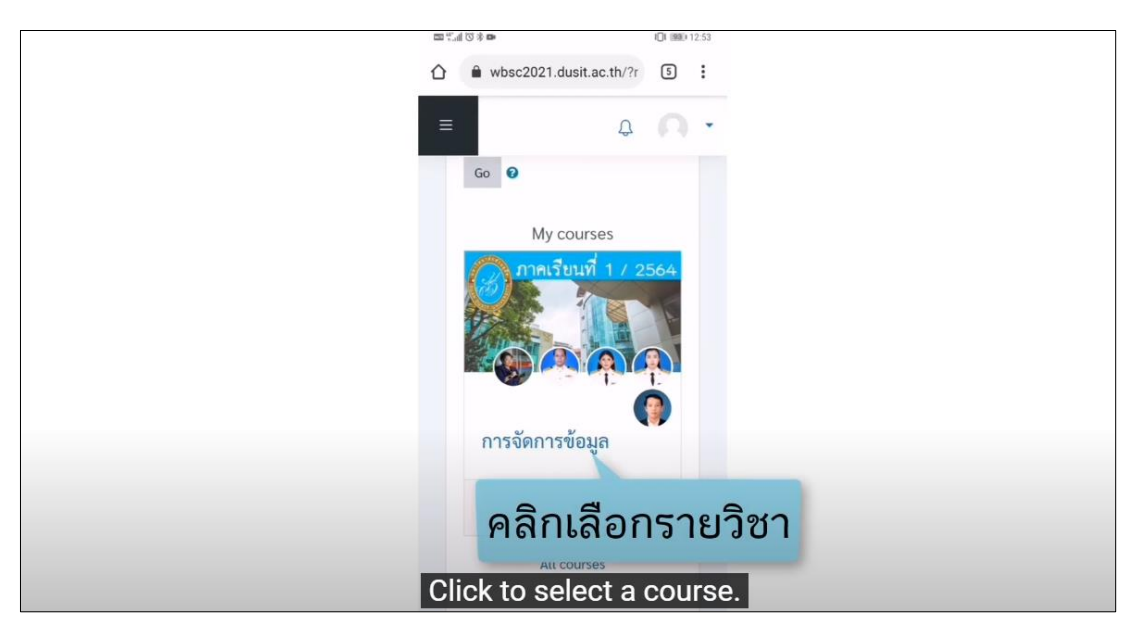

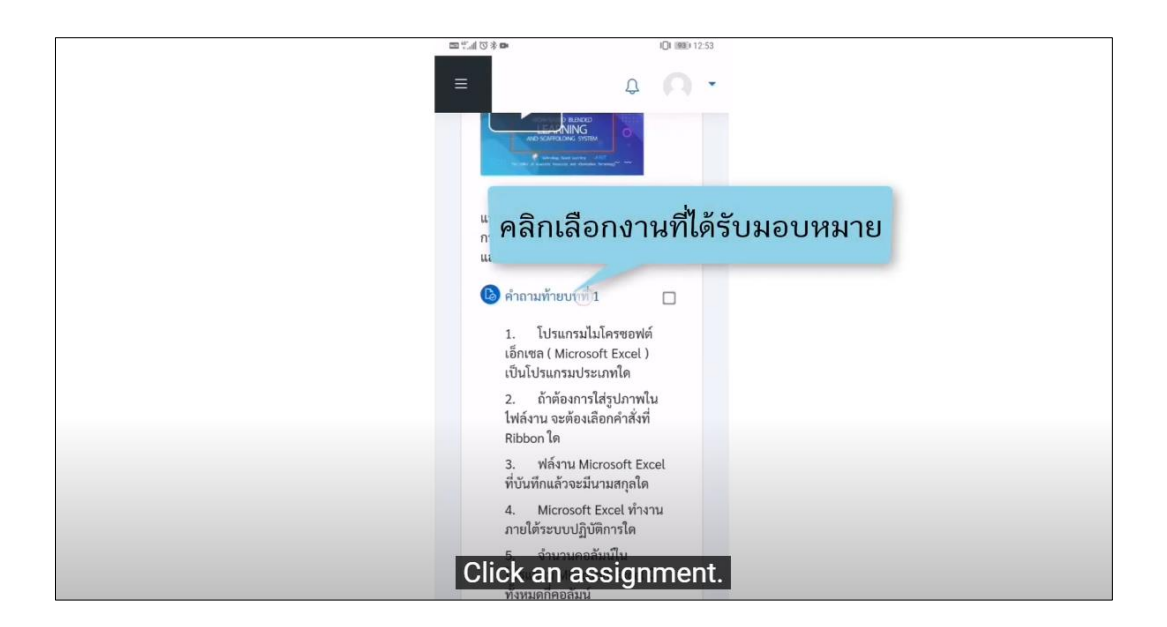

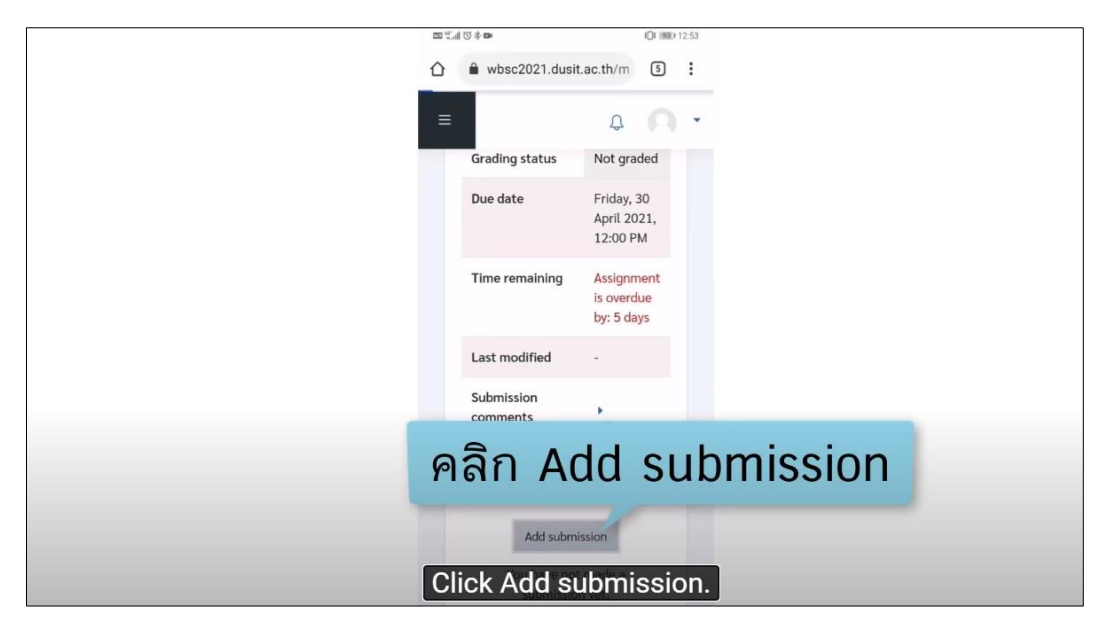

|             | 10 (1980) 12:53 IDI (1980) 12:53 |
|-------------|----------------------------------|
|             | File picker ×                    |
|             | m Recent files                   |
|             | 🖌 🎃 Upload a file                |
|             | m Private files                  |
| คลิก Upload | a file                           |
|             | Attachment                       |
|             | Choose file No file chosen       |
|             | Save as                          |
|             |                                  |
|             | Author                           |
|             | มงคล พิชัย                       |
| Click U     | pload a file. Click Choose file. |
|             | All rights reserved              |
|             | Upload this file                 |

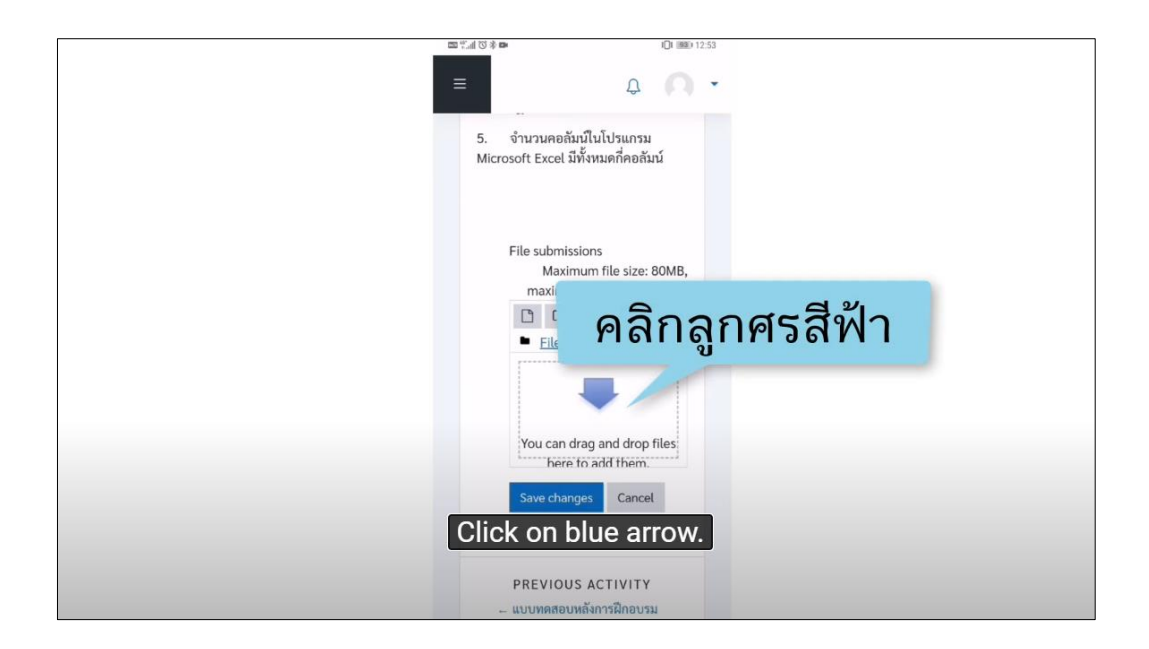

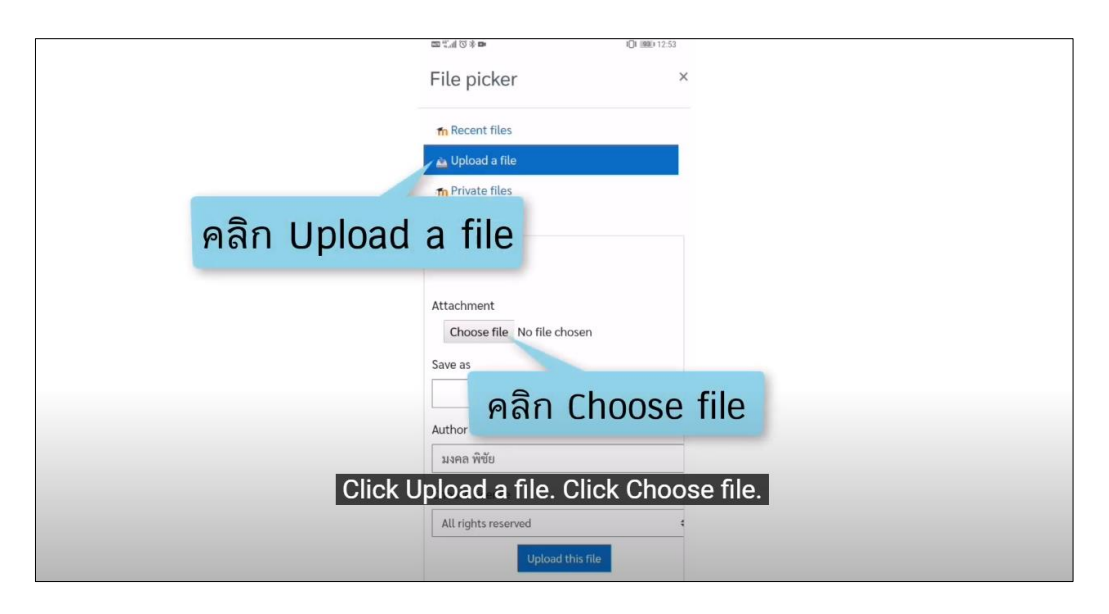

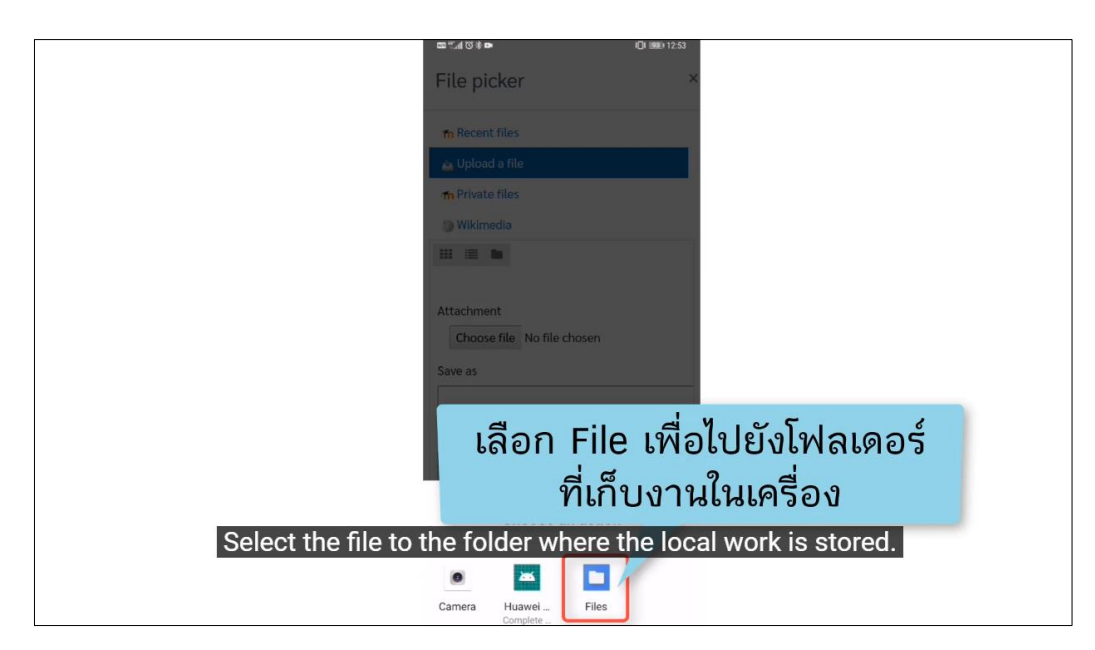

| co 6.4   | (1) 参 🚥                    | J <b>□</b> I <b>12:54</b> |
|----------|----------------------------|---------------------------|
| ≡        | Recents                    | ۹ :                       |
| ✓ I      | Documents 📃 Images 🖸       | Audio                     |
| BROW     | VSE FILES IN OTHER APPS    |                           |
|          | s 😤 🛆                      | 4                         |
| Bo:<br>Đ | x Contacts Drive           | Drive                     |
| FILES    | ON PHONE                   |                           |
| PDF      | เลือกไฟล์ที่ต้องก          | ารส่ง                     |
| Se       | elect the file you want to | send.                     |
| POF      | Apr 9 592 kB P             | DF docume                 |

|                   | 四 11.4 (2) 冬 DA (2) 1980 12.54      |
|-------------------|-------------------------------------|
|                   |                                     |
|                   | File picker ×                       |
|                   | n Recent files                      |
|                   | 🚵 Upload a file                     |
|                   | fn Private files                    |
|                   | Wikimedia                           |
|                   | II I II II                          |
|                   | Attachment<br>Chorse file WORK1.pdf |
|                   | Save as                             |
|                   |                                     |
|                   | Author                              |
|                   | and unload this file                |
| Click Upload this | file. Fight Opioau this me          |
|                   | All rights reserved                 |
|                   | Upload filefile                     |

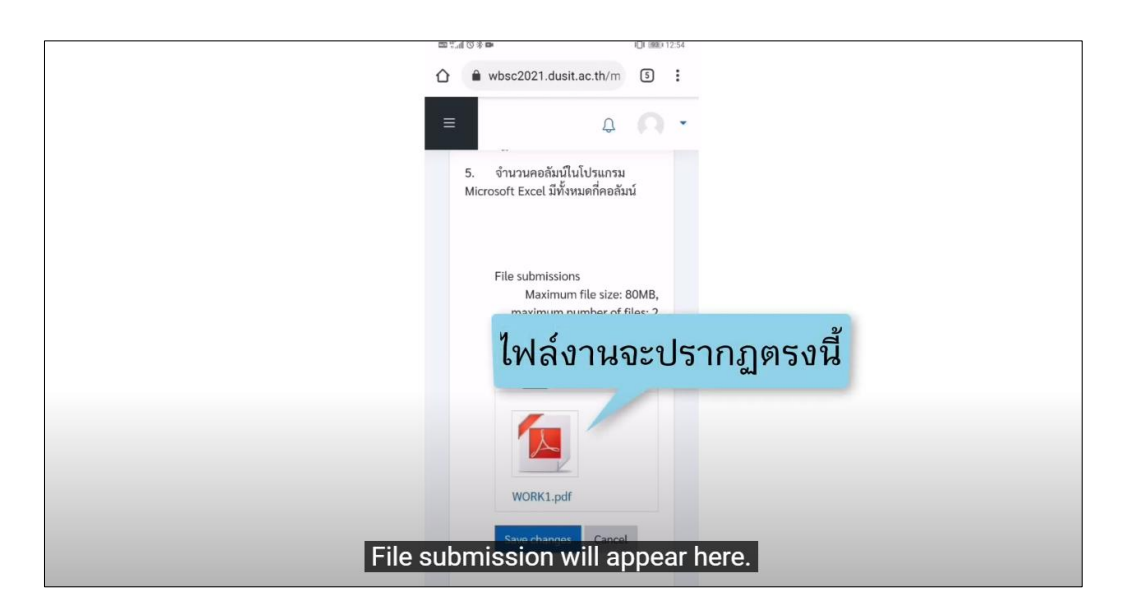

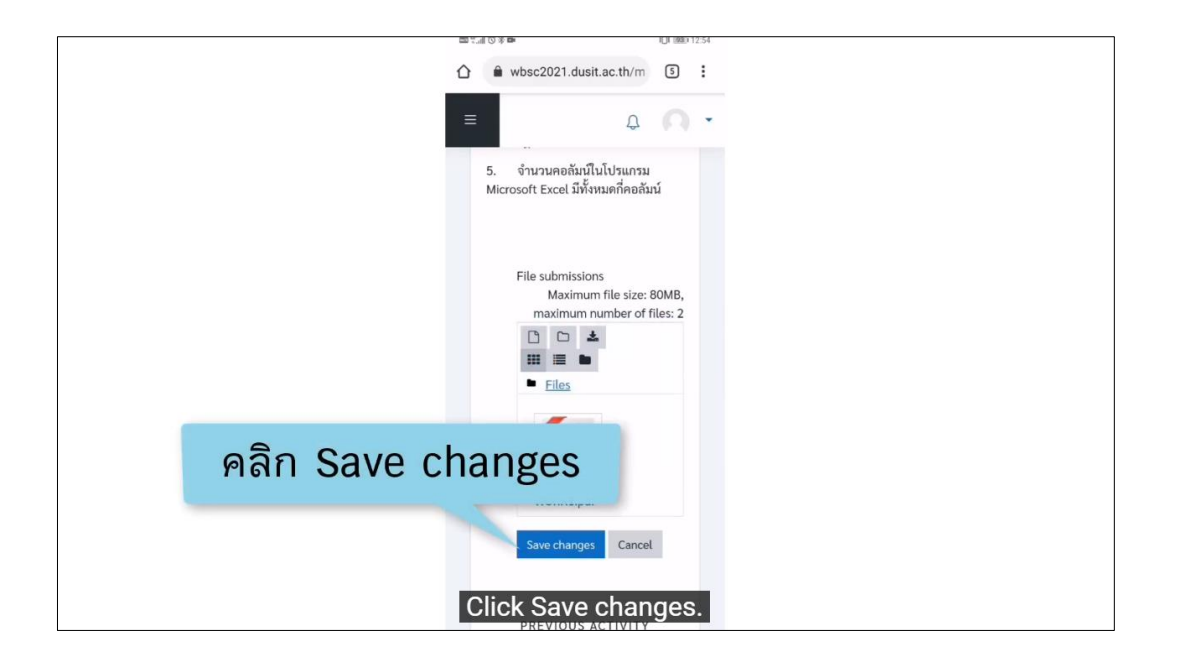

| a 条 ① II (2 多 🚥 | IDI (##) 12:54                                 |
|-----------------|------------------------------------------------|
| 🛆 🔒 wb          | ssc2021.dusit.ac.th/m 3                        |
| =               | 4 <b>Q</b> •                                   |
| 4. M<br>ระบบปรู | licrosoft Excel ทำงานภายได้<br>ฏิบัติการใด     |
| 5. ở<br>Microsc | <sup>านวนค</sup><br>of Exce แสดงสถานะการส่งงาน |
| Subr            | nission status                                 |
| Subm<br>statu   | ission Submitted for grading<br>s              |
| Gradi<br>statu  | ng Not graded<br>s                             |
| Due d           | late Friday, 30 April 2021,                    |
| Time remai      | Assignment was submining                       |
| Show st         | ubmission status.                              |

| 西 (F ) (A ) (F ) (F ) (F ) (F ) (F ) (F ) | Q1 (80) 1234                                         |
|-------------------------------------------|------------------------------------------------------|
| =                                         | ф <b>О</b> •                                         |
| status                                    |                                                      |
| Due dat                                   | re Friday, 30 April 2021,                            |
| Time<br>remaini                           | Assignment was subming                               |
| Last<br>modifie                           | Wednesday, 5 May 202<br>d                            |
| File<br>submiss                           | ions - WORK1.pdf                                     |
| Submiss<br>commen                         | <sup>sion</sup><br>ต้องการแก้ไข คลิก Edit submission |
|                                           | Edit submission<br>Remove submission                 |
| To edit an assignm                        | nent, click Edit submission.                         |

|                                     | ·□ * ○ h*                                                              | IOI (93) 12:5 | 54 |
|-------------------------------------|------------------------------------------------------------------------|---------------|----|
| ۵                                   | wbsc2021.dusit.ac.th/m                                                 | 5             | :  |
|                                     | <b>₽</b>                                                               |               | •  |
| คลิกที่รหัสวิชาเพื่อไปยังหน้ารายวิช | มา -                                                                   |               |    |
|                                     | Dashboard My course                                                    | s             |    |
|                                     | excel001                                                               |               |    |
|                                     | บทที่ 1 การใช้งานโปรแกรม<br>Microsoft Excel                            |               |    |
|                                     | คำถามท้ายบทที่ 1                                                       |               |    |
|                                     |                                                                        |               |    |
|                                     | คำถามท้ายบทที่ 1                                                       |               |    |
|                                     | 1. โปรแกรมไมโครซอฟต์เอ็กเ<br>Microsoft Excel ) เป็นโปรแกรม<br>ประเภทใด | ଏନ (          |    |
|                                     | 2. ถ้าต้องการใส่รูปภาพในไฟส<br>จะต้องเลือกคำสั่งที่ Ribbon ใด          | ล์งาน         |    |
|                                     | <ol> <li>ฟล์งาน Microsoft Excel ที่<br/>แล้วจะมีนามสกุลใด</li> </ol>   | ี่บันทึก      |    |

#### การส่งงานในระบบ WBSC-LMS ผ่านโทรศัพท์มือถือ (ios)

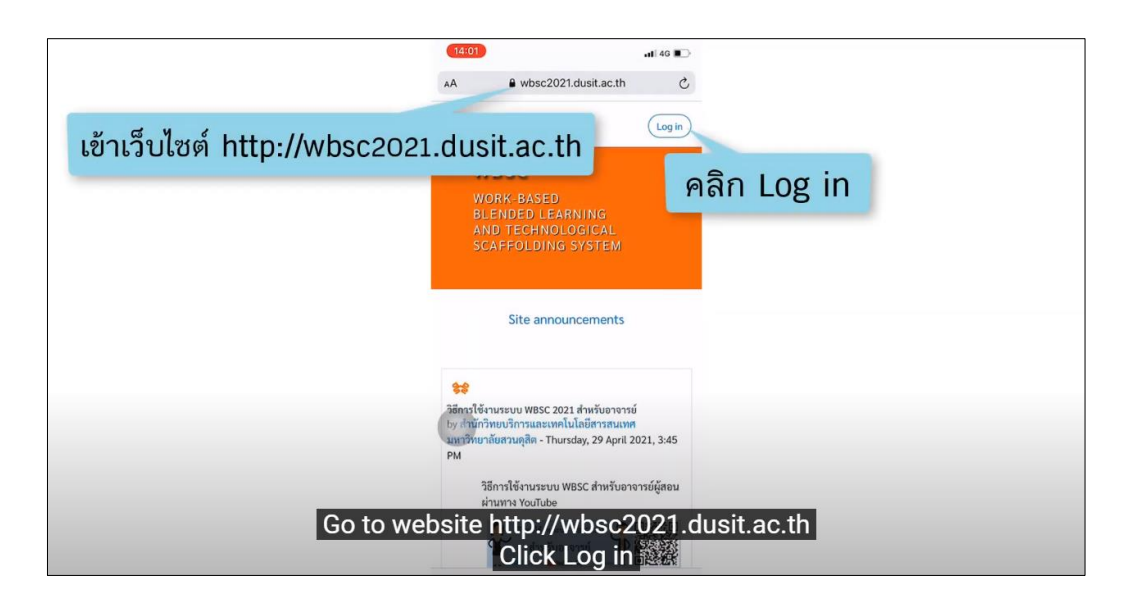

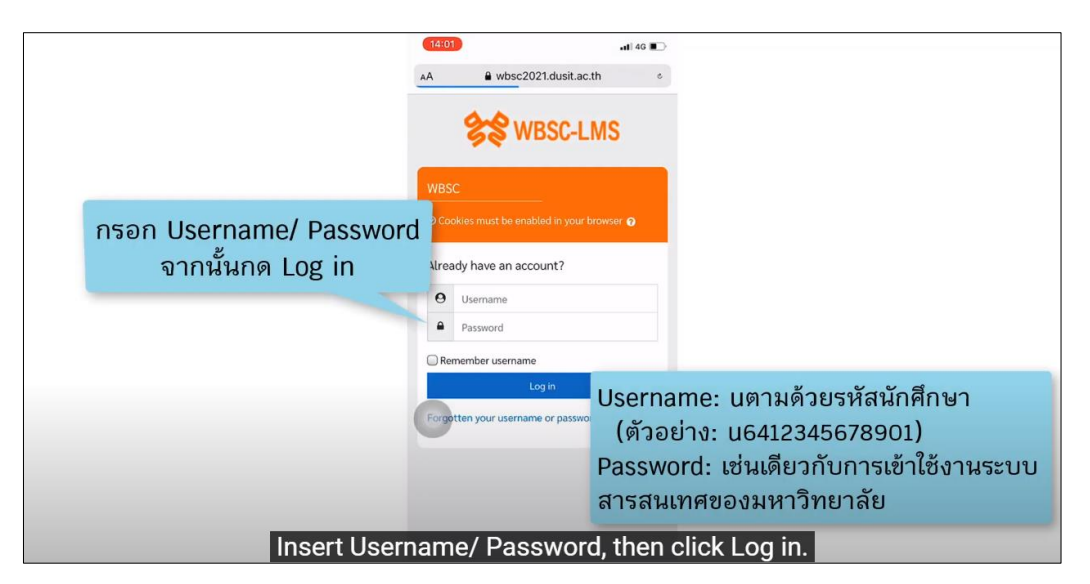

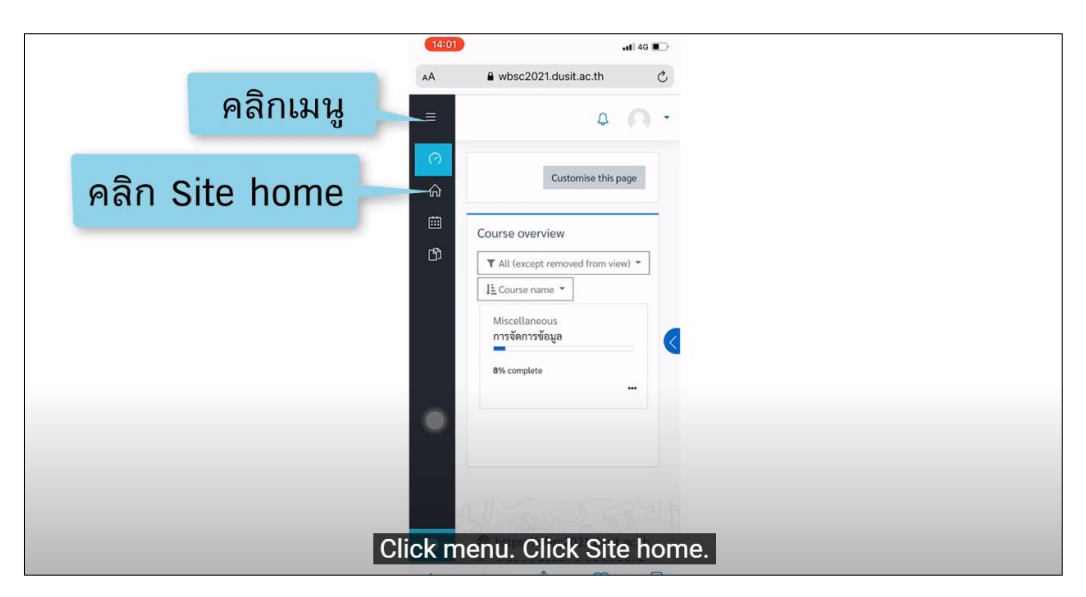

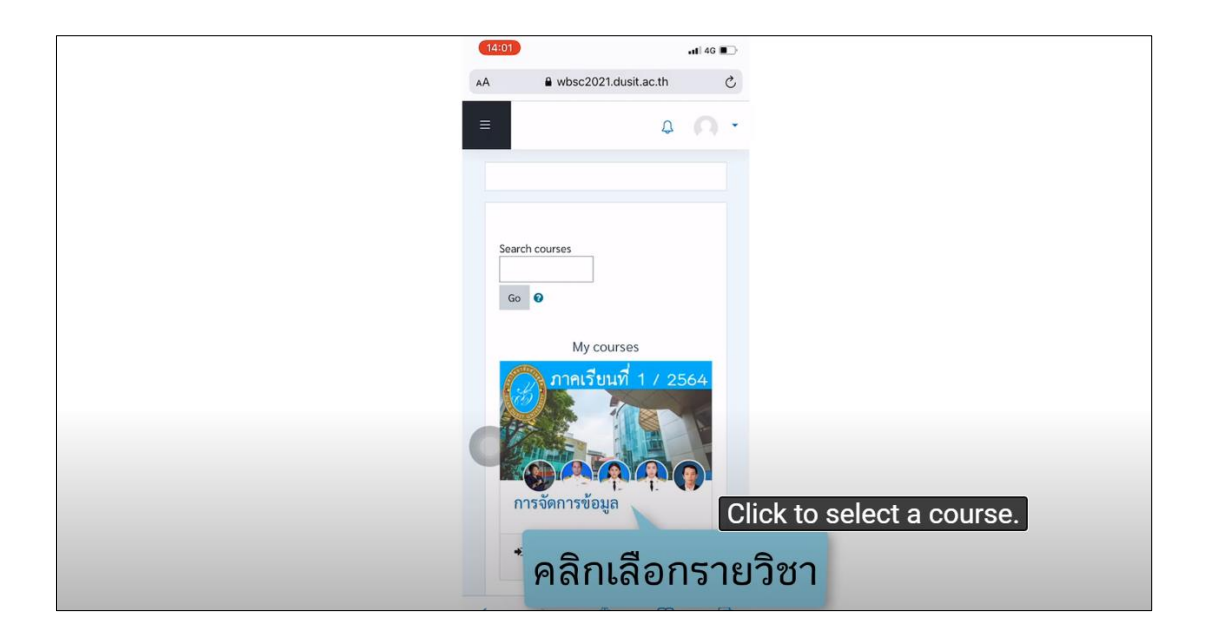

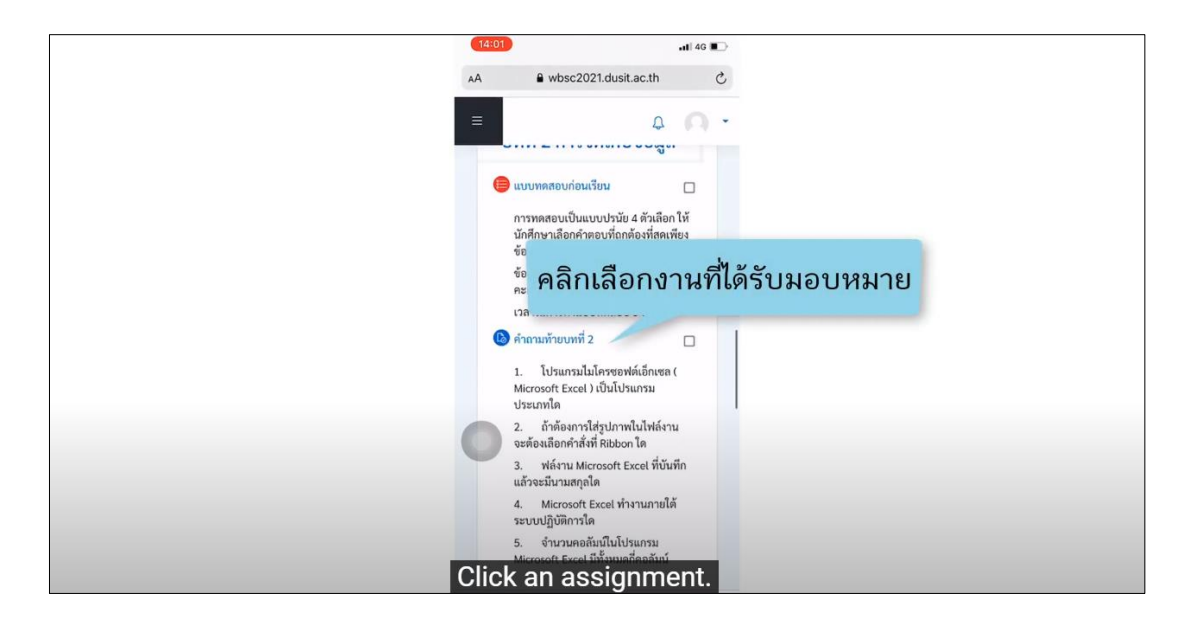

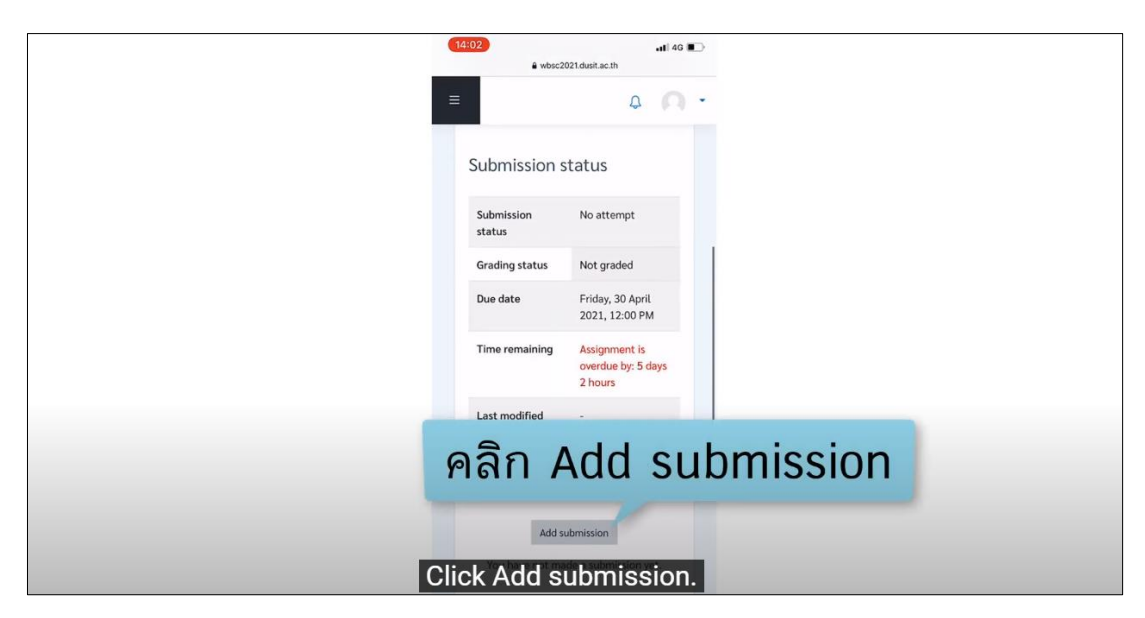

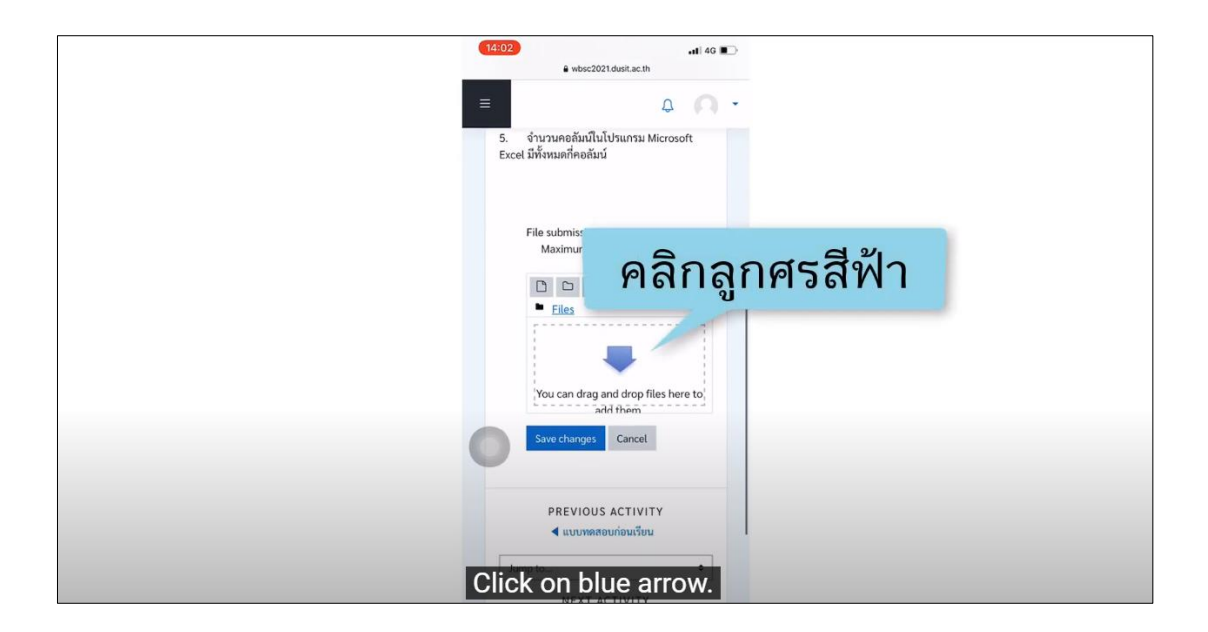

| (14:02) •••••••••••••••••••••••••••••••••••• |
|----------------------------------------------|
| คลิก Upload a file <sup>ker</sup> ั          |
| m Recent files                               |
| ✓ as opnoar a me m Private files             |
| () Wikimedia                                 |
| 📲 📲 คลิก Choose file                         |
| Attachment<br>Choose File no file selected   |
| Save as                                      |
| Author                                       |
| Choose license                               |
| All rights reserved                          |
| Upload this file                             |
| Click Upload a file. Click Choose file.      |

|        | (14:02)II 40 🗈                   |
|--------|----------------------------------|
|        | € wbsc2021.dusit.ac.th           |
|        | File picker                      |
|        |                                  |
|        | fr Recent Nes                    |
|        | 🚵 Upload a file                  |
|        | n Private files                  |
|        | () Wikimedia                     |
|        | แลือกที่เก็บงานในเครื่อง         |
|        | Choose Hile no hile selected     |
|        | Sa Photo Library U               |
|        | Take Photo or Video              |
|        | AL Browse ····                   |
|        | มงกล พิชัย                       |
|        | Choose license                   |
|        | All rights reserved              |
|        | Upload this file                 |
|        |                                  |
| Choose | to store the work files locally. |
|        |                                  |

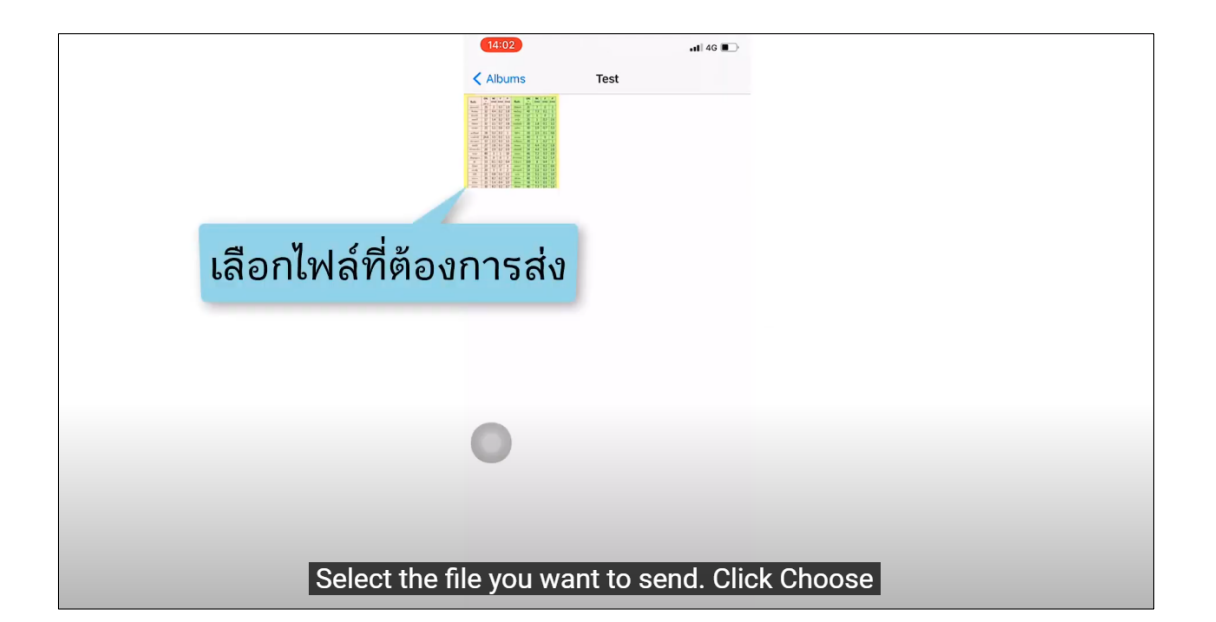

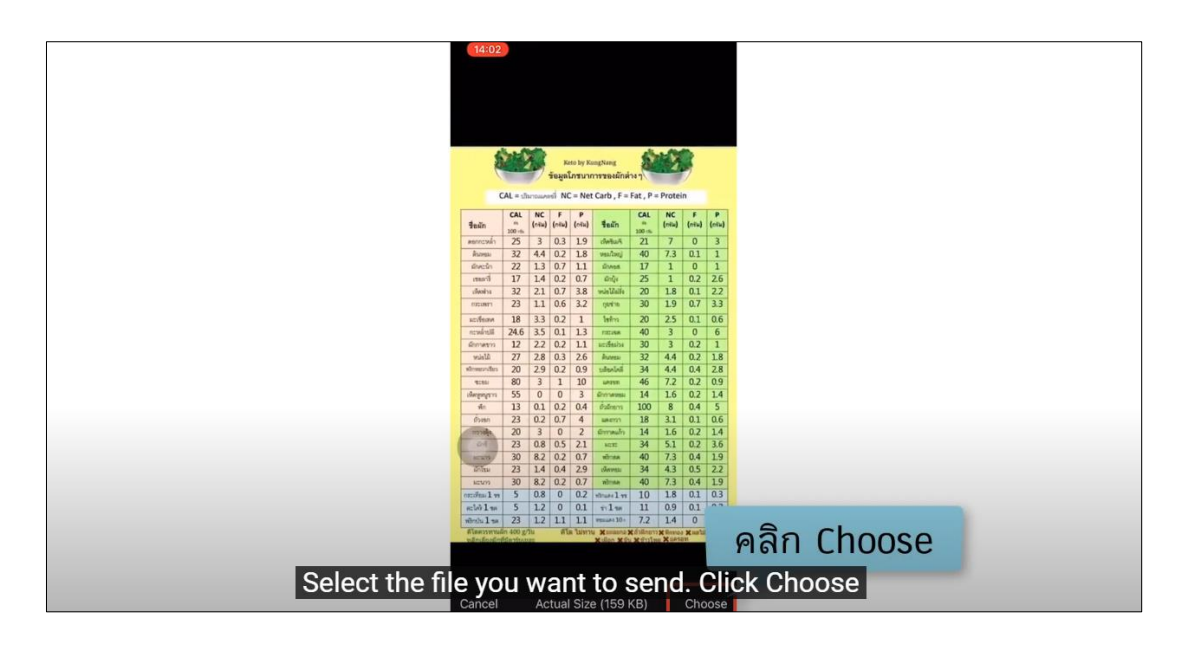

|                         | 14:021) 4G 🖚              |
|-------------------------|---------------------------|
|                         | wbsc2021.dusit.ac.th      |
|                         | File picker               |
|                         | m Recent files            |
|                         | 🚵 Upload a file           |
|                         | m Private files           |
|                         | () Wikimedia              |
|                         | II I II                   |
|                         |                           |
|                         | Attachment                |
|                         | Choose File 1 photo       |
|                         | Save as                   |
|                         |                           |
|                         | Author                    |
|                         | 📠 🕷 คลิล Unload this file |
|                         | choose licent             |
|                         | All rights reserved       |
|                         | Upload this file          |
|                         |                           |
| Click Upload this file. |                           |
|                         |                           |

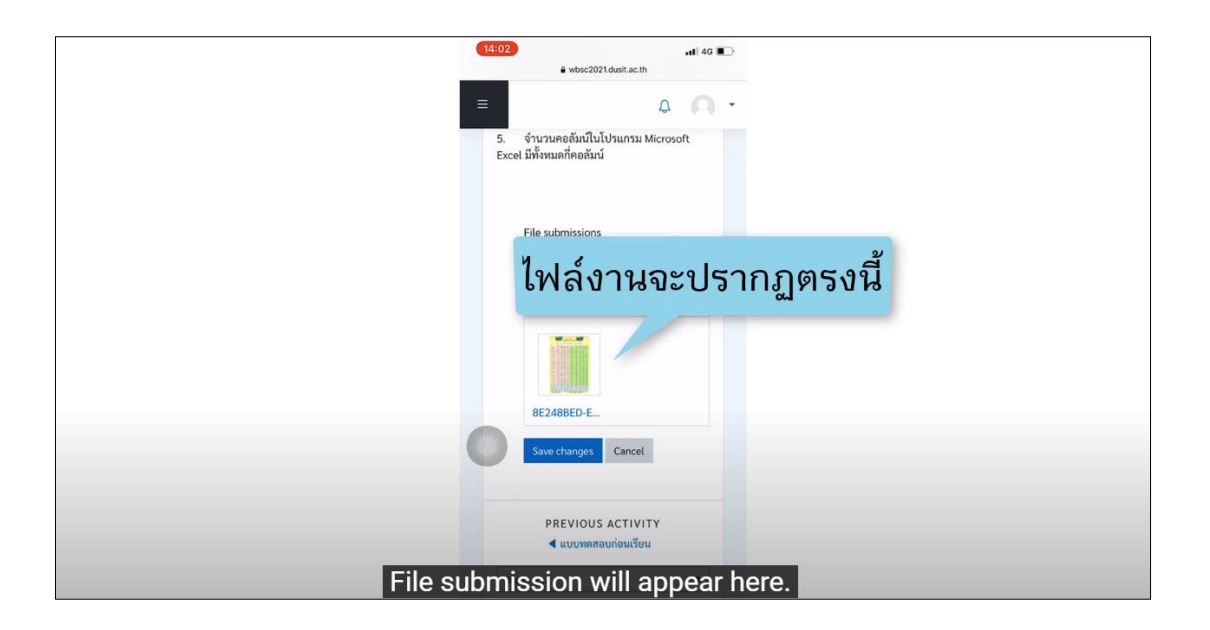

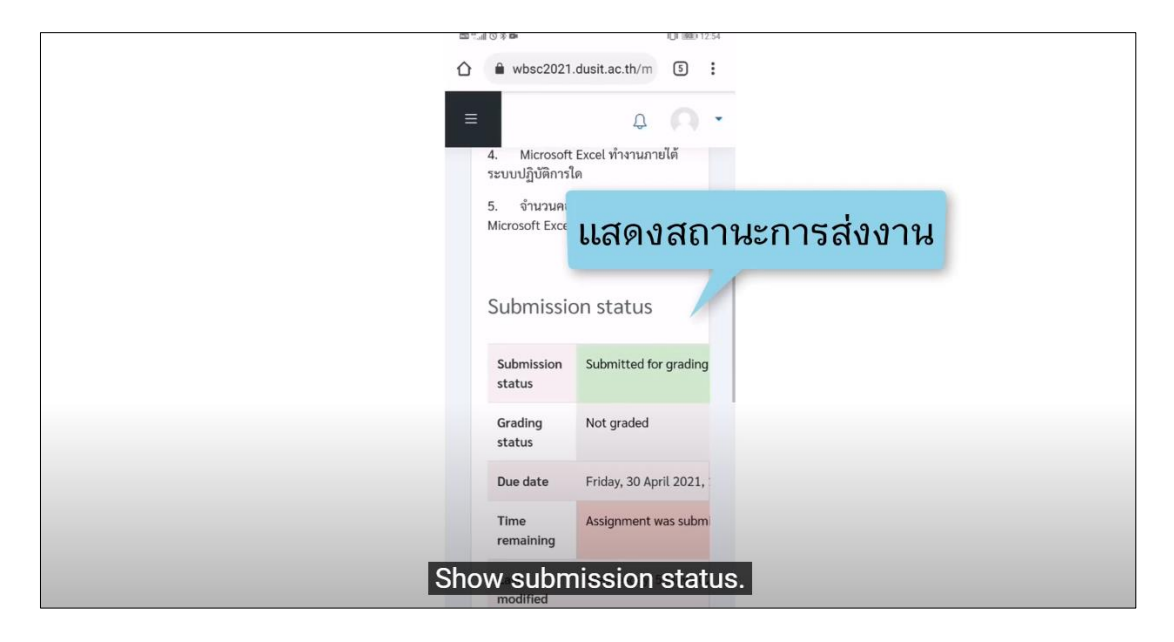

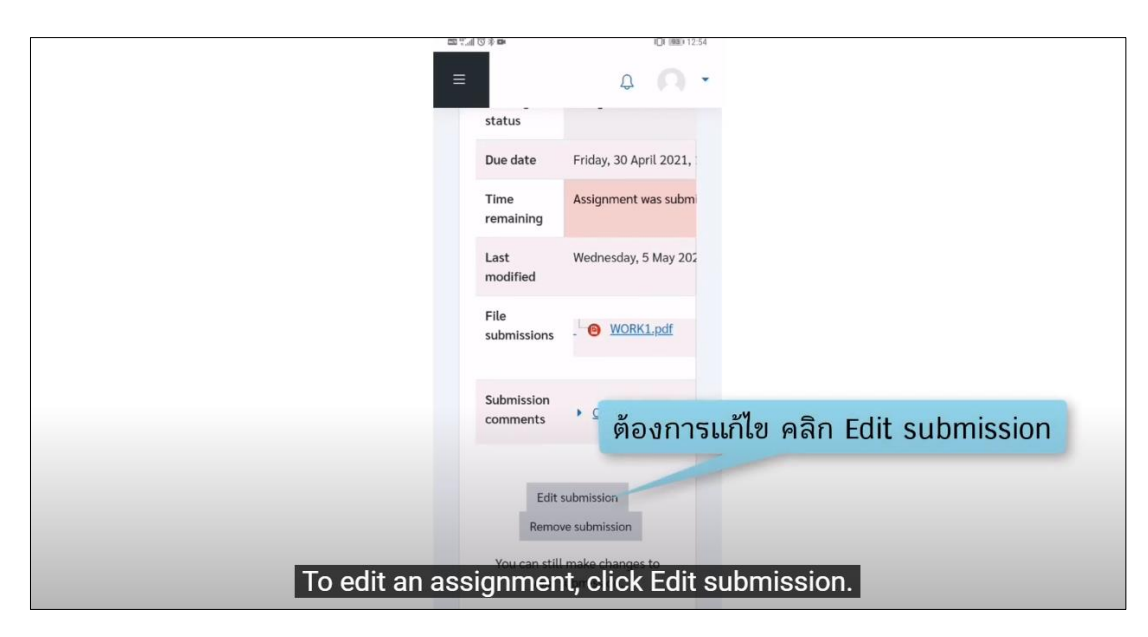
| 2                                   | 「売川の多口                                                                                   | 101 1930 12 | :54 |
|-------------------------------------|------------------------------------------------------------------------------------------|-------------|-----|
| ۵                                   | wbsc2021.dusit.ac.th/m                                                                   | 5           | :   |
|                                     | ≡ Q                                                                                      |             | •   |
| คลิกที่รหัสวิชาเพื่อไปยังหน้ารายวิช | ี่ รา                                                                                    |             |     |
|                                     | Dashboard My cours                                                                       | es          |     |
|                                     | excel001                                                                                 |             |     |
|                                     | บทที่ 1 การใช้งานโปรแกรม<br>Microsoft Excel                                              |             |     |
|                                     | คำถามท้ายบทที่ 1                                                                         |             |     |
|                                     |                                                                                          |             |     |
|                                     | คำถามท้ายบทที่ 1                                                                         |             |     |
|                                     | <ol> <li>โปรแกรมไมโครซอฟต์เอ็ก<br/>Microsoft Excel ) เป็นโปรแกรม<br/>ประเภทใด</li> </ol> | แซล (<br>เ  |     |
|                                     | 2. ถ้าต้องการใส่รูปภาพในไห<br>จะต้องเลือกคำสั่งที่ Ribbon ใด                             | ไล้งาน      |     |
|                                     | <ol> <li>ฟล์งาน Microsoft Excel<br/>แล้วจะมีนามสกุลใด</li> </ol>                         | ที่บันทึก   |     |

#### การส่งงานแบบ Link YouTube

| ≡ | See WBSC-LMS                                                 | Ω | 1 |  |
|---|--------------------------------------------------------------|---|---|--|
| 0 |                                                              |   |   |  |
| ŵ |                                                              |   |   |  |
| Ē | Search courses Go                                            |   |   |  |
| ß |                                                              |   |   |  |
| ୱ | My courses                                                   |   |   |  |
|   | ภาคฤดูรัยน / 2563<br>ค.ศ.ศ.ศ.ศ.ศ.ศ.ศ.ศ.ศ.ศ.ศ.ศ.ศ.ศ.ศ.ศ.ศ.ศ.ศ |   |   |  |
| 0 | คลิกเลือกราย <mark>วิ</mark> ตัว to select a course.         |   |   |  |

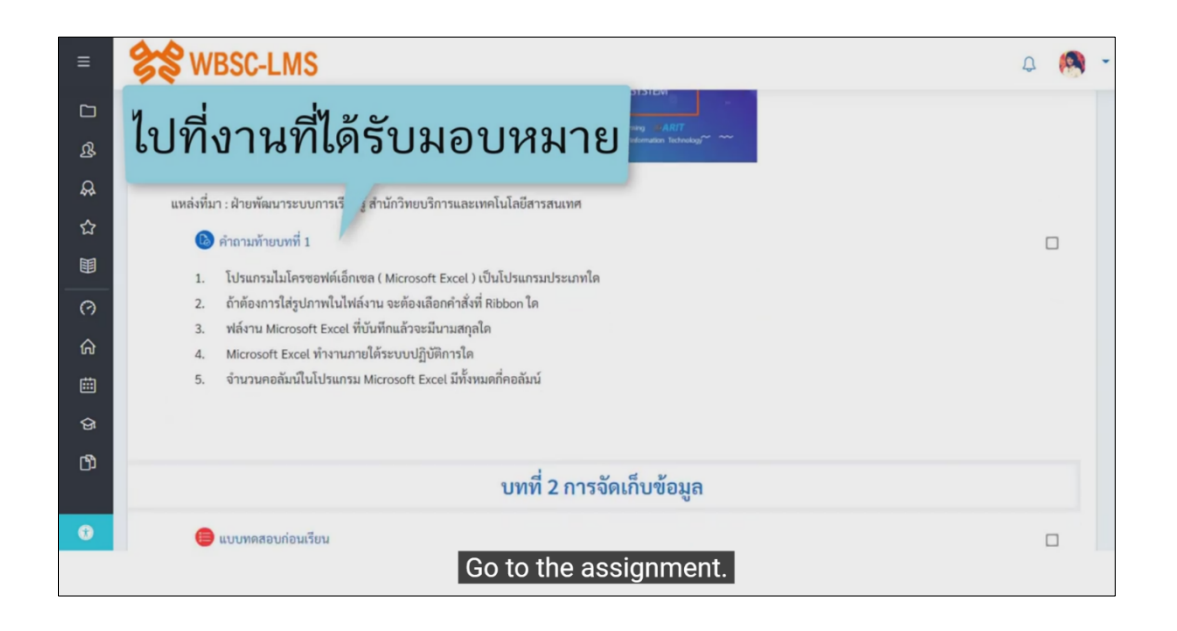

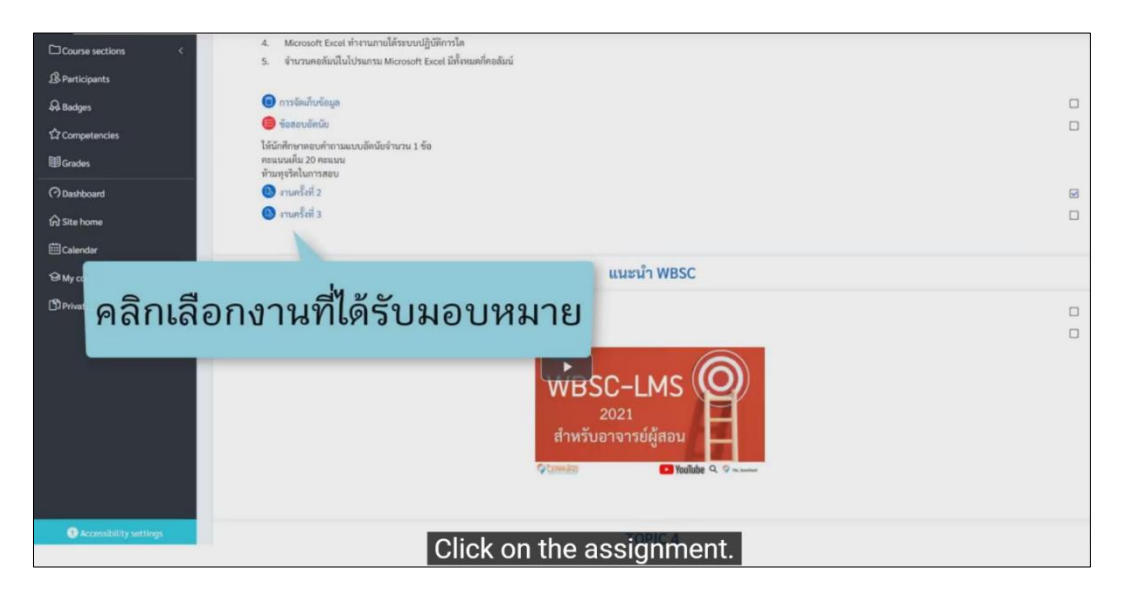

| Course sections <      |                                                                      |                                |                                     |  |  |
|------------------------|----------------------------------------------------------------------|--------------------------------|-------------------------------------|--|--|
| 2 Participants         | Dashboard My courses excel001 บทที่ 2 การจัดเก็บร้อมูล สามครั้งที่ 3 |                                |                                     |  |  |
| A Badges               | E J                                                                  |                                |                                     |  |  |
| 12 Competencies        | งานครั้งที่ 3                                                        |                                |                                     |  |  |
| ⊞ Grades               | ได้นักศึกษาส่ง ไทด์ จาก Youtube ขึ้นสอนการณ์ไปฟล์งาน                 |                                |                                     |  |  |
| (?) Dashboard          | Submission                                                           | status                         |                                     |  |  |
| Ĝ Site home            | Submission                                                           | No attempt                     |                                     |  |  |
| 🖽 Calendar             | status                                                               |                                |                                     |  |  |
| ⊖ My courses <         | Grading status                                                       | Not graded                     |                                     |  |  |
| Private files          | Due date                                                             | Friday, 11 June 2021, 12:00 AM |                                     |  |  |
|                        | Time remaining                                                       | 6 days 10 hours                |                                     |  |  |
|                        | Last modified                                                        |                                | aña Add cubmicsion                  |  |  |
|                        | Submission<br>comments                                               | Comments (0)                   | พลก Auu รบมกกรรเบก                  |  |  |
|                        |                                                                      |                                | Add submission                      |  |  |
|                        |                                                                      |                                | You have not made a submission yet. |  |  |
| Accessibility settings |                                                                      |                                | Olick "Add outpriseign"             |  |  |
|                        |                                                                      |                                |                                     |  |  |

| Course sections <      | Dashboard My.courses excel001 บาที่ 2.การโดนกับท้อมูล อาเมารู้ที่ 3 Edit submission |
|------------------------|-------------------------------------------------------------------------------------|
| A Participants         |                                                                                     |
| 🗛 Badges               | 9                                                                                   |
|                        | งานครั้งที่ 3                                                                       |
| @ Grades               | ได้นักศึกษาส่ง link จาก Youtube ขึ้นตอนการส์ไฟส์งาน                                 |
| (?) Dashboard          | Online text 3 A * B I ≡ ≡ % S ≦ ⊕ € ● Ø                                             |
| Ĝ Site home            | ขึ้นกอนการสงงาน                                                                     |
| Calendar               |                                                                                     |
| € My courses <         |                                                                                     |
| (D'Private files       | พิมพ์ข้อความที่ต้องการ                                                              |
|                        | Sine changes Cancel                                                                 |
|                        | PREVIOUS ACTIVITY Jump to 0                                                         |
| Accessibility settings | Click "Insert or edit an audio/Video File" icon.                                    |

| Course sections <       | Dashboard My courses excel001 u                      | กที่ 2 การโดนก็กที่กบต อานหรือที่ 3 Foit แล้งก่องก                                                                                                    |
|-------------------------|------------------------------------------------------|----------------------------------------------------------------------------------------------------|
| A Badges                | งานครั้งที่ 3                                        | คลิก Insert or edit an audio/Video file                                                                                                    |
| Grades                  | ให้นักศึกษาส่ง link จาก Youtube ขั้นตอนการส่งไฟด์งาน |                                                                                                    |
| ⑦ Dashboard ☆ Site home | Online text                                          | 3     A + B     I     IE     IE |
|                         |                                                      |                                                                                                    |
| D Private files         |                                                      |                                                                                                    |
|                         |                                                      | Sine sharges Cancel                                                                                                    |
|                         | PREVIOUS ACTIVITY<br>≪ เทษที่ยี่12                   | Jump to                                                                                                    |
| Accessibility settings  | Click "Inse                                          | rt or edit an audio/Video File" icon.                                                                                                    |

| □ Course sections <                                                               | Deabbaard My courses excellos and 2 motified multifies controlled<br>StationBrowski Lok van Youtube Russeumath<br>Delive text<br>Link Vidge Audio<br>Source URL<br>Enter name<br>Insert media<br>Insert media<br>In |
|-----------------------------------------------------------------------------------|----------------------------------------------------------------------------------------------------|
|                                                                                   | PREVIOUS ACTIVITY<br>≪ rundfini 2                                                                                                    |
| Consecutivity, set times<br>InnerDate 2001 divide at thineed accient wave and the | Click "Video" tab.                                                                                                    |

| C Course sections <                                                                                                    | Dashboard My courses exe                                   | xelD01 บทที่ 2 การจัดเป็นข้อมูล งานตรี้งที่ 3 Edit submission                                                                                                    |  |
|----------------------------------------------------------------------------------------------------|------------------------------------------------------------|----------------------------------------------------------------------------------------------------|--|
| 유 Badges<br>☆ Competencies<br>啣 Grades                                                                                       | งานครั้งที่ 3<br>ได้มักศึกษาฝ่ะ link จาก Youtube ขั้นสอบกา | ารด์ปัชธ์งาน                                                                                                    |  |
| <ul> <li>⑦ Dashboard</li> <li>兪 Site home</li> <li>⊞ Calendar</li> <li>☺ My courses</li> <li>&lt; ੴ Private files</li> </ul> | Online text                                                | Insert media ><br>Link Video Audio Video Source URL<br>UM885bits-JESPrivaUndtau2:1CQHOd8015Py97hob2884indexed Browse repositories.<br>Add steer oper source 0<br>* D1 (ay options |  |
| ใ                                                                                                    | ส่ URL You                                                 | Tube ที่ต้องการ                                                                                                    |  |
|                                                                                                    |                                                            | Insert media                                                                                                    |  |
|                                                                                                    | PREVIOUS ACTIVITY<br>◀ ตามหรืดที่ 2                        | Jump to                                                                                                    |  |
| Accessibility settings                                                                                                    |                                                            | Insert YouTube link in this box                                                                                                    |  |

| Course sections <      |                                                                                   |  |  |  |  |
|------------------------|-----------------------------------------------------------------------------------|--|--|--|--|
| Participants           | Deshboard My.courses excel001 บาที่ 2 การโตบโบซ์อนูด สามคริสที่ 3 Edit submission |  |  |  |  |
| Q. Badges              | R J                                                                               |  |  |  |  |
| 12 Competencies        | งานครั้งที่ 3                                                                     |  |  |  |  |
| <b>⊞</b> Grades        | ได้นักศึกษายัง แก่ง จาก Youtube ขึ้นตอนการอังไปต้อีงาน                            |  |  |  |  |
| (?) Dashboard          | Ontine text Insert media ×                                                        |  |  |  |  |
| Site home              | Link Video Autio                                                                  |  |  |  |  |
| 🖽 Calendar             | Video source URL                                                                  |  |  |  |  |
| € My courses <         | UM88/list=PLSPmkufYd1w2-1CQHOd801EPpp9IYosb288/index=3 Browne repositories        |  |  |  |  |
| D Private files        | Add alternative source                                                            |  |  |  |  |
|                        | Advanced cettings                                                                 |  |  |  |  |
|                        | Auvanced sectings                                                                 |  |  |  |  |
|                        | Subtrities and captions o                                                         |  |  |  |  |
|                        | Prant moga                                                                        |  |  |  |  |
|                        | PREVIOUS ACTIVITY<br>จามห์สี่ว่ะ คลิก Insert media                                |  |  |  |  |
| Accessibility settings | Click "Inset media".                                                              |  |  |  |  |

| Course sections <      | Dashboard My courses excel001 unit 2                 | การจัดเก็บรัธมูล งานหรือที่ 3 Edit submission        |
|------------------------|------------------------------------------------------|------------------------------------------------------|
| A Badges               | ë d                                                  |                                                      |
| 17 Competencies        | งานครงท 3                                            |                                                      |
| ⊞Grades                | ได้นักศึกษาส่ง link จาก Youtube ขั้นตอนการส่งไฟด์งาน | วะปรากฏริศีโภตรเหนื้                                 |
| (?) Dashboard          | Online text                                          | ่ ขะกว เปขี าลเคล่วภห                                |
| 🛱 Site home            |                                                      | ขึ้นตอนการส่งงาน                                     |
| ⊞ Calendar             |                                                      |                                                      |
| 9 My courses <         |                                                      |                                                      |
| D Private files        |                                                      | ▶ 000                                                |
|                        |                                                      |                                                      |
|                        |                                                      | I                                                    |
|                        |                                                      | Swe charges Carcol                                   |
|                        |                                                      |                                                      |
|                        | PREVIOUS ACTIVITY                                    |                                                      |
|                        | ุ สามครั้งที่ 2                                      | Jump to                                              |
| Accessibility settings | The second second second                             | the second second second second second second second |
|                        | The You                                              | ITube video will appear here.                        |

| Course sections <      |                                                                                       |
|------------------------|---------------------------------------------------------------------------------------|
| A Participants         | Dashboard My courses excel001 บทที่ 2 การจัดบา้งที่อนูล สารมารังที่ 3 Edit submission |
| A Badges               | 8.4                                                                                   |
| Competencies           | งานครั้งที่ 3                                                                         |
| Grades                 | ให้นักทีกษาส่ง โกง จาก Youtube ขึ้นตอนการส่งไฟล์งาน                                   |
| (?) Dashboard          | Online text 1 A * B I Ⅲ Ⅲ 5 ℃ 編 8 8 8 8 9                                             |
| Site home              | ขึ้นตอนการต่องาน                                                                      |
| 🖽 Calendar             |                                                                                       |
| 191 My courses <       |                                                                                       |
| D Private files        | ► 000 40 11 1                                                                         |
|                        |                                                                                       |
|                        |                                                                                       |
|                        |                                                                                       |
|                        | Same changes Cancel                                                                   |
|                        |                                                                                       |
|                        | PREV                                                                                  |
|                        | าคลก Save changes                                                                     |
| Accessibility settings |                                                                                       |
|                        | Click "Save changes".                                                                 |
|                        |                                                                                       |

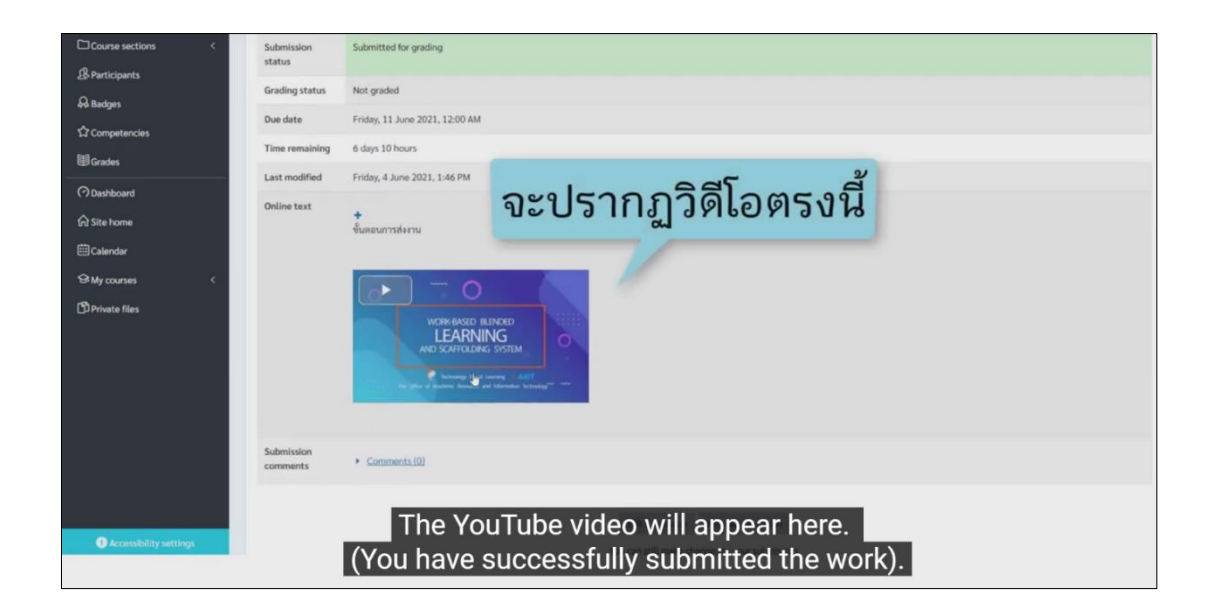

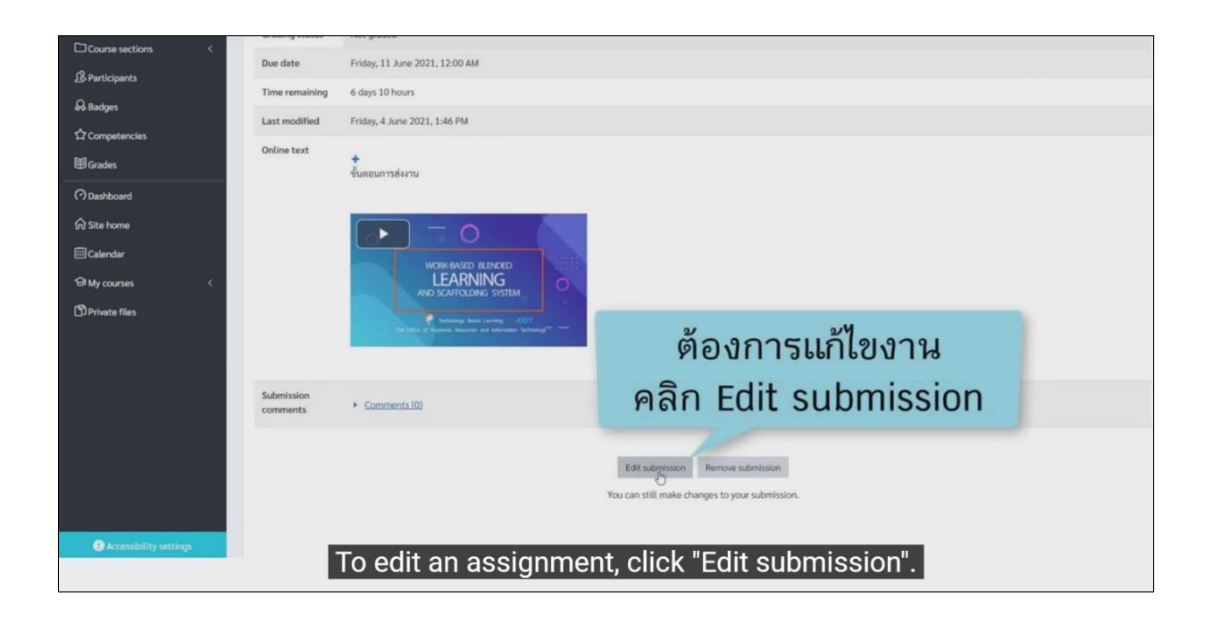

#### การทำแบบทดสอบ (Quiz) แบบปรนัย (ตัวเลือก)

| ≡           | See WBSC-LMS                                                                                                    | Q |  |  |  |
|-------------|----------------------------------------------------------------------------------------------------|---|--|--|--|
| 0           |                                                                                                    |   |  |  |  |
| ŵ           |                                                                                                    |   |  |  |  |
| 曲           | Search courses Go                                                                                                    |   |  |  |  |
| D)          |                                                                                                    |   |  |  |  |
| ଙ୍ଗ         | My courses                                                                                                    |   |  |  |  |
|             | ภาคเรียนที่ 1 / 2564         ภาคเรียนที่ 1 / 2564         ภาคเรียนที่ 1 / 2564 |   |  |  |  |
| ttps://wbsc | แระ//wese2021.dust.active คลิกเลือกรายวิชาว์ Access                                                                                                    |   |  |  |  |

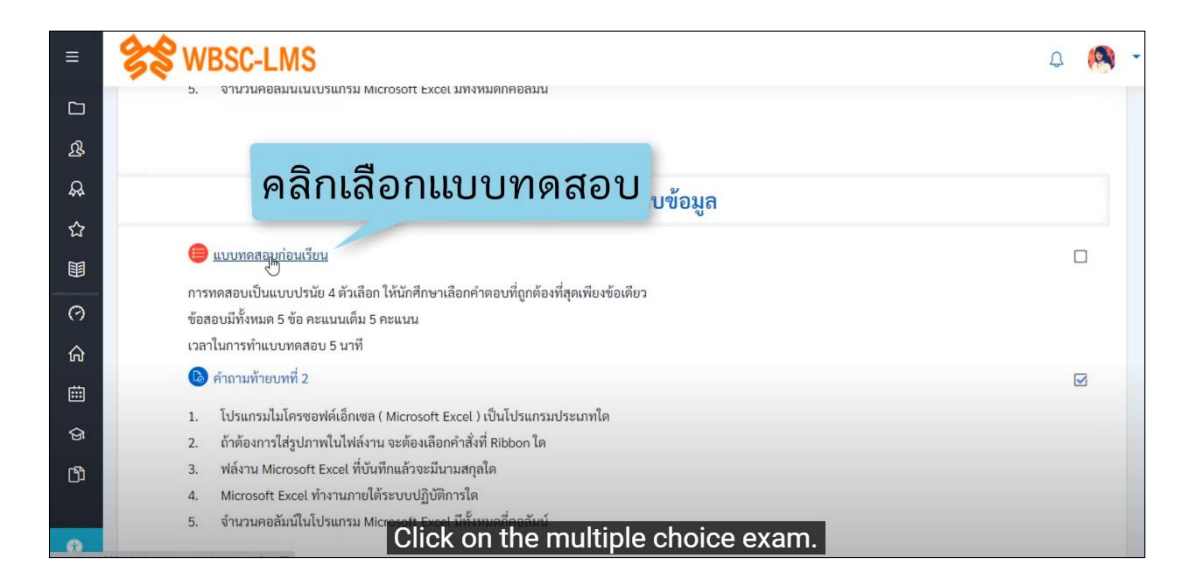

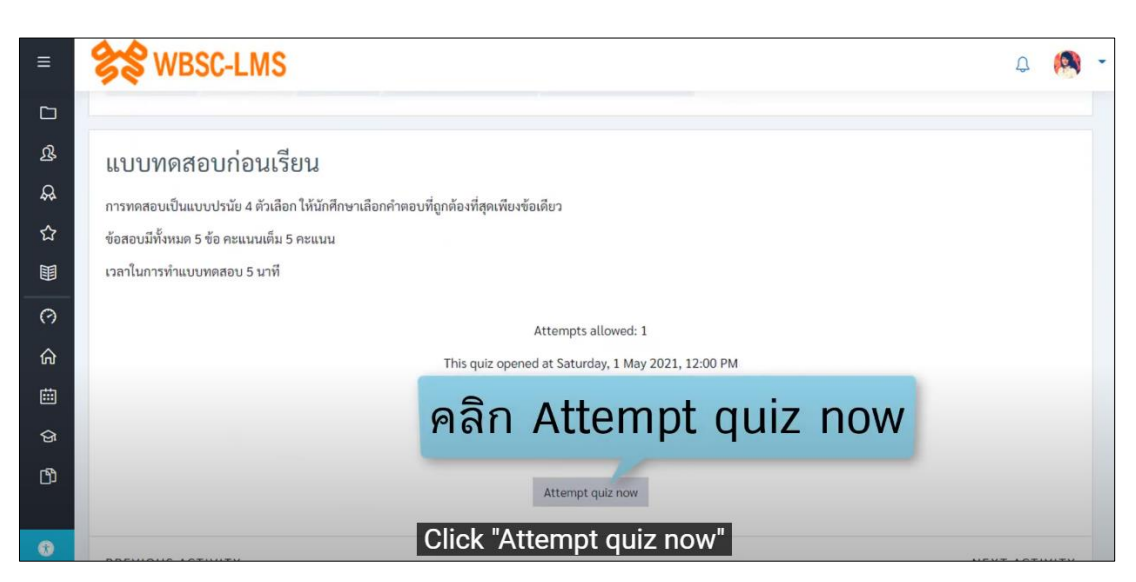

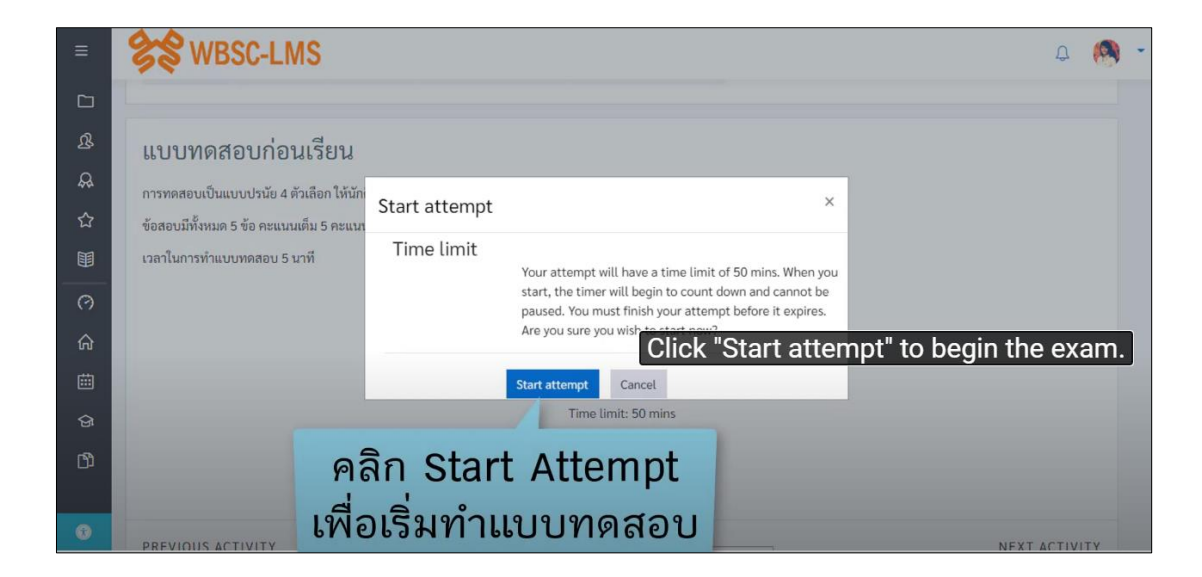

| ≡            | Se wes                    | C-LMS                                                                    | Q 🧖 -             |
|--------------|---------------------------|--------------------------------------------------------------------------|-------------------|
| ם<br>&       | Dashboard                 | My courses excel001 บทที่ 2 การจัดเก็บข้อมูล แบบทดสอบก่อนเร็ ที่หัวข้อ Q | uiz navigation    |
| <b>&amp;</b> |                           |                                                                          | Quiz pavigation   |
| ☆            | Question 1                | ข้อใดไม่ใช่ความสามารถของโปรแกรม Microsoft PowerPoint 2016                |                   |
|              | answered<br>Marked out of | Select one:<br>🔿 อ. นำเสนอข้อมูลตัวอักษร ภาพนิ่ง ภาพเคลื่อนไหว และเสียง  | Finish attempt    |
| 0            | 1.00<br>V Flag question   | <ul> <li>b. ตกแต่งภาพให้ดูสมจริง</li> </ul>                              | Time left 0:49:58 |
| ଜ            |                           | <ul> <li>c. นำเสนองานทีละตัวอักษร</li> </ul>                             |                   |
| ritin        |                           | <ul> <li>d. ข้ามไปน้าเสนองานในจุดไดก่อนก็ได้</li> </ul>                  |                   |
|              |                           | L3                                                                       |                   |
| ଟ୍ର          |                           |                                                                          |                   |
| ß            |                           | Next page                                                                |                   |
|              | PREVIOUS                  | This page will show your exam.                                           |                   |
| ۲            | < คำถามท้ายเ<br>C         | lick at "Quiz navigation", go to the exam that you w                     | ant to answer.    |

| ≡        | SS WBS                               | C-LMS                                                          |                                      |                       |                      | Ą                 | (9) | • |
|----------|--------------------------------------|----------------------------------------------------------------|--------------------------------------|-----------------------|----------------------|-------------------|-----|---|
|          |                                      |                                                                |                                      |                       |                      |                   |     |   |
| ይ        | Dashboard                            | My courses exc                                                 | el001 บทที่ 2 การจัด                 |                       | - 1 <sup>-1</sup> -1 | y M y             |     |   |
| <b>A</b> |                                      |                                                                | F                                    | าลิกเลือกข้           | อสอบโนแต่ละช         | ้อเดิ             |     |   |
| 4        | Question 1                           | ข้อใดไม่ใช่ความสาม                                             | ารถของโปรแกรม Microso                | ft PowerPoint 2016    |                      |                   |     |   |
|          | answered<br>Marked out of            | Select one:                                                    | วตัววักษะ กาพบิ่ง กาพเคลื่           | อนไหว และเสียง        |                      | Cirich attempt    |     |   |
| Ø        | 1.00<br>Flag question                | <ul> <li>b. ตกแต่งภาพใจ</li> </ul>                             | ห้ดูสมจริง                           | 10 H IN 1 H 10 H 10 V |                      | Time left 0:49:54 |     |   |
| هٔ       |                                      | <ul> <li>c. นำเสนองานที่</li> <li>d. ต้อนใจไม่อาสุข</li> </ul> | โละตัวอักษร<br>เอเวเป็นออใออ่อนอีไอ้ |                       |                      |                   |     |   |
| 曲        |                                      | 0 น. ขามเขนาเลเ                                                | 184 เมเนจุตเตกอนกาศ                  |                       |                      |                   |     |   |
| ଜ        |                                      |                                                                |                                      |                       |                      |                   |     |   |
| ß        |                                      |                                                                |                                      |                       | Next page            |                   |     |   |
|          | PREVIOUS ACTI                        | VITY                                                           | Click t                              | to select each        | exam item.           |                   |     |   |
|          | <ul><li>◀ คำถามท้ายบทที่ 1</li></ul> |                                                                | Jump to                              | \$                    | คำถามท้ายบทที่ 2 ►   |                   |     |   |

| ≡ | States web                | IC-LMS                                                                                   | Q 🧖 -             |
|---|---------------------------|------------------------------------------------------------------------------------------|-------------------|
|   |                           |                                                                                          |                   |
| ይ | Dashboard                 | My courses excel001 บทที่ 2 การจัดเก็บข้อมูล แบบทดสอบก่อนเรียน                           |                   |
| æ |                           |                                                                                          |                   |
| 쇼 | Question 1                | ข้อใต้ไม่ใช่ความสามารถของโปรแกรม Microsoft PowerPoint 2016                               |                   |
|   | answered<br>Marked out of | Select one:<br><ul> <li>มาเสนอข้อมลตัวอักษร ภาพนิ่ง ภาพเคลื่อนไหว และเสียง</li> </ul>    | Finish attempt    |
| 0 | 1.00<br>또 Flag question   | <ul> <li>b. ตกแต่งภาพให้ดูสมจริง</li> </ul>                                              | Time left 0:49:47 |
| ଜ |                           | <ul> <li>c. นำเสนองานทีละตัวอักษร</li> <li>d. ข้ามไปนำเสนองานในจุดใดก่อนก็ได้</li> </ul> | 1                 |
| 曲 |                           | แสดงกวลา                                                                                 | ในการทำข้อสอบ     |
| ଜ |                           | เเลยานเวล                                                                                | เหมาวทางอุลอก     |
| ß |                           | Next pag                                                                                 | e                 |
|   | PREVIOUS ACTI             | The time for answer the exam will show                                                   | here.             |
| 0 | < คำถามท้ายบทที่ 1        | 1 Jump to 🗢 คำถามท้ายบทที่ 2                                                             | •                 |

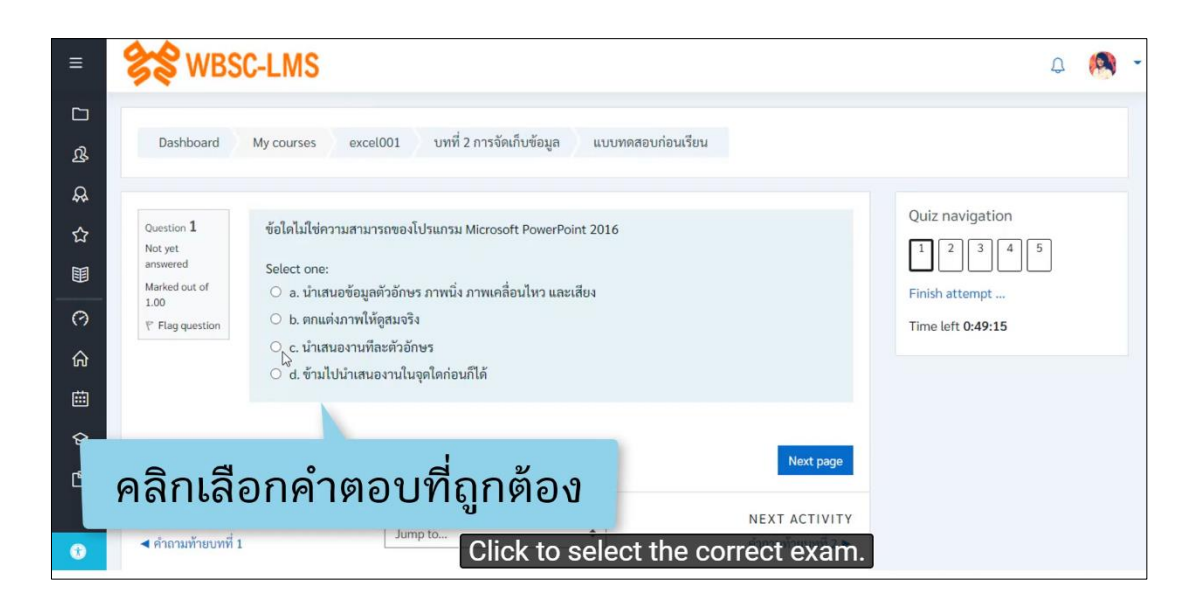

| =  | SS WBS                    | C-LMS                                                                    | Q 🧑 -             |
|----|---------------------------|--------------------------------------------------------------------------|-------------------|
|    |                           | สี่มัวข้อ 0                                                              | uiz povigation    |
| ያ  | Dashboard                 | My courses excel001 บทที่ 2 การจัดเก็บข้อมูล แบบทดสอบก่อนเร็ ไไไ้ได้ไป 😡 | uiz navigation    |
| \$ |                           |                                                                          |                   |
| ☆  | Question 2                | ข้อใดไม่ใช่ประโยชน์ของงานนำเสนอ                                          | Quiz navigation   |
|    | answered<br>Marked out of | Select one:                                                              |                   |
| 0  | 1.00<br>V Flag question   | <ul> <li>๖. มีความน่าสนใจ</li> </ul>                                     | Time left 0:49:00 |
| ଜ  |                           | <ul> <li>c. เมื่อหากระชับ มีภาพประกอบ</li> </ul>                         |                   |
| 曲  |                           | <ul> <li>๑. งคทารูบเสมรายงาน</li> </ul>                                  |                   |
| ଜ  |                           |                                                                          |                   |
| ß  | Previous page             | At the Quiz navigation,                                                  |                   |
|    | PREVIOUS ACTIV            | The completed item will appear in a gra                                  | y bar.            |
| 0  | ุ 4 คำถามท้ายบทที่ 1      | Jump to ≎ คำถามห้ายบทที่ 2 ►                                             |                   |

| ≡   | SS WBS                    | C-LMS                                                                          | Q 🧑 -                               |
|-----|---------------------------|--------------------------------------------------------------------------------|-------------------------------------|
|     |                           |                                                                                |                                     |
| ይ   | Dashboard                 | My courses excel001 บทที่ 2 การจัดเก็บข้อมูล                                   | แบบทดสอบก่อนเรียน                   |
| æ   |                           |                                                                                |                                     |
| ☆   | Question 2                | ข้อใดไม่ใช่ประโยชน์ของงานนำเสนอ                                                | Quiz navigation                     |
|     | answered<br>Marked out of | Select one:<br>O a. เหมาะกับการเรียนรู้                                        | Finit Answer saved                  |
| 0   | 1.00<br>や Flag question   | <ul> <li>b. มีความน่าสนใจ</li> </ul>                                           | א מ' • א י מ                        |
| ଜ   |                           | <ul> <li>c. เนื้อหากระชับ มีภาพประกอบ</li> <li>d. จัดทำรปเล่มรายงาน</li> </ul> | ขอททาแลวจะปรากฏแถบสเทา              |
| 曲   |                           |                                                                                |                                     |
| ଜ   |                           |                                                                                |                                     |
| (C) | Previous page             | At the                                                                         | e Quiz navigation, <sup>trage</sup> |
|     | PREVIOUS ACT              |                                                                                |                                     |
|     | < คำถามท้ายบทที่          | 1                                                                              | คำถามท้ายบทที่ 2 ▶                  |

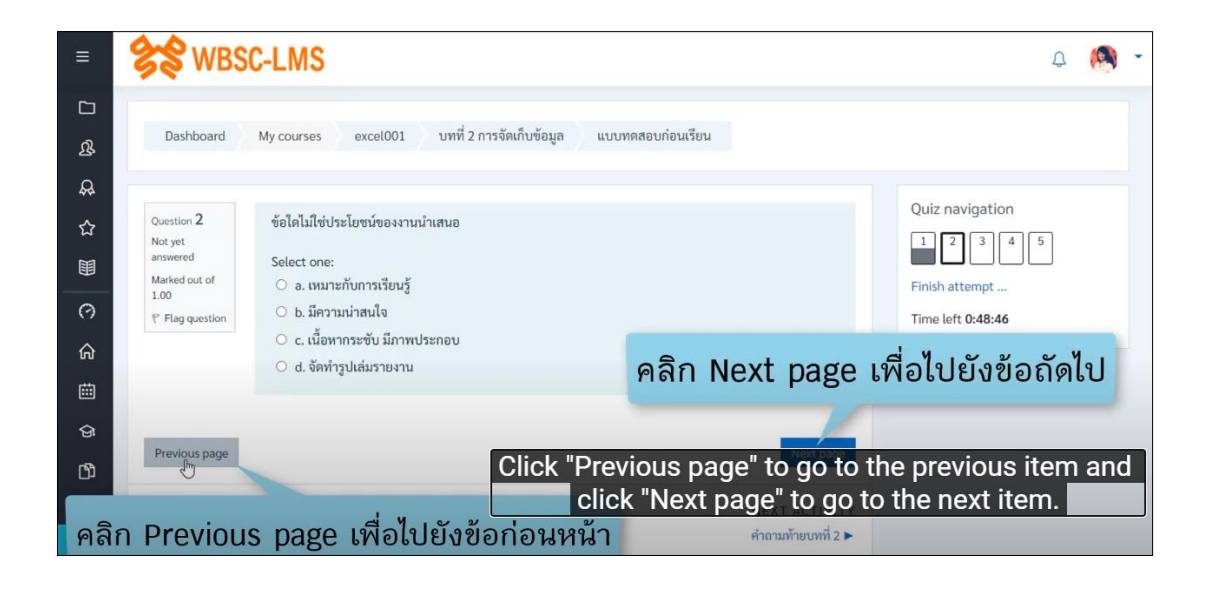

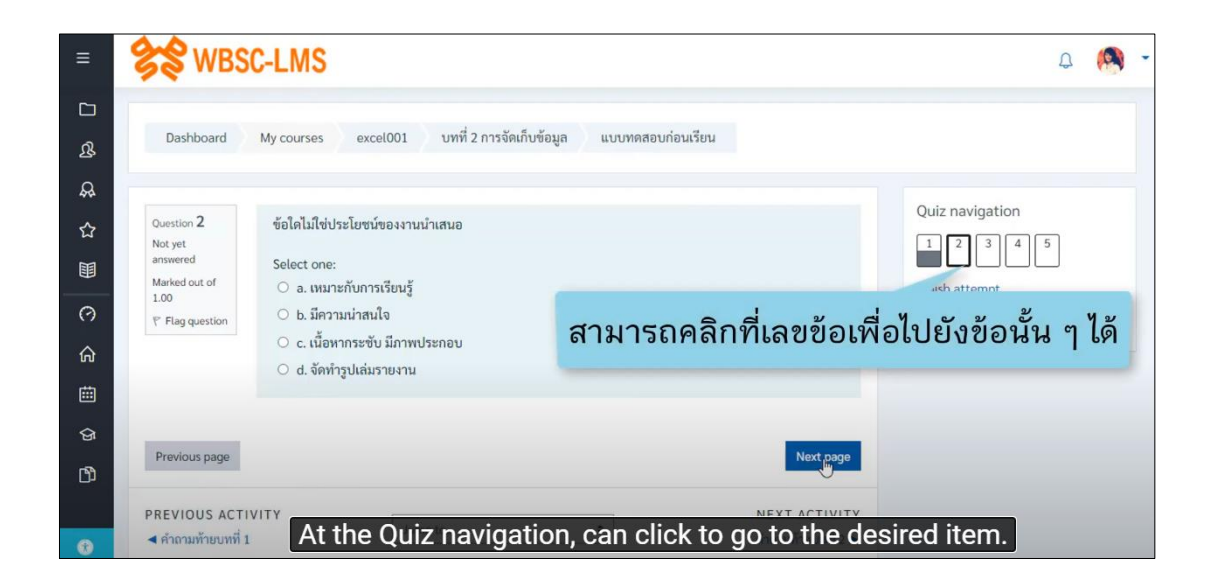

| ≡          | Se WBS                                                                                | C-LMS                                                                                           |                                             | Q     | (9) | • |
|------------|---------------------------------------------------------------------------------------|-------------------------------------------------------------------------------------------------|---------------------------------------------|-------|-----|---|
| ධ<br>අ     | Dashboard                                                                             | My courses excel001 บทที่ 2 การจัดเก็บข้อมูล แบบทดสอบก่อนเรื                                    | ้อน                                         |       |     |   |
|            | Question <b>5</b><br>Not yet<br>answered<br>Marked out of<br>1.00<br>°F Flag question | โปรแกรม Microsoft PowerPoint เหมาะสำหรับในการจัดทำเอกสารประเภทใด<br>Select one:                 | Quiz navigation                             | 5     |     |   |
| 6 III 6    |                                                                                       | <ul> <li>c. งานนาเสนอขอมูล</li> <li>d. งานด้านกราฟิก</li> <li><u>Clear my choice</u></li> </ul> | คลิก Finish attempt.<br>เมื่อทำแบบทดสอบเสร็ | <br>จ |     |   |
| (f)<br>(f) | Previous page                                                                         | When you finished, Click "F                                                                     | Finish attempt".                            |       |     |   |

| ≡        | SS WBSC-LMS                             |                                                               | Q 🧑 -     |
|----------|-----------------------------------------|---------------------------------------------------------------|-----------|
| ב<br>ג   | Dashboard My courses excel001           | บทที่ 2 การจัดเก็บข้อมูล แบบทดสอบก่อนเรียน Summary of attempt |           |
|          | แบบทดสอบก่อนเรียน<br>Summary of attempt | แสดงสถานะของข้อสอบ                                            | avigation |
| 0        | Question                                | Status Answer saved                                           |           |
| w<br>iii | 2                                       | Answer saved                                                  |           |
| ତ୍ୟ<br>ଅ | 4<br>5                                  | Answer saved<br>This will show the status of the exam.        |           |
| •        |                                         | Return to attempt                                             |           |

| ≡           | Standard WBSC-LMS                       |                   |                               |                 | Q | (9) | •   |
|-------------|-----------------------------------------|-------------------|-------------------------------|-----------------|---|-----|-----|
| 2<br>&<br>& | แบบทดสอบก่อนเรียน<br>Summary of attempt |                   |                               | Quiz navigation | 5 |     |     |
| ☆           | Question                                | Status            |                               |                 |   |     | -6. |
|             | 1                                       | Answer saved      |                               |                 |   |     |     |
| C           | 2                                       | Answer saved      | ในกรณีที่ยังไม่หมดเวลาส       | ามารถ           |   |     |     |
| â           | 3                                       | Answer saved      | คลิก Return to atten          | npt             |   |     |     |
| 曲           | 4                                       | Answer saved      | เพื่อกลับไปแก้ไขคำตอ          | บได้            |   |     |     |
| ]           | 5                                       | Answer saved      |                               |                 |   |     |     |
| ß           |                                         | Return to attempt |                               |                 |   |     |     |
|             | The time                                | has not expi      | red, you can click "Return to | o attempt"      |   |     |     |
| 0           | This attempt mu                         | st be su to go ba | ck and edit the answer.       |                 |   |     |     |

| ≡        | Summary of at |                                                                  | Į        | a 🉉 | • |
|----------|---------------|------------------------------------------------------------------|----------|-----|---|
| 5        | Question      | Status                                                           |          |     |   |
| 25<br>0  | 1             | Answer saved                                                     |          |     |   |
| 5.7      | 2             | Answer saved                                                     |          |     |   |
|          | 3             | Answer saved                                                     |          |     |   |
| 0        | 4             | Answer saved                                                     |          |     |   |
| ଜ        | 5             | Answer saved                                                     |          |     |   |
| 曲        |               | Return to attempt                                                |          |     |   |
| ଙ୍ଗ      |               | To submit an answer, click "Submit all and                       | finish". |     |   |
| ß        |               | This attempt must be submitted by Saturday, 1 May 2021, 9:49 PM. |          |     |   |
|          |               | ę1                                                               |          |     |   |
| <b>B</b> | ต้องการ       | รส่งคำตอบ คลิก Submit all and finish (                           |          |     |   |

#### การทำแบบทดสอบ (Quiz) แบบอัตนัย (บรรยาย)

| =  | See WBSC-LMS              | Q | * |
|----|---------------------------|---|---|
| 0  |                           |   |   |
| ŵ  |                           |   |   |
| ⊞  | Search courses Go 🛛       |   |   |
| ርን |                           |   |   |
| ଜ  | My courses                |   |   |
|    | การจัดการข้อมูล           |   |   |
| 0  | คลิกเลือกรายวิชา          |   |   |
|    | Click to select a course. |   |   |

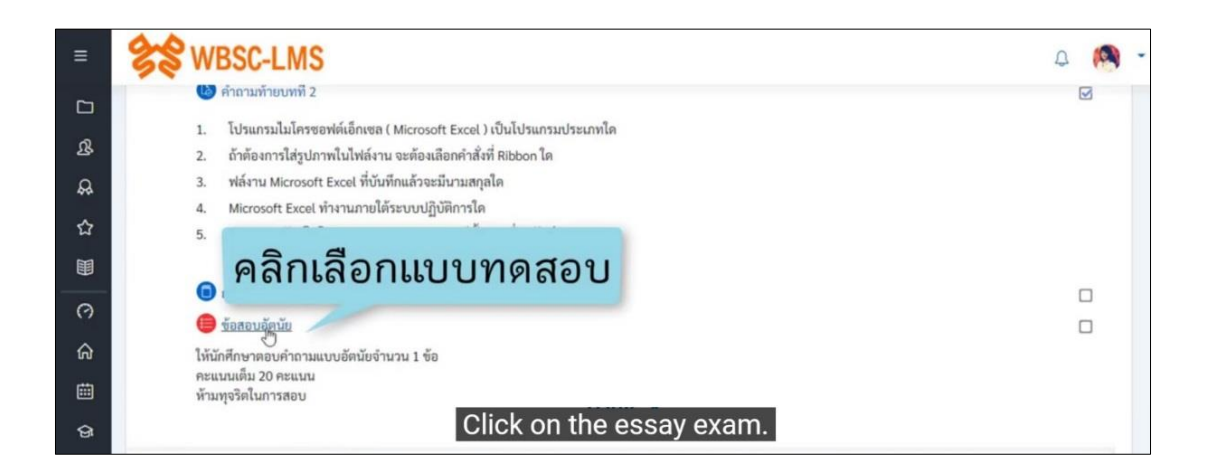

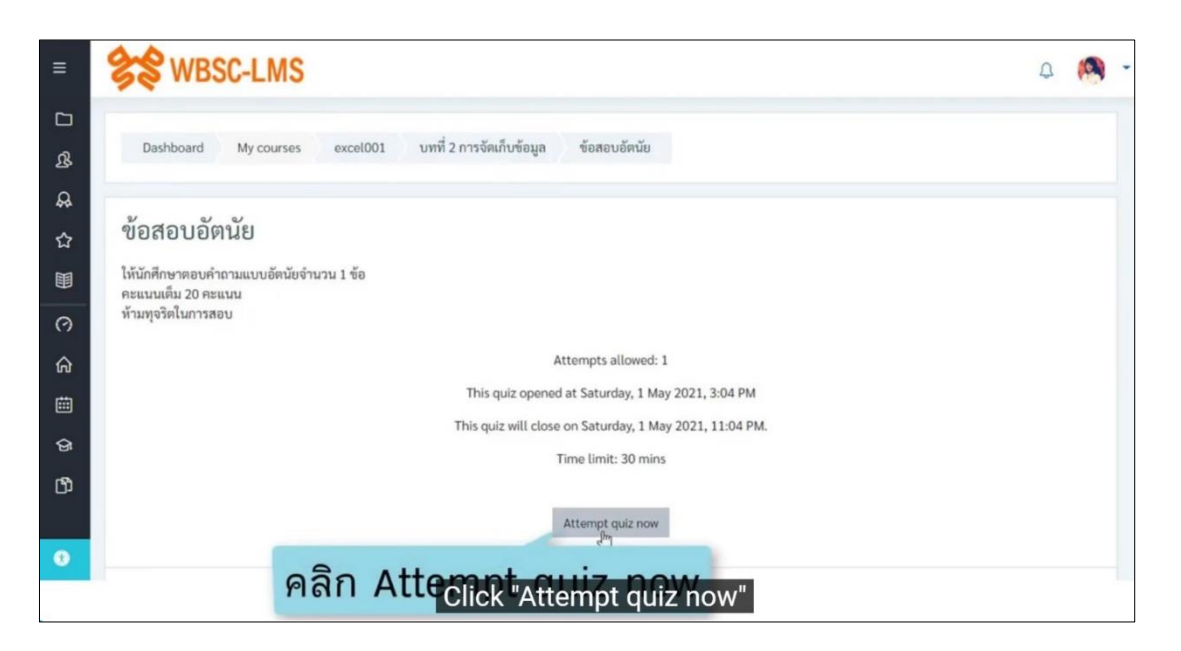

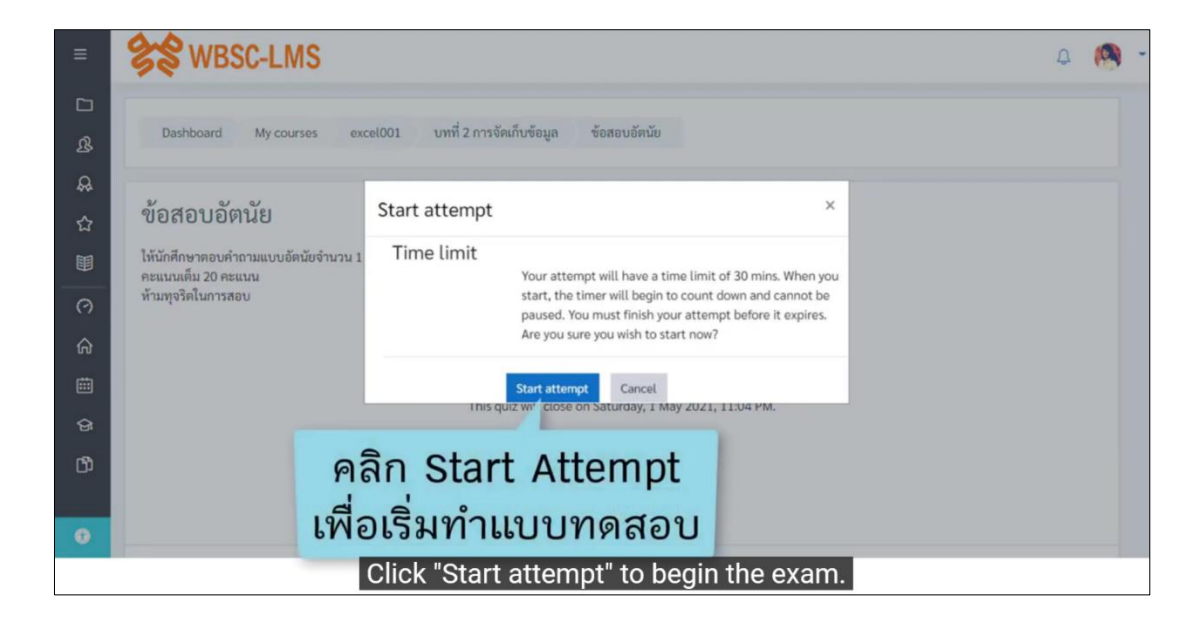

| ≡ | SS WBSC                           | -LMS ที่หัวข้อ Quiz navigation                                  |
|---|-----------------------------------|-----------------------------------------------------------------|
|   |                                   | Three Quiz Hangaden                                             |
| ይ |                                   | Quiz navigation                                                 |
| æ | Question 1<br>Not yet<br>answered | จงอธบาย วธการเขาไขงาน email ของมหาวทยาลยมาพอสิ่งเขป             |
| 숩 | Marked out of 10.00               | I Finish attempt                                                |
|   | P Flag question                   | Time left 0:29:50                                               |
| O |                                   |                                                                 |
| ଜ |                                   |                                                                 |
| 曲 |                                   |                                                                 |
| ଜ |                                   |                                                                 |
| ወ |                                   |                                                                 |
|   |                                   |                                                                 |
| 0 |                                   | This page will show your exam.                                  |
|   | Click                             | c at "Quiz navigation", go to the exam that you want to answer. |

| ≡ | States WBS          | SC-LMS                                                       | Q              | <u>-</u> |
|---|---------------------|--------------------------------------------------------------|----------------|----------|
|   |                     |                                                              |                |          |
| & | Outring 1           | Quiz                                                         | z navigation   |          |
| æ | Not yet<br>answered | עסאאפארענטארשאראנאניאני אנגאפע וואראס אראטרוופג טרטפאני<br>1 |                |          |
| ☆ | Marked out of 10.00 | Finis                                                        | h attempt      |          |
|   | ₹ Flag question     | I                                                            | e left 0:29:44 |          |
| 0 |                     |                                                              |                |          |
| ଜ |                     | แสดงเวลาในการท                                               | ้ำข้อสอเ       | J        |
| 曲 |                     |                                                              |                |          |
| ହ |                     |                                                              |                |          |
| ወ |                     |                                                              |                |          |
|   |                     |                                                              |                |          |
| U |                     | The time for an ever the every will show here                |                |          |
|   |                     | The time for answer the exam will show here.                 |                |          |

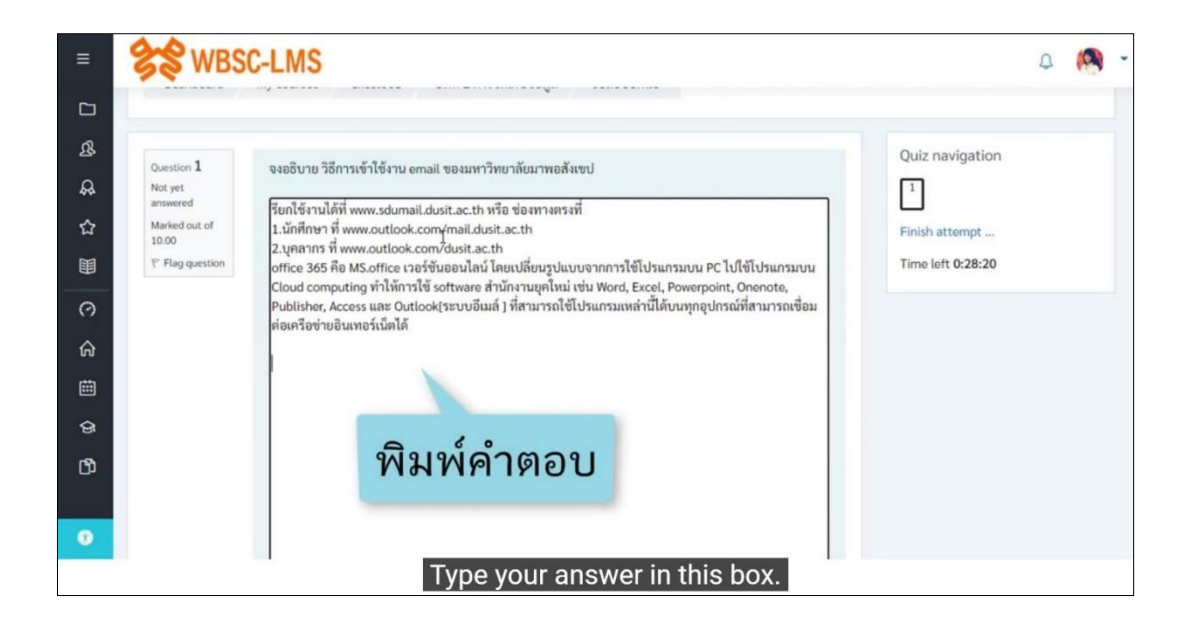

| ≡  | SWBSC-LMS         |                 |                   |                   | Ω    | (9) | • |
|----|-------------------|-----------------|-------------------|-------------------|------|-----|---|
|    | ต่อเครือข่าย      | อินเทอร์เน็ตได้ |                   |                   |      |     |   |
| ይ  |                   |                 |                   |                   |      |     |   |
| А. |                   |                 |                   |                   |      |     |   |
| ☆  |                   |                 |                   |                   |      |     |   |
|    |                   |                 |                   |                   |      |     |   |
| 0  |                   |                 |                   |                   |      |     |   |
| ଜ  |                   |                 |                   | คลก Finish attem  | pt   |     |   |
| ₿  |                   |                 |                   | เมื่อท่าแบบทดสอบเ | สรีจ |     |   |
| ଜ  |                   |                 |                   | Finish attempt    |      |     |   |
| ወ  |                   |                 |                   | ð                 |      |     |   |
|    | PREVIOUS ACTIVITY | Jump to         | ٠                 |                   |      |     |   |
| U  |                   | When you fini   | shed, Click "Fini | ish attempt".     |      |     |   |

| ≡  | SS WBSC-LMS               |                                  |                                               | Q | (9) | • |
|----|---------------------------|----------------------------------|-----------------------------------------------|---|-----|---|
|    |                           |                                  |                                               |   |     |   |
| ሜ  | Dashboard My courses ex   | cel001 บทที่ 2 การจัดเก็บข้อมุ   | มูล ข้อสอบอัตนัย Summary of attempt           |   |     |   |
| A. | 2 a. a.                   |                                  |                                               |   |     |   |
| ☆  | ข้อสอบอัตนัย              |                                  | ในกรณีที่ยังไม่หมดเวลาสามารถ <sup>gaton</sup> |   |     |   |
|    | Summary of attempt        |                                  | คลิก Return to attempt                        |   |     |   |
| 0  | Question                  | Status                           | เพื่อกลับไปแก้ไขคำตอบได้                      |   |     |   |
| ଜ  | 1                         | Answer saved                     |                                               |   |     |   |
| 曲  |                           | Return to attempt                |                                               |   |     |   |
| ଜ  |                           | Time left 0:28:03                | LŞ.                                           |   |     |   |
| ß  | This atten                | npt must be submitted by Saturda | ay, 1 May 2021, 9:39 PM.                      |   |     |   |
|    |                           | Submit all and finish            |                                               |   |     |   |
| •  | The time                  | has not expired                  | vou can click "Return to attempt"             |   |     |   |
|    | PREVIOUS ACTION FILE CITE | to go back                       | and edit the answer.                          |   |     |   |

| ≡   | See WBSC-LMS                                                             | Q | • |
|-----|--------------------------------------------------------------------------|---|---|
|     |                                                                          |   |   |
| ይ   |                                                                          |   |   |
| æ   |                                                                          |   |   |
| ☆   |                                                                          |   |   |
|     |                                                                          |   |   |
| 0   | เมื่อแก้ไขคำตอบแล้ว                                                      |   |   |
| ଜ   | ดลิก Finish attempt                                                      |   |   |
| ⊞   | Plan Thisn attempt.                                                      | • |   |
| ନ୍ତ | Finistattempt .                                                          |   |   |
| ሮን  | PREVIOUS ACTIVITY<br>PREVIOUS ACTIVITY<br>Previous ACTIVITY<br>Jump to * |   |   |

| ≡        | Se WBSC-LMS                  |                                                            | Q 🧖 -    |
|----------|------------------------------|------------------------------------------------------------|----------|
|          |                              |                                                            | 1        |
| &        | Dashboard My courses excel00 | . บทที่ 2 การจัดเก็บข้อมูล ข้อสอบอัตนัย Summary of attempt |          |
| <u>A</u> |                              |                                                            |          |
| 습        | ข้อสอบอัตนัย                 | Quiz nav                                                   | ligation |
|          | Summary of attempt           | แสดงสถานะของข้อสอบ 🚪                                       |          |
| 0        | Question                     | Status                                                     |          |
| ଜ        | 1                            | Answer saved                                               |          |
| 曲        |                              | Return to attempt                                          |          |
| ଜ        |                              | Time left 0:27:49                                          |          |
| ന        | This attempt m               | st be submitted by Saturday, 1 May 2021, 9:39 PM.          |          |
|          |                              | Submit all and finish                                      |          |
| ۲        | PREVIOUS ACTIVITY            |                                                            |          |
|          | Т                            | nis will show the status of the exam.                      |          |

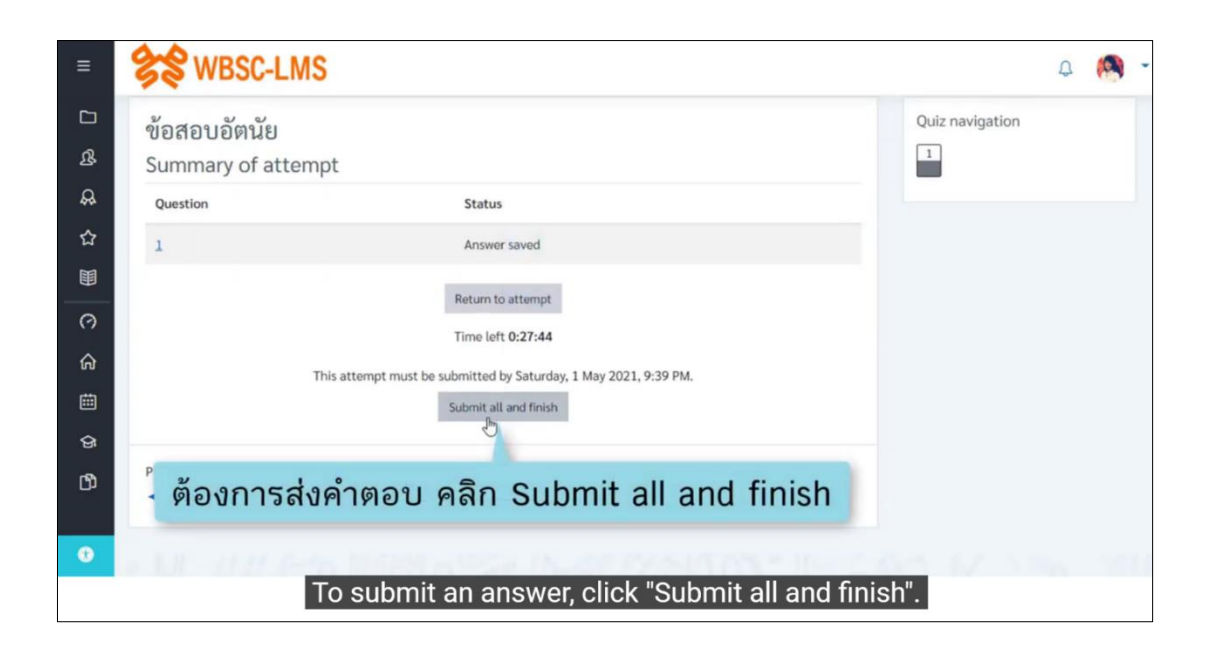

| ≡      | SS WBSC-LM                                              | AS 🚨 🔊 -                                                                                                    |  |  |  |  |  |  |
|--------|---------------------------------------------------------|----------------------------------------------------------------------------------------------------|--|--|--|--|--|--|
| L<br>& | ข้อสอบอัตนัย<br>Summary of atte                         | Quiz navigation                                                                                               |  |  |  |  |  |  |
| æ      | Question                                                | Status                                                                                                    |  |  |  |  |  |  |
| ☆      | 1                                                       | Answer saved                                                                                                  |  |  |  |  |  |  |
|        |                                                         | Beture                                                                                                    |  |  |  |  |  |  |
| 0      |                                                         | Confirmation ×                                                                                                |  |  |  |  |  |  |
| ଜ      |                                                         | Once you submit, you will no longer be<br>This attempt must be submitted while to change your answer for this |  |  |  |  |  |  |
| ė      |                                                         | Submit a attempt.                                                                                             |  |  |  |  |  |  |
| ତ      |                                                         | Submit all and finish Cancel                                                                                  |  |  |  |  |  |  |
| đ      | PREVIOUS ACTIVITY                                       | การส่งคำตอบ คลิก Submit all and finish                                                                        |  |  |  |  |  |  |
| 0      | Losa Zonar                                              |                                                                                                    |  |  |  |  |  |  |
|        | To confirm the response, click "Submit all and finish". |                                                                                                    |  |  |  |  |  |  |

| ≡           | Se WBSC-LMS                                                                                                    |        | Ω |  | * |  |  |  |  |
|-------------|----------------------------------------------------------------------------------------------------|--------|---|--|---|--|--|--|--|
| 日 & & な 副   | ข้อสอบอัตนัย<br>ให้นักศึกษาตอบคำถามแบบอัตนัยจำนวน 1 ข้อ<br>คะแนนเต็ม 20 คะแนน<br>ห้ามพุจริตในการสอบ<br>Attempts allowed: 1<br>This quiz opened at Saturday, 1 May 2021, 3:04 PM | R      |   |  |   |  |  |  |  |
| E & 3       | This quiz will close on Saturday, 1 May 2021, 11:04 PM.<br>Time limit: 30 mins                                                                                                  |        |   |  |   |  |  |  |  |
| ]<br>ଜ<br>ይ | Summary of your previous attempts State Finished Submitted Sa. rday, 1 May 2021, 9:12 PM                                                                                        | Review |   |  |   |  |  |  |  |
| แส          | เปลดงสถานะการทำข้อสอบ No more attempts are allowed<br>This page will show exam status.                                                                                          |        |   |  |   |  |  |  |  |

### บทที่ 3 การดูผลคะแนน และข้อเสนอแนะ

การเข้าดูคะแนนงานที่ได้รับมอบหมาย (Assignment) และ ข้อเสนอแนะ

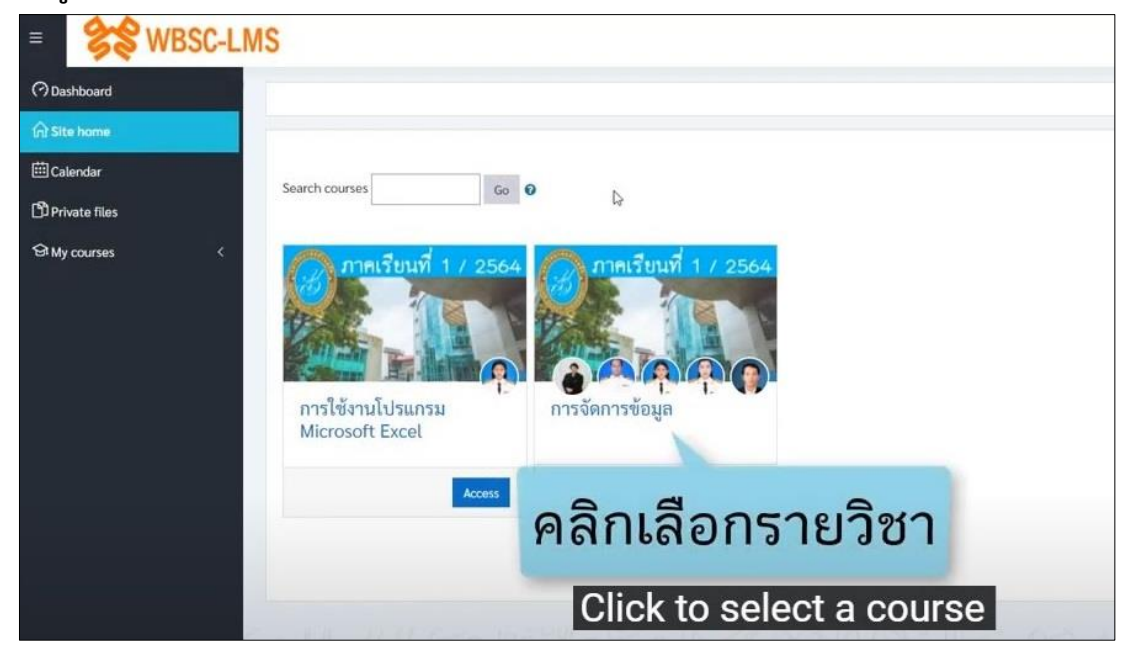

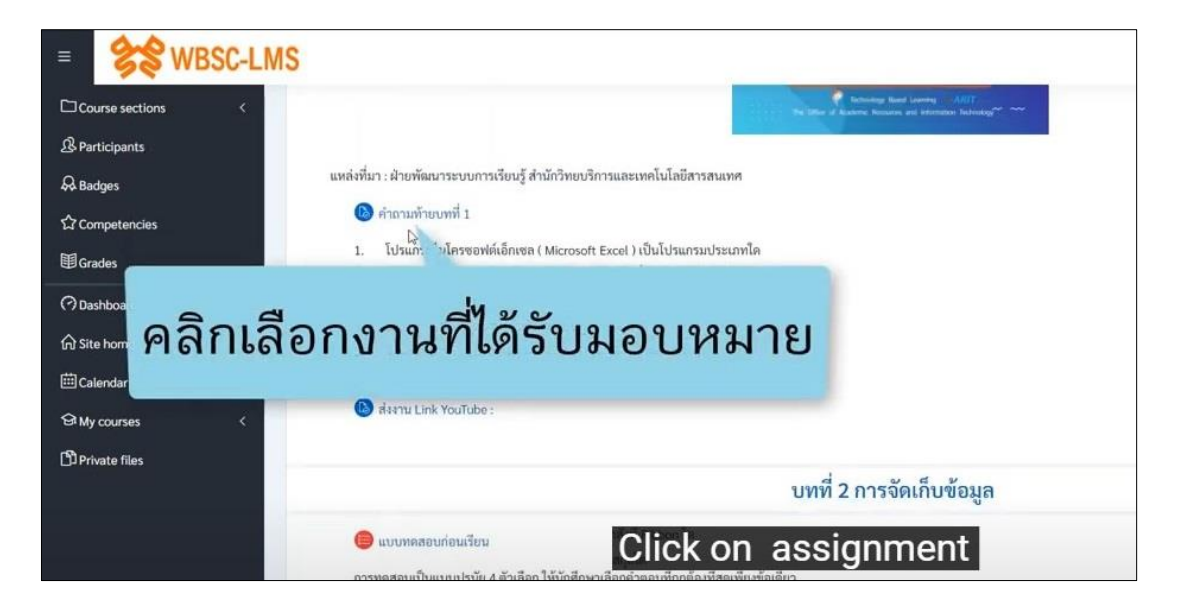

| =  📚 WE                    | BSC-LMS                |                                       |                                     |
|----------------------------|------------------------|---------------------------------------|-------------------------------------|
| Course sections            | Submission s           | tatus                                 |                                     |
| 요 Participants<br>유 Badges | Submission<br>status   | Submitted for grading                 |                                     |
| Competencies               | Grading status         | Graded                                |                                     |
| Grades                     | Due date               | Thursday, 30 September 2021, 12:00 PN |                                     |
| (?) Dashboard              | Time remaining         | 14 days                               | แสดงเพลงานทสง และวนเวลาทสง          |
| Site home                  | Last modified          | Saturday, 1 May 2021, 4:30 PM         |                                     |
| 🗰 Calendar                 | File submissions       | . 😑 inipat                            | 1 May 2021, 4:30 PM                 |
| A My courses               |                        |                                       |                                     |
| Private files              | Submission<br>comments | <u>Comments (0)</u>                   |                                     |
|                            |                        | Show submitte                         | ed work files, and date of delivery |
|                            | -                      |                                       |                                     |
|                            |                        |                                       | Edit submission Remove submission   |

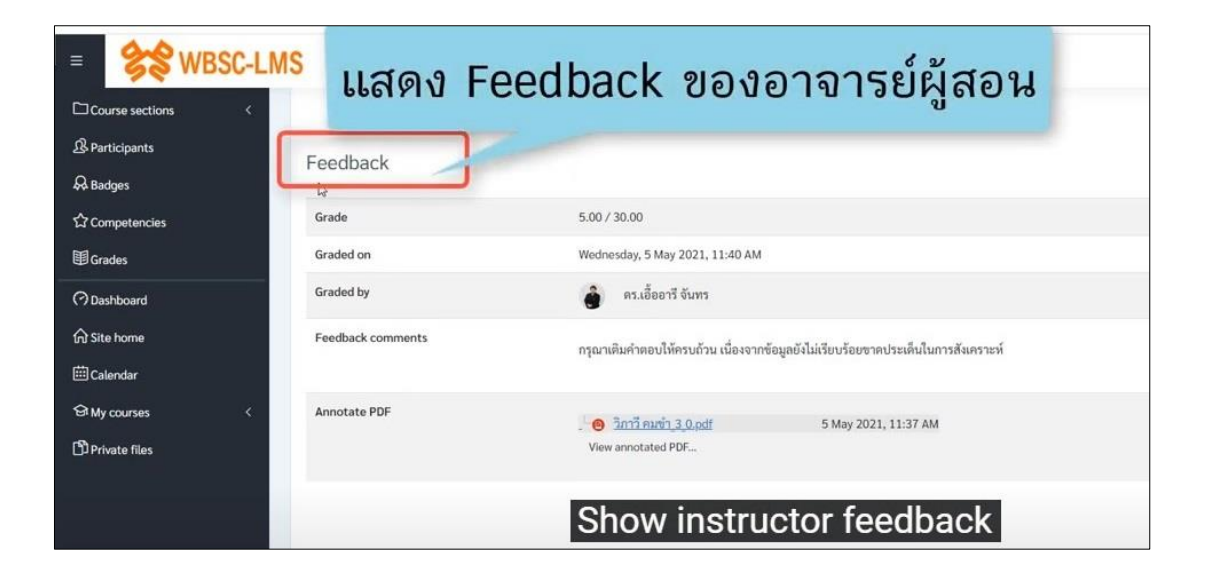

| = 😵 WBSC-LM                                     | IS                |                                                                                  |
|-------------------------------------------------|-------------------|----------------------------------------------------------------------------------|
| Course sections <<br>& Participants<br>& Badges | Feedback          | คะแนนที่ได้รับ                                                                   |
| ☆ Competencies                                  | Grade             | 5.00 / 30.00                                                                     |
| I Grades                                        | Graded on         | Wednesday, 5 May 2021, 11:40 AM                                                  |
| (?) Dashboard                                   | Graded by         | 🕚 คร.เอื้ออารี จันทร                                                             |
| ☆ Site home<br>茴Calendar                        | Feedback comments | กรุณาเติมคำตอบไท้ครบถ้วน เนื่องจากข้อมูลยังไม่เรียบร้อยชาดประเด็นในการสังเคราะห์ |
| €7 My courses <<br>1 <sup>®</sup> Private files | Annotate PDF      | ອີກາລີ คมข้า 3.0.pdf         5 May 2021, 11:37 AM           View annotated PDF   |
|                                                 |                   | points earned                                                                    |

| = <b>%%</b> M   | BSC-LMS           |                                          |                        |                      |
|-----------------|-------------------|------------------------------------------|------------------------|----------------------|
| Course sections | Feedback          |                                          |                        |                      |
| A Participants  |                   |                                          |                        |                      |
|                 | Grade             | 5.00 / 30.00                             |                        |                      |
|                 | Graded on         | Wednesday, 5 May 2021, 11:40 AM          |                        | ข้อเสนอแนะที่ได้รับ  |
| Grades          | Graded by         | 🙆 ดร.เอื้ออารี จันทร                     |                        |                      |
| (?) Dashboard   | Feedback comments | กรุณาเติมคำตอบให้ครบด้วน เนื่องจากข้อมูล | ายังไม่เรียบร้อยขาดประ | ะเด็นในการสังเคราะห์ |
| Site home       |                   |                                          |                        | 6                    |
| 🗰 Calendar      | Annotate PDF      | . 0 วิกาวี คมข่า 3 0.pdf                 | 5 May 2021, 11         | 1:37 AM              |
| 영 My courses    |                   | View annotated PDF                       |                        |                      |
| D Private files |                   |                                          |                        |                      |
|                 |                   | feedback red                             | ceived                 |                      |

| SWBSC-LM                                           | S                 |                                                                                 |  |  |  |  |
|----------------------------------------------------|-------------------|---------------------------------------------------------------------------------|--|--|--|--|
| Course sections <                                  |                   |                                                                                 |  |  |  |  |
| A Participants                                     | Feedback          |                                                                                 |  |  |  |  |
| & Badges                                           | recubuck          |                                                                                 |  |  |  |  |
|                                                    | Grade             | 5.00 / 30.00                                                                    |  |  |  |  |
| Grades                                             | Graded on         | Wednesday, 5 May 2021, 11:40 AM                                                 |  |  |  |  |
| O Dashboard                                        | Graded by         | 🙆 คร.เอื้ออารี จันทร                                                            |  |  |  |  |
| 分 Site home                                        | Feedback comments | กรณาเดิมคำตอบให้ครบถ้วน เนื่องจากข้อมูลยังไม่เรียบร้อยขาดประเด็นในการสังเคราะห์ |  |  |  |  |
| 🖽 Calendar                                         |                   |                                                                                 |  |  |  |  |
| 영 My courses <                                     | Annotate PDF      | - S May 2021, 11:37 AM                                                          |  |  |  |  |
| Private files                                      |                   | Vie annotated PDF                                                               |  |  |  |  |
|                                                    |                   |                                                                                 |  |  |  |  |
| ดลิกที                                             | ป็ฟล์เพื่อดา      | าน์โหลดมาดข้อเสนอแนะ                                                            |  |  |  |  |
| PIGITITION GENEYI I J KENTERYIN IYO DEG KOEKKO     |                   |                                                                                 |  |  |  |  |
| PREVIOUS ACTIVITY                                  |                   |                                                                                 |  |  |  |  |
| Click on the file to download to see the feedback. |                   |                                                                                 |  |  |  |  |

| E SS WBSC-LMS                     | ;                                                                |                                                                    | Pin to Quick Copy Pi<br>access<br>Clipb                                                                                                    | ste Paste shortcut     | Move Copy<br>to • to •<br>Orga | Delete Rename | New<br>folder<br>New | Properties                                     | Edit<br>History                       | Select none |
|-----------------------------------|------------------------------------------------------------------|--------------------------------------------------------------------|----------------------------------------------------------------------------------------------------|------------------------|--------------------------------|---------------|----------------------|------------------------------------------------|---------------------------------------|-------------|
| □ Course sections <               | Feedback<br>Grade<br>Graded on<br>Graded by<br>Feedback comments | 5.00 / 30.00<br>Wednesday, 5 M.<br>อิ คร.เอื้ออ<br>กรุณาเติมคำตอบไ | Auka Access     Destop     Deviloads     Decuments     Pictures     Dropbox     Dropbox     Dropbox     Dropbox     Dropbox     District     District     Decuments     Documents     Decuments     Documents     Documents     Documents     Documents | → This PC → Local Disk | ((C.) > Users ><br>#<br>#<br># | SDU_HP > Down | teads                | × č<br>Adobe Acrob<br>310 K8<br>modified: 15/7 | P. Sear<br>at Documen<br>9/2564 11:01 | t _         |
| 은 My courses 〈<br>D Private files | Annotate PDF                                                     | . 😑 ີ <u>າກາວີ คมเชื่</u><br>View annotated                        | ิ Music<br>คลิก<br>_ Nan (F.)                                                                                                    | เปิดไห                 | <b>่</b> ไล้เพื่               | อดูข้         | อเสนอ                | าแน                                            | 22                                    |             |

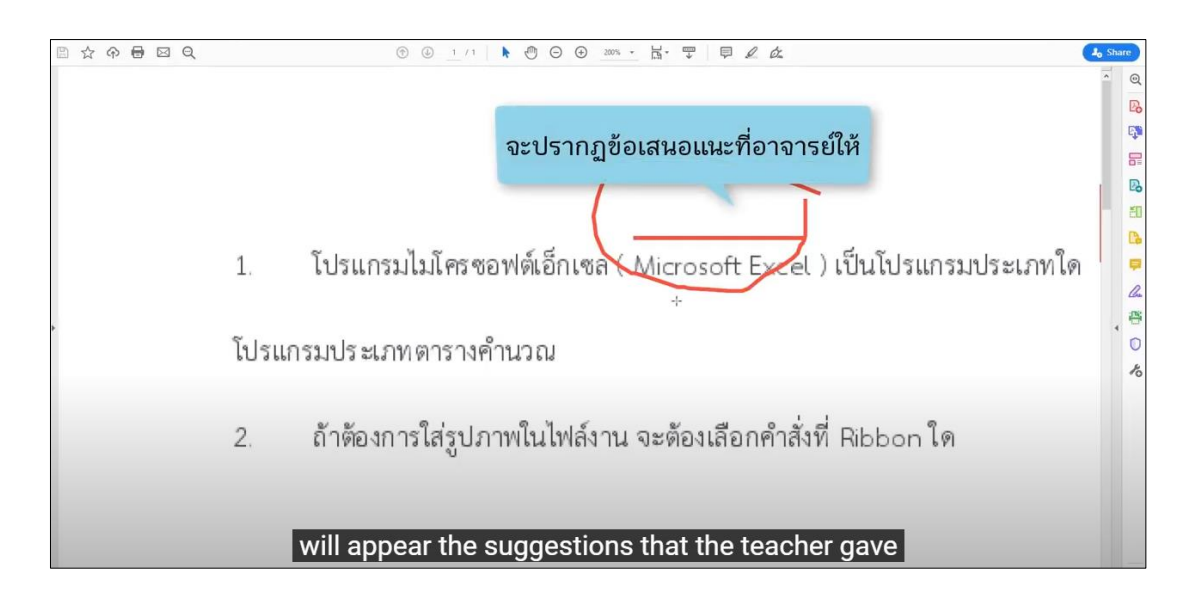

## การดูคะแนนทั้งรายวิชา

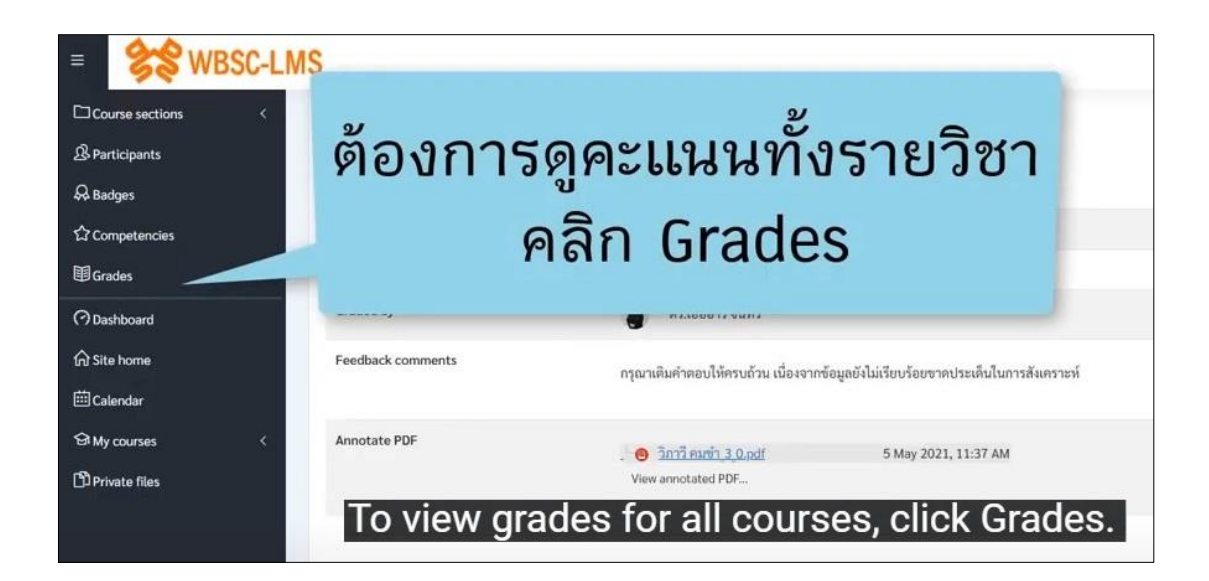

| See WBSC-LMS                                                                                                    |                   |        |       | เเ         | แสดงคะแนนและข้อเสนอแนะ                                                            |                              |  |  |
|----------------------------------------------------------------------------------------------------|-------------------|--------|-------|------------|-----------------------------------------------------------------------------------|------------------------------|--|--|
| Course sections <                                                                                                    | ວັດແຄ່ວ           |        |       | 4          |                                                                                   |                              |  |  |
| & Participants                                                                                                    | 19 1910 1         |        |       | ที         | ได้รับในทกงานของร                                                                 | ายวิชา                       |  |  |
| & Badges                                                                                                    | port              |        |       |            |                                                                                   | 10 00 1                      |  |  |
| ස් Competencies Grade item                                                                                                    | Calculated weight | Grade  | Range | Percentage | Feedback                                                                          | Contribution to course total |  |  |
| 🕼 Grades 🖿 การจัดการข้อมูล                                                                                                    |                   |        |       |            |                                                                                   |                              |  |  |
| 🗇 Dashboard 💿 คำถามท้ายบทที่ 1                                                                                                    |                   | 5.00   | 0-30  | 16.67 %    | กรุณาเดิมฝ้ำตอบให้ครบถ้วน เนื่องจากข้อมูลยังไม่เรียบร้อยขาดประเต็นในการสังเคราะห์ |                              |  |  |
| ি Site home                                                                                                    |                   |        |       |            |                                                                                   |                              |  |  |
| 🕮 Calendar                                                                                                    |                   |        | 0-30  | -          |                                                                                   |                              |  |  |
| (๑) แบบทคสอบหลังการผ<br>(๑) แบบทคสอบหลังการผ<br>(๑) แบบทคสอบหลังการผ<br>(๑) แบบทคสอบหลังการผ<br>(๑) แบบทคสอบหลังการผ<br>(๑) แบบทคสอบหลังการผ<br>(๑) แบบทคสอบหลังการผ<br>(๑) แบบทคสอบหลังการผ<br>(๑) แบบทคสอบหลังการผ<br>(๑) แบบทคสอบหลังการผ<br>(๑) แบบทคสอบหลังการผ<br>(๓) แบบทคสอบหลังการผ<br>(๓) แบบทคสอบหลังการผ | ດອບຈມ -           | 14.00  | 0-20  | 70.00 %    |                                                                                   | 1                            |  |  |
| (5) Prinzto Flor                                                                                                    |                   | 5.00   | 0-10  | 50.00 %    |                                                                                   | -                            |  |  |
| 💿 สี่งงาน Link YouTube                                                                                                    | -                 | 100.00 | 0-100 | 100.00 %   | ข้อมูลครบถ้วนถูกต้อง                                                              |                              |  |  |
| Show grades and                                                                                                    | ouggootic         | 200    | roo   | aivod      | for all accignments in the a                                                      | ouroo                        |  |  |
| Show grades and                                                                                                    | suggestic         | JIIS   | rec   | erveu      | Tor all assignments in the c                                                      | ourse.                       |  |  |
| ∑ Course total                                                                                                    |                   | •      | 0-200 |            |                                                                                   |                              |  |  |

# บทที่ 4 การสร้างแฟ้มสะสมงาน (Portfolio)

### การเข้าสู่แฟ้มสะสมงาน (Portfolio)

| Standard Websc-LMS                                                                                                    |                                                                                            |                                                                                                    |
|----------------------------------------------------------------------------------------------------|--------------------------------------------------------------------------------------------|----------------------------------------------------------------------------------------------------|
| WBSC                                                                                                    | Access to the pla                                                                          | atform                                                                                              |
| WORK-BASED BLENDED LEARNING AND                                                                                              | Username<br>u6412345678901                                                                 |                                                                                                    |
| Username: นตามด้วย                                                                                                    | รหัสนักศึกษา                                                                               |                                                                                                    |
| (ตัวอย่าง: u641234567                                                                                                    | 78901)                                                                                     |                                                                                                    |
| Password: เช่นเดียวกับ                                                                                                    | มการเข้าใช้งานระบบ                                                                         | me or password?                                                                                     |
| 4 124 KUMDOAN LINE                                                                                                    | กรอก Us                                                                                    | ername/ Password                                                                                    |
| 🐭 by สำนักวิทยาร์สามายัง เหมือง เหมือน 2023 มีการ<br>รูปสำนักวิทยาร์สารและเหมือไม่ได้มีส<br>วิธีการใช้งานระบบ WBSC สำหรับมัก | นแทนทราวทยาลัยสวนดุสิต - Thursday, 6 May 2021, 2:48 Ph <b>จาก</b><br>สักษา ม่านการ YouTube | านั้น กด Log in                                                                                     |
| วิธีการใช้งานระบบ                                                                                                    | WBSC2021                                                                                   |                                                                                                    |
| สำหรับนั้น                                                                                                    | าศึกษา                                                                                     |                                                                                                    |
| YouTube Q. 📀 TRI. Suestant                                                                                                   | SARIT Stands DESSER J. J.                                                                  |                                                                                                    |
| ซูมิอการใช้งาน WBSC2021 สำหรับน้                                                                                             |                                                                                            | e the Permatink                                                                                     |
| GO to We                                                                                                    | Jsername/ Password and Loc                                                                 | IC.LIN plies so far)                                                                                |
|                                                                                                    |                                                                                            | <u>, , , , , , , , , , , , , , , , , , , </u>                                                       |
|                                                                                                    |                                                                                            | A 🤊 -                                                                                               |
| (?) Dashboard                                                                                                    |                                                                                            | Calendar                                                                                            |
| frì Site home                                                                                                    | Customise this page                                                                        | e September 2021                                                                                    |
| Course overview                                                                                                    |                                                                                            | Mon Tue Wed Thu Fri Sat Sun<br>1 2 3 4 5<br>6 7 8 9 10 11 12                                        |
| Private files     T All (except removed from view)      St My courses                                                        | I ast accessed                                                                             | - 13 14 15 16 17 18 19<br>20 21 22 23 24 25 26<br>27 28 29 20 20                                    |
| Miscellaneous<br>การจัดการข้อมูล 15% con                                                                                     | plote                                                                                      | . 21 20 27 30                                                                                       |
| Miscellaneous<br>การใช้งามโปรแกรม Microsoft Excel 6% com                                                                     | lete                                                                                       | Latest announcements<br>16 Jul, 09:17                                                               |
|                                                                                                    |                                                                                            | สำนักวิทยบริการและเทคโนโลยี<br>สารสนเทศ มหาวิทยาลัยสวนดูสิต<br>วิธีดารให้เราเราเบ เพลร์ 2001 สำหรับ |
|                                                                                                    |                                                                                            | 🔰 นักศึกษา                                                                                          |
|                                                                                                    | ED Data retention sum                                                                      | nary Network servers                                                                                |
|                                                                                                    | Solden Start Bar                                                                           | 🖲 ระบบแท้มสะสมผลงาน                                                                                 |
|                                                                                                    |                                                                                            | 1450USILERAIDATS                                                                                    |
| คลิก                                                                                                    | เลือก ระบบแฟ้มสะส                                                                          | มผลงาน                                                                                              |
| Click to select                                                                                                    | WBSC Portfolio.                                                                            |                                                                                                    |
|                                                                                                    |                                                                                            |                                                                                                    |
| ร                                                                                                    | หม้าของระบบ Do                                                                             | rtfolio                                                                                             |
| PortFolio                                                                                                    | NR 1067 300 LO                                                                             |                                                                                                    |
| Welcome                                                                                                    |                                                                                            | เพื่องฟ้า เรียนดี 💮                                                                                 |
| Edit this text via "Administration menu" → "Configure site" → "Static                                                        | Dages".                                                                                    | Return to WBSC LMS                                                                                  |
|                                                                                                    | <u> </u>                                                                                   | People online                                                                                       |
| Create Char Control your portfolio                                                                                           | e Engage<br>r privacy Find people and join groups                                          | 🔍 เพื่องฟ้า เรียนดี (WBSC LMS)                                                                      |
|                                                                                                    |                                                                                            | aาฟนาน สาและ (WBSC LMS)                                                                             |
|                                                                                                    | 🖋 Edit dashboa                                                                             | ard Show people online                                                                              |
| Latest changes I can view                                                                                                    | Inbox                                                                                      |                                                                                                    |
| English Tales and Literature for Young Children (นิทาน                                                                       | ₽ Institution membership confirmation                                                      | ~                                                                                                   |
| กษณารรรณ พิตส์นชัย - Updated 2 September 2021                                                                                | Topics I am following                                                                      |                                                                                                    |
| My portfolios                                                                                                    |                                                                                            |                                                                                                    |
| The WBSC                                                                                                    | : Portfolio page will ap                                                                   | pear.                                                                                               |

|        | Portfolio                                                                                                    | Search for people                                                                                                    | Q A2 🖂                             |     |
|--------|----------------------------------------------------------------------------------------------------|----------------------------------------------------------------------------------------------------|------------------------------------|-----|
|        | Welcome                                                                                                    |                                                                                                    | เพื่องฟ้า เรียนดี                  | 0   |
|        | , i ci come                                                                                                    |                                                                                                    | Return to WBSC LMS                 |     |
| 1      | Edit this text via "Administration menu" "Configure site" "Sta                                                                                                    | tic pages".                                                                                                    | People online<br>(Last 10 minutes) |     |
|        | Developi your portfolio                                                                                                    | your privacy Find people and join groups                                                                                       | 🧶 เพื่องฟ้า เรียนดี (WBSC LM       | (5) |
|        |                                                                                                    |                                                                                                    | 🤱 อาฟนาน สาและ (WBSC LN            | A5) |
| -      | 4                                                                                                    | / Edit dashboard                                                                                                    | Show people online                 | 0   |
| คลก    | laan (roato                                                                                                    |                                                                                                    |                                    |     |
| 110111 | each create                                                                                                    | Inbox                                                                                                    |                                    |     |
| 10111  | English Tales and Literature for Young Children (ພາງມ<br>ອາຈັດມາຈາມ)<br>ກາດກາດຮູ້ທີ່ເປັນພິ້ມ - Updated 2 September 2021                                                                                                    | Inbox  Institution membership confirmation                                                                                     |                                    |     |
|        | English Tales and Literature for Young Children (มีงาน<br>รารณาราม)<br>การการม (Animatria Children - Lipdated 2 September 2021<br>มีพรรณการ CE รอมพ์ 1<br>ตะเมือนฑ์ town - Updated 16 July 2021                                                                                              | Inbox Institution membership confirmation Topics I am following No messages                                                    |                                    |     |
|        | English Tales and Literature for Young Children (ชีงาน<br>รรณกรรม)<br>พระสถาช พิศโฟนซิ - Updated 2 September 2021<br>ชีพระศากร Ge Sault 1<br>หมือนา Your - Updated 15 July 2021<br>Apinya Resume<br>alique simewi - Updated 15 July 2021                                                     | Inbox Institution membership confirmation Topics I am following Nomessages Watched pages                                       |                                    |     |
|        | English Tales and Literature for Young Children (BVNU<br>STRUTSU)<br>maxmas Makewie - Updated 2 September 2021<br>DVSTRMTV GE Tauvi 1<br>ex.daorit 9ver - Updated 15 July 2021<br>Apinya Resume<br>adregin snowari - Updated 15 July 2021<br>Resume                                          | Inbox Institution membership confirmation Topics I am following No messages Watched pages There are no pages on your watchist. |                                    |     |
|        | English Tales and Literature for Young Children (มีงาน<br>รารณาราม)<br>สมมัยสา ชิงพา - Updated 2 September 2021<br>ชิงรรณาร CE รอมว่า 1<br>ตะเมืองที่ ชิงพา - Updated 15 July 2021<br>Apinya Resume<br>แต่สูญ ระพรษศ - Updated 15 July 2021<br>Resume<br>ตะสมมัก วิงพา - Updated 9 July 2021 | Inbox Institution membership confirmation Topics I am following No messages Watched pages There are no pages on your watchist. |                                    |     |

#### การสร้าง Folder เพื่อรวบรวมไฟล์ที่ใช้ในแฟ้มสะสมงาน (Portfolio)

| Portfolio                                                                        |                                                        |        |          |        | Search for people | Q                          | AZ            | Main men       |
|----------------------------------------------------------------------------------|--------------------------------------------------------|--------|----------|--------|-------------------|----------------------------|---------------|----------------|
| Pages and                                                                        | collections                                            | 0      |          |        | คลิกเลือ          | ึก <b>M</b>                | ain           | menu           |
| Title, description, tags                                                         | Last modified   Sea                                    | arch   |          |        |                   | People or<br>(Last 10 minu | nline<br>tes) |                |
| Dashboard page                                                                   | Profile page                                           | ther   |          |        |                   | ? วิภาวี คม                | ปา (WBSC LI   | AS)            |
| you see on the homepage when<br>you first log in. Only you have<br>access to it. | see when they click on you<br>name or profile picture. | ur     |          |        |                   | Show people                | online        | ٥              |
|                                                                                  |                                                        |        |          |        |                   | Tags                       |               | <i>&gt;</i>    |
| :                                                                                | -                                                      | i<br>C | ick Mair | n menu |                   | You have                   | not tagge     | d anything yet |

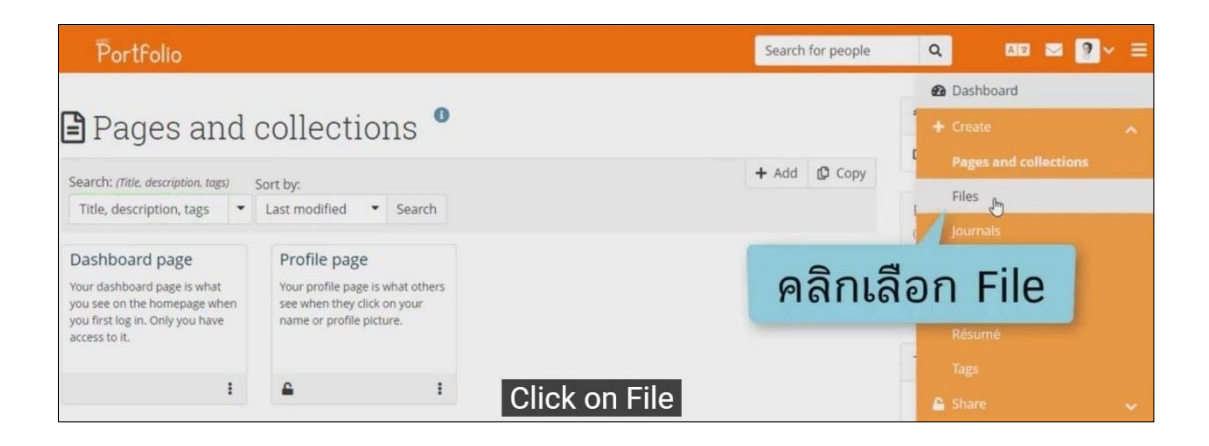

| Po                  | ortfolio                                          |                                                     |                   | Search for                   | people | ۹                        | A2 🖂                      | ?~ ≡         |
|---------------------|---------------------------------------------------|-----------------------------------------------------|-------------------|------------------------------|--------|--------------------------|---------------------------|--------------|
|                     |                                                   |                                                     |                   |                              |        | วิภาวี คมว               | ข่า                       |              |
|                     | lies                                              |                                                     |                   |                              |        | 🗗 Return to              | WBSC LMS                  | 8            |
| Here are<br>move th | e your images, docume<br>te file or folder betwee | ents and other files for inclusion in<br>n folders. | n pages. Drag and | drop a file or folder icon t | 0      | People o<br>(Last 10 min | nline<br><sub>utes)</sub> |              |
| Uploa               | d file                                            |                                                     |                   |                              |        | 🦻 วิภาวี ค               | มปา (WBSC LMS)            |              |
| File                |                                                   |                                                     |                   |                              |        | Show peopl               | e online                  | 0            |
| (Ma<br>content      | ตงชอเท                                            | เลเดอร จากห<br>• create folder                      | เนกด (            | reate foi                    | aer    | You have u<br>quota.     | ised 0.0MB of y           | your 100.0MB |
| Home                | 2                                                 | C)                                                  |                   |                              |        |                          |                           |              |
|                     | NAME                                              | DESCRIPTION / TAGS                                  | SIZE              | DATE                         |        | Tags                     |                           | <i>→</i>     |
| =                   | Cover images                                      |                                                     |                   | 30/08/2021                   | / =    | You hav                  | e not tagged a            | unything yet |
| -                   | images                                            | Image files                                         | 10.8K             | 30/08/2021                   | / 8    |                          |                           |              |
|                     |                                                   | 🛓 Download folder content a                         | as a zip file     |                              |        |                          |                           |              |
|                     |                                                   | Name folder ar                                      | nd then cli       | ick Create fol               | der.   |                          |                           |              |

| Portfolio                                                                                         |                                                                                                    | Search for people | ۹                                  | ae 🛛 💽 🗸 🚍            |
|---------------------------------------------------------------------------------------------------|----------------------------------------------------------------------------------------------------|-------------------|------------------------------------|-----------------------|
| 🗈 Files 🎴                                                                                         |                                                                                                    |                   | วิภาวี คมข่า                       | 21M5                  |
| Here are your images, documents and other files for inclumove the file or folder between folders. | usion in pages. Drag and drop a file or fo                                                                                                    | older icon to     | People online<br>(Last 10 minutes) | e                     |
| Upload file                                                                                       |                                                                                                    |                   | 🤶 วิภาวี คมปา (V                   | WBSC LMS)             |
| File                                                                                              |                                                                                                    |                   | Show people onli                   | ne O                  |
| Choose Files No file chosen<br>(Maximum upload size 80MB)                                         | Drop files here to upload                                                                                                    |                   | Quota                              | 0                     |
|                                                                                                   |                                                                                                    |                   | You have used quota.               | 0.0MB of your 100.0MB |
| โฟลเดอร์ที่สร้างจ                                                                                 | าะปรากภตรงนี้                                                                                                    |                   | 0%                                 |                       |
| Home                                                                                              | or of the second second s |                   | Tags                               | <i>&gt;</i>           |
| NAME DESCRIPTION / TAGS                                                                           | SIZE DATE                                                                                                    |                   |                                    |                       |
| kontent                                                                                           | 14/09/2021                                                                                                    | / 8               | You have not                       | t tagged anything yet |
| Cover images                                                                                      | 30/08/2021                                                                                                    | / 8               |                                    |                       |
| images Image files                                                                                | 10.8K 30/08/2021                                                                                                    | / 8               |                                    |                       |
| The crea                                                                                          | ated folder will appea                                                                                                    | ir here.          |                                    |                       |

| Portfolio                                                                                                    |                           | Search f                  | or people | Q AR 🖂                             | ?~ ≡        |
|----------------------------------------------------------------------------------------------------|---------------------------|---------------------------|-----------|------------------------------------|-------------|
| Filos 0                                                                                                    |                           |                           |           | วิภาวี คมข่า                       | 0           |
|                                                                                                    |                           |                           |           | Return to WBSC LMS                 | 8           |
| Here are your images, documents and other files for inclusion in<br>move the file or folder between folders. | ) pages. Drag and di      | rop a file or folder icor | i to      | People online<br>(Last 10 minutes) |             |
| Upload file                                                                                                  |                           |                           |           | 🦻 วิกาวี คมปา (WBSC LMS)           |             |
| File                                                                                                    |                           |                           |           | Show people online                 | ٥           |
| Choose Files No file chosen<br>(Maximum upload size 80MB)                                                    | Drop files here to upload |                           |           | Quota                              | 0           |
|                                                                                                    |                           |                           |           | quota.                             | OUL 100.0MB |
| Create folder                                                                                                |                           |                           |           | 0%                                 |             |
| Home                                                                                                    |                           |                           |           | Tags                               | →           |
| NAME DESCRIPTION / TAGS                                                                                      | SIZE                      | DATE                      |           | 1000                               |             |
| Content                                                                                                    |                           | 14/09/2021                | / =       | You have not tagged a              | nything yet |
|                                                                                                    |                           | 30/08/2021                | / 8       |                                    |             |
| คลิกที่ไฟลเดอร์ที่สร้าง                                                                                      | 10.8K                     | 30/08/2021                | / 8       |                                    |             |
| Click or                                                                                                    | the creat                 | ed folder.                |           |                                    |             |

| ٣o       | rtfolio                                 |                                    | Search                                    | for people | Q AR S                   | : ?~ ≡       |
|----------|-----------------------------------------|------------------------------------|-------------------------------------------|------------|--------------------------|--------------|
| 🔁 Fi     | les 0                                   |                                    |                                           |            | วิภาวี คมข่า             |              |
|          | 100                                     |                                    |                                           |            | Return to WBSC LMS       | 1            |
| Here are | your images, documents                  | and other files for inclusion in p | bages. Drag and drop a file or folder ico | in to      |                          |              |
| move the | e nie of folder between fo              | nders.                             |                                           |            | Last 10 minutes)         |              |
| Upload   | i file                                  |                                    |                                           |            | ? รีภาวี คมปา (WBSC LMS) |              |
| File     |                                         |                                    |                                           |            | Show people online       | ٥            |
| (Maximur | Files No file chosen<br>mupload s 80MB) |                                    | Drop files here to upload                 |            | Quota                    | 0            |
| 03       | a Chaosa                                | Filos                              |                                           |            | You have used 0.0MB of   | your 100.0MB |
| ନାଗ      | n choose                                | FILES                              |                                           |            | quota.                   |              |
|          |                                         | a Tarinit                          |                                           |            | 0%                       |              |
| Home     | / content                               |                                    |                                           |            | Tags                     | >            |
|          | NAME                                    | DESCRIPTION / TAGS                 | SIZE DATE                                 |            |                          |              |
| t        | Parent folder                           | Parent folder Click                | choose files                              |            | You have not tagged a    | enything yet |

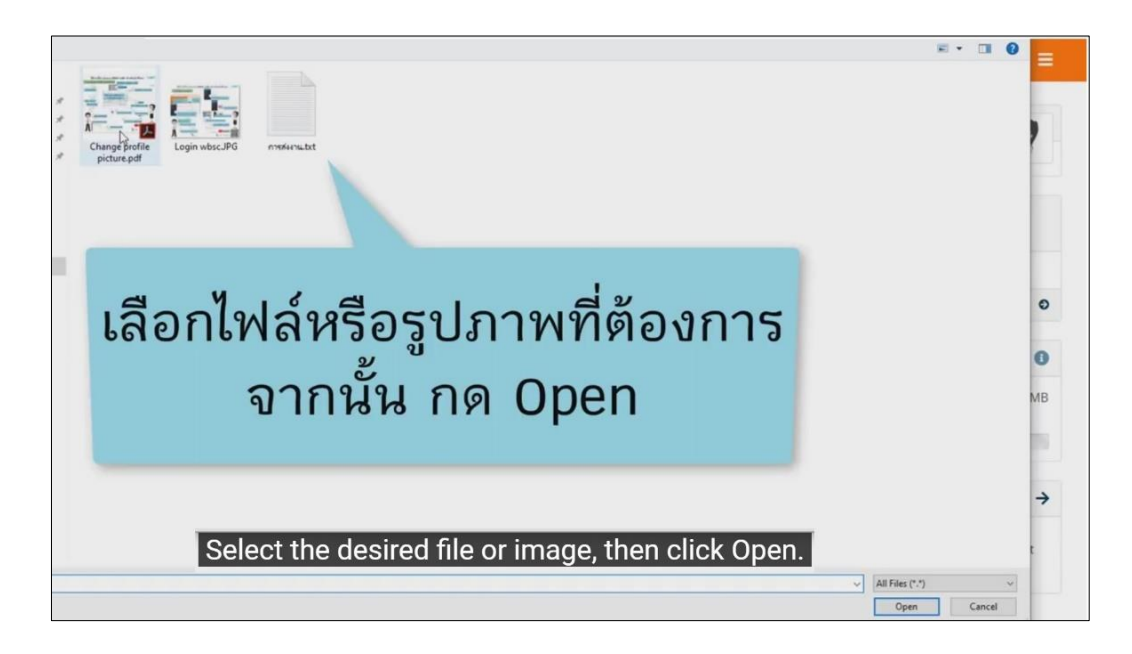

| PortFolio                                                                                | Searc                                                     | h for people | Q AB                                 | ⊠ ?~ ≡            |
|------------------------------------------------------------------------------------------|-----------------------------------------------------------|--------------|--------------------------------------|-------------------|
| 🗈 Files 🎴                                                                                |                                                           |              | ວີກາວິ คมบำ<br>ຜີ Return to WBSC LMS | 8                 |
| Here are your images, documents and other files move the file or folder between folders. | for inclusion in pages. Drag and drop a file or folder ic | con to       | People online<br>(Last 10 minutes)   |                   |
| Upload file                                                                              |                                                           |              | 🦻 วิภาวี คมช่า (WBSC เ               | LMS)              |
| File                                                                                     |                                                           |              | Show people online                   | ٥                 |
| Choose Files No file chosen<br>(Maximum upload size 80MB)                                | Drop files here to upload                                 |              | Quota                                | 0                 |
| 😂 Creat                                                                                  | e folder                                                  |              | You have used 0.6ME<br>quota.        | 3 of your 100.0MB |
| Home / content                                                                           | ~ ~ ,                                                     | De           |                                      |                   |
| <sub>NAME</sub> ไฟลทล                                                                    | อพเหลดจะบรากฏตร                                           | ้งน          | Tags                                 | 7                 |
| 1 Parent folder Pa                                                                       | arent *                                                   |              | You have not tagg                    | ed anything yet   |
| Change profile picture.pdf                                                               | 301.5K 14/09/2021                                         | / 8          |                                      |                   |
| 前有 Login wbsc.jPG                                                                        | 340.1K 14/09/2021                                         | / 8          |                                      |                   |
| ŤTŀ                                                                                      | ne uploaded file appears here                             | 9.           |                                      |                   |

#### การสร้าง Page แฟ้มสะสมงาน (Portfolio)

| PortFolio                                                    |                                                       |                           | Se                    | arch for people | Q                                 | AIZ 🔤 🍞 🗲 🗏           |
|--------------------------------------------------------------|-------------------------------------------------------|---------------------------|-----------------------|-----------------|-----------------------------------|-----------------------|
| 🗈 Files 🍳                                                    |                                                       |                           | คลิ                   | ากเลือ          | ก Mai                             | n menu                |
| Here are your images, docur<br>move the file or folder betwe | ments and other files for inclusion i<br>een folders. | n pages. Drag and         | drop a file or rorder | ricon to        | People onlir<br>(Last 10 minutes) | e                     |
| Upload file                                                  |                                                       |                           |                       |                 | 🦻 วิภาวี คมชา                     | WBSC LMS)             |
| File                                                         |                                                       |                           |                       |                 | Show people on                    | ine O                 |
| Choose Files No file chosen<br>(Maximum upload size 80MB)    |                                                       | Drop files here to upload |                       |                 | Quota                             | 0                     |
|                                                              |                                                       |                           |                       |                 | You have used quota.              | 0.6MB of your 100.0MB |
|                                                              | 👺 Create folder                                       |                           |                       |                 | 196                               |                       |
| Home                                                         |                                                       |                           |                       |                 |                                   |                       |
| NAME                                                         | DESCRIPTION / TAGS                                    | SIZE                      | DATE                  |                 | Tags                              | <b>→</b>              |
| 📂 content                                                    |                                                       | 641.6K                    | 14/09/2021            | / 8             | You have no                       | t tagged anything yet |
| Cover images                                                 |                                                       |                           | 30/08/2021            | / =             |                                   |                       |
| images                                                       | Image files                                           | 10.8K                     | 30/08/2021            | / =             |                                   |                       |
|                                                              | Download folder c                                     | ick Main r                | nenu                  |                 |                                   |                       |

| Portfolio                                                                                               |                                                                               | Search for people | Q 🛯 🖾                     | ?~ ≡ |
|----------------------------------------------------------------------------------------------------|-------------------------------------------------------------------------------|-------------------|---------------------------|------|
| 🗈 Files 🎴                                                                                               |                                                                               |                   | Dashboard     + Create    | ^    |
| Here are your images, documents and other fi<br>move the file or folder between folders.<br>Upload file | iles for inclusion in pages. Drag and drop a file or fol<br>คลิกเลือก Pages ส | and co            | llections                 |      |
| File<br>Choose Files No file chosen<br>(Maximum upload size 80MB)                                       | Drop files here to upload                                                     |                   | e Plans<br>Résumé<br>Tags |      |
| 50                                                                                                    | reate folder                                                                  |                   | 🖴 Share<br>C<br>🖶 Engage  | ž    |
| Home                                                                                                    | <b>Click Pages and collection</b>                                             | ns                | 🛱 Manage                  | ~    |

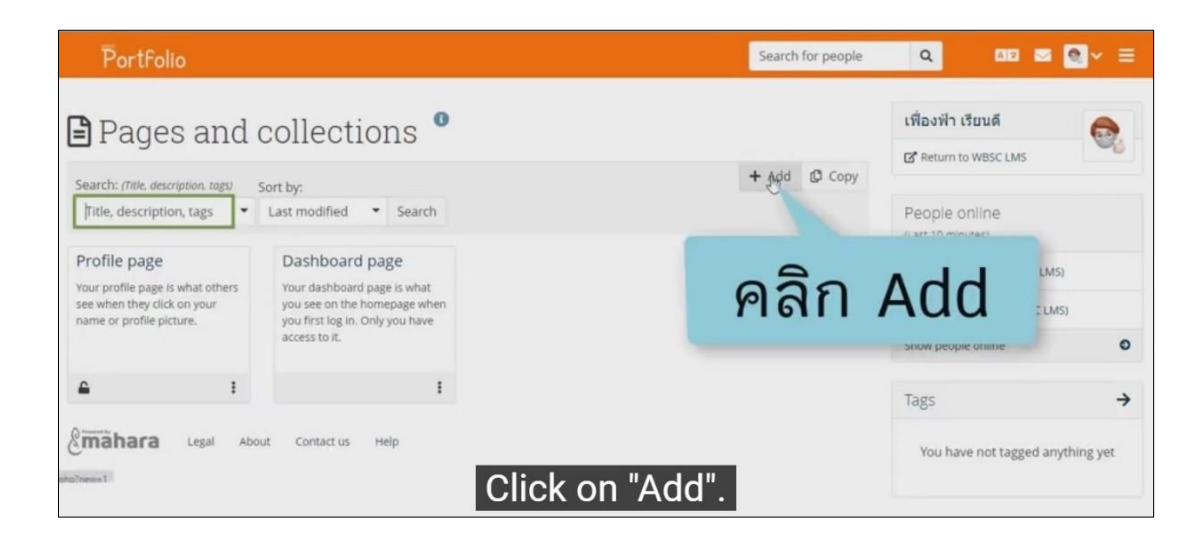

| PortFolio                                |                                                         | Search for people Q AI2 C | <b>⊙</b> ~ ≣ |
|------------------------------------------|---------------------------------------------------------|---------------------------|--------------|
| Intitled v21                             | Sattings                                                |                           | \$           |
| onnieu v.2 j                             | ν.                                                      |                           |              |
| ields marked by '*' are required.        | ตั้งชื่อ Page                                           | ~                         | н            |
| Page title *                             | เพื่องพัก เวียนดี                                       |                           |              |
| Page description                         |                                                         |                           |              |
| Tags                                     | Frype in a search term Q                                | 0                         |              |
| Search for/enter tags for this item. Ite | ms tagged with 'profile' are displayed in your sidebar. |                           |              |
| Advanced                                 |                                                         | ~                         |              |

| Portfolio                          |                                            | Search for people | ae 🛛 💽 × = |
|------------------------------------|--------------------------------------------|-------------------|------------|
| Untitled v.2                       | Settings                                   |                   | 00         |
| Fields marked by '*' are reauired. |                                            |                   | £          |
| Basics                             |                                            |                   | ^          |
| Page title *                       | เพื่องฟ้า เรียนศุ๊                         |                   |            |
| Page description                   |                                            |                   |            |
| ດວີຄ ເ                             | ch term Q<br>re displayed in your sidebar. |                   | 0          |
| ฑลก 3                              | ave                                        |                   | ~          |
| Save                               |                                            |                   |            |
| Emahara Legal                      | About Contact us Help                      |                   |            |

### การนำเนื้อหาใส่ใน Page แฟ้มสะสมงาน (Portfolio)

### เพิ่มเนื้อหาแบบรูปภาพ

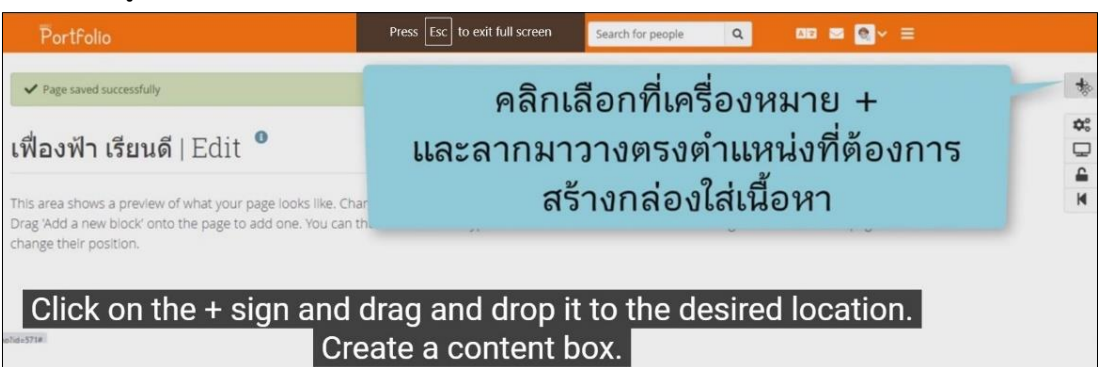

| Portfolio                                                                                                    | × Placeholder: Configure                                               | <b>\$</b> ° |
|----------------------------------------------------------------------------------------------------|------------------------------------------------------------------------|-------------|
| ✓ Page saved successfully                                                                                                    | Block title                                                            |             |
| เฟื่องฟ้า เรียนดี   Edit 🎴                                                                                                    | Content types                                                          | 0           |
| This area shows a preview of what your page looks like. Changes are saved automatically.<br>Drag 'Add a new block' onto the page to add one. You can then choose what type of block it will<br>change their position. | will Show more                                                         |             |
| + Placeholder 🔹 🛢                                                                                                    | Tags Type in a search term O <sub>i</sub>                              |             |
| Please configure this block to choose its type.                                                                                                    | Search for/enter tags for this block.                                  |             |
|                                                                                                    | Retractable No -                                                       |             |
|                                                                                                    | Select to allow this block to be retracted when the header is clicked. |             |
|                                                                                                    | Save Remove                                                            |             |
| Insert the block ti                                                                                                    | title.                                                                 |             |

|                                                                                                    | ~ Flacenolo     | ier: Configure  |                         | \$     |
|----------------------------------------------------------------------------------------------------|-----------------|-----------------|-------------------------|--------|
| ✓ Page saved successfully                                                                                                    | Block title     | 55n             | າສນຳໃช້งานສະນນ WBSC2021 |        |
| เฟื่องฟ้า เรียนดี   Edit 🎴                                                                                                    | Content ty      | ypes            |                         |        |
| SHEWI Bart                                                                                                    |                 | En Image        | File(s) to download     | Folder |
| This area shows a preview of what your page looks like. Changes are saved automatically.<br>Drag 'Add a new block' onto the page to add one. You can then choose what type of block it<br>change their position. | with            |                 | Show more               |        |
| + Placeholder 🌼 💼                                                                                                    | ດລື້ວເຊັ        | ່າວວ Sho        | w more                  |        |
| Please configure this block to choose its type.                                                                                                    | หลาเล<br>วัแสดง | Content         | types ทั้ง              | หมด    |
| Click "Show more" to show a                                                                                                    | Save Remo       | me<br>ent types |                         |        |

| Portfolio                                                                        | Press Esc to exit full screen          | Placeholder (      | Configure                 |                     | 2                           | 20 |
|----------------------------------------------------------------------------------|----------------------------------------|--------------------|---------------------------|---------------------|-----------------------------|----|
| ✓ Page saved successfully                                                        | หากต้องการ                             | ์ใส่รูปร           | าาพ คลิ                   | กเลือก              | Image                       |    |
| เฟื่องฟ้า เรียนดี   Edit <sup>0</sup>                                            |                                        | Content types      | 5                         |                     | c                           | ,  |
| This area shows a preview of what your page looks like. Ch                       | anges are saved automatically.         | A<br>Text          | Image &                   | File(s) to download | Folder                      |    |
| Drag Add a new block onto the page to add one. You can<br>change their position. | then choose what type of block it will | P<br>Image gallery | Embedded media            | PDF                 | Some HTML                   |    |
| +Placeholder 🌣 💼                                                                 |                                        | /<br>Journal       | <b>D</b><br>Journal entry | Recent journal      | Tagged journal              |    |
| Please configure this block to choose its type.                                  |                                        |                    | ≡                         | entries             | entries                     |    |
| To add a                                                                         | n image, click "I                      | mage".             | Peer assessment           | Sign-off            | Creative Commons<br>license |    |
|                                                                                  |                                        | 1                  | 1                         | •                   | ľ                           |    |

| Portfolio                                                                                                    | Press Esc to exit full screen                                        | 🖭 วิธีการเข้าใช้งานระบบ ไ                          | WBSC2021: Configure                                             | <b>\$</b> ° |
|----------------------------------------------------------------------------------------------------|----------------------------------------------------------------------|----------------------------------------------------|-----------------------------------------------------------------|-------------|
| ✓ Page saved successfully                                                                                                    |                                                                      | คลิกเลือก D                                        | propdown ที่ Imag                                               | e 🗖         |
| เฟื่องฟ้า เรียนดี   Edit 🎴                                                                                                    |                                                                      | Image                                              |                                                                 | 5           |
|                                                                                                    |                                                                      | Show description                                   | • No                                                            |             |
| This area shows a preview of what your page looks like. Chan<br>Drag 'Add a new block' onto the page to add one. You can the<br>change their position. | ges are saved automatically.<br>en choose what type of block it will | Width<br>Specify the width for your image (in piec | lss. The image will be scaled to this width. Leave it blank to  |             |
| ⊕ วิธีการเข้าใช้งานระบบ     ♥                                                                                                    |                                                                      | use the original size of the image. If the block   | original size is too big, it will be scaled to the width of the |             |
| S                                                                                                    |                                                                      | Retractable                                        | No                                                              |             |

| Portfolio                                                                                                    | × 🖻 การเข้าใช้งานระบบ WBSC2021: Configure                 |
|----------------------------------------------------------------------------------------------------|-----------------------------------------------------------|
| ✓ Page saved successfully                                                                                                    | Block title<br>การเข้าใช้งานระบบ WBSC2021                 |
| การใช้งานระบบ WBSC2021   Edit 🎴                                                                                                    | image ^                                                   |
| This area shows a preview of what your page looks like. Changes are saved automatically.<br>Drag 'Add a new block' onto the page to add one. You can then choose what type of block it is<br>change their position. | Will My files Institution files Site files                |
| *การเข่าใช้งานระบบ<br>WBSC2021 คลิกเลือกโฟส<br>ที่อัพโหลดไฟล์                                                                                                    | ลเดอร์ <sup>เo file chosen</sup><br>ระค ซอฟซิเ<br>เภาพไว้ |
|                                                                                                    | NAME DESCRIPTION / TAGS SIZE                              |
|                                                                                                    | s content                                                 |
|                                                                                                    | Cover images                                              |
|                                                                                                    | images image files                                        |
| Click to select the folder where                                                                                                    | e the image were uploaded.                                |

| Portfolio                                                                                                    | 🖻 การเข้าใช้งานระบบ WBSC2021: Configure                      |
|----------------------------------------------------------------------------------------------------|--------------------------------------------------------------|
| ✓ Page saved successfully                                                                                                    | Block title<br>การเข้าใช้งานรรมม WBSC2021                    |
| การใช้งานระบบ WBSC2021∣Edit <sup>●</sup>                                                                                                    | Image                                                        |
| This area shows a preview of what your page looks like. Changes are saved automatically.<br>Drag 'Add a new block' onto the page to add one. You can then choose what type of block it wil<br>change their position. | Image No files found I My files Institution files Site files |
|                                                                                                    | คลิกที่เครื่องหมายถูก<br>เพื่อเลือกรูปภาพที่ต้องการ          |
|                                                                                                    | NAME DESCRIPTION / TAGS                                      |
|                                                                                                    | Parent folder     Parent folder                              |
| Select the des                                                                                                    | ired image                                                   |

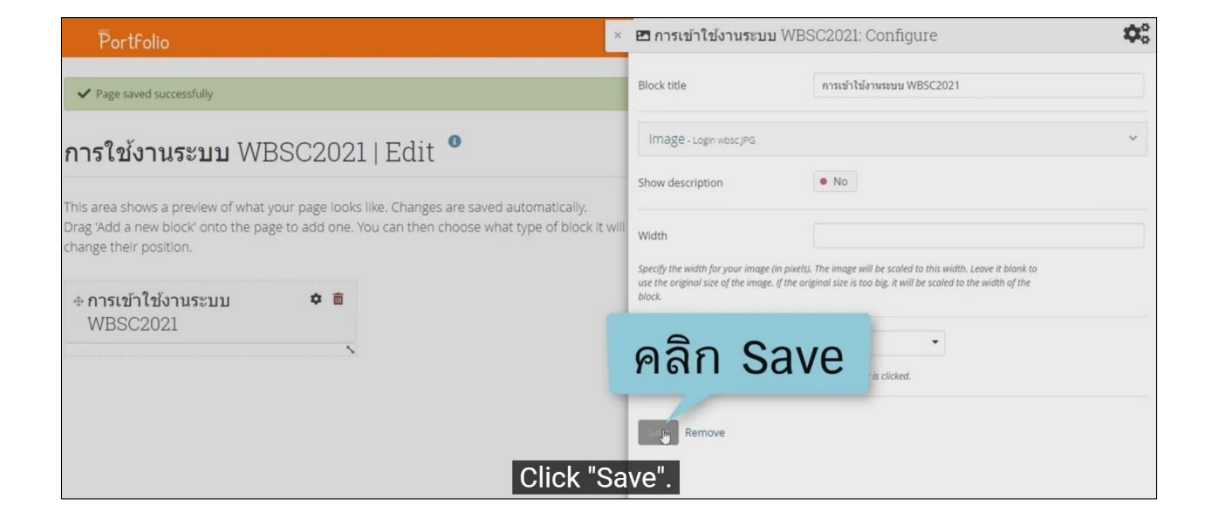

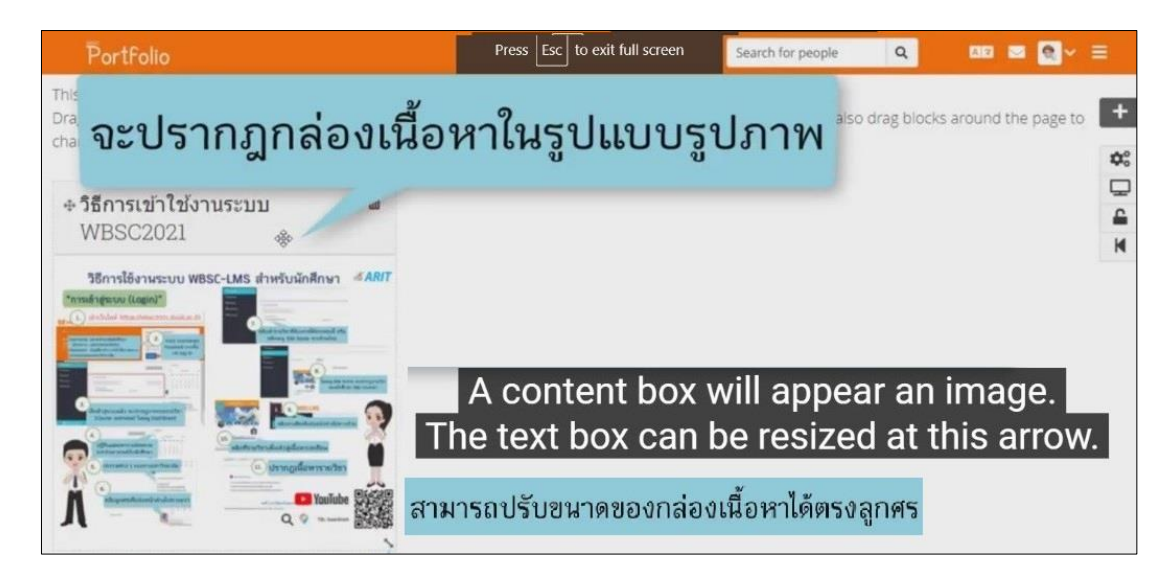

### เพิ่มเนื้อหาแบบไฟล์ PDF

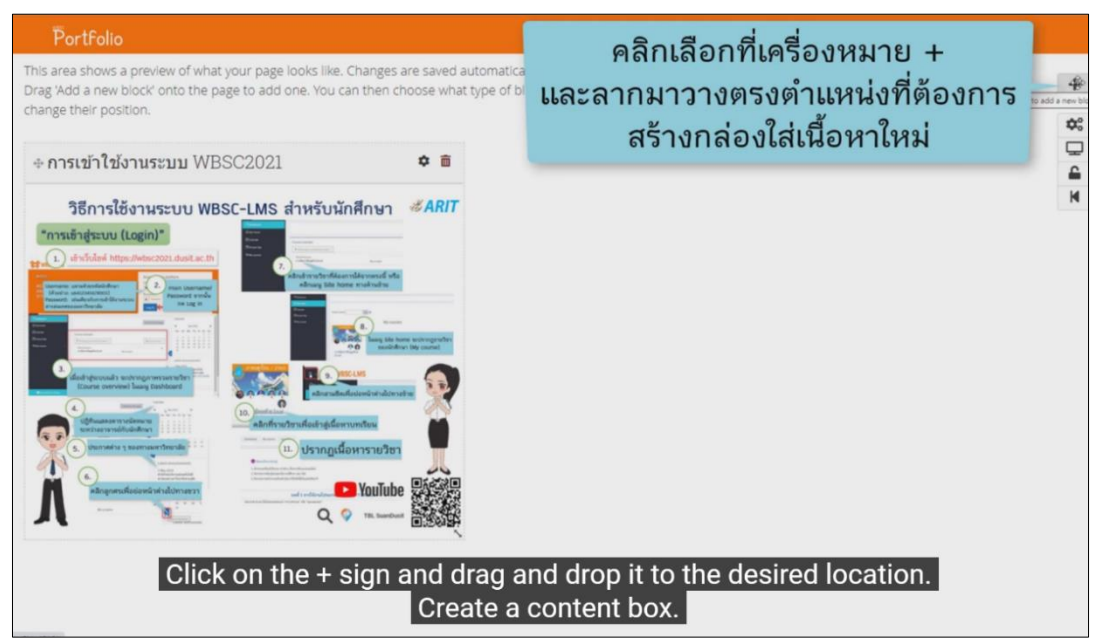

| Portfolio                                                                                                    | ×                                      | Placeho                          | lder: Configure                                               | \$          |
|----------------------------------------------------------------------------------------------------|----------------------------------------|----------------------------------|---------------------------------------------------------------|-------------|
| This area shows a preview of what your page looks like. Changes are saved a<br>Drag 'Add a new block' onto the page to add one. You can then choose what<br>change their position.                                                                                                    | utomatically.<br>type of block it will | Block title                      | การเปลี่ยน Profile ในระบบ)                                    |             |
| ≑ การเข้าใช้งานระบบ WBSC2021 🏼 🇢 🛢                                                                                                    | + Placehold                            | Conten<br>A<br>Text              | ตั้งชื่อกล่องเนื้อหา<br>เกละ Hiels) to download               | •<br>Folder |
| วิธีการใช้งานระบบ WBSC-LMS สำหรับนักศึกษา <i>#ARIT</i><br>"การแข้าสู่ระบบ (Login)"                                                                                                    | Please configure t                     |                                  | Show more                                                     |             |
|                                                                                                    |                                        | Tags<br>Search for/ente          | Type in a search term Q.                                      |             |
|                                                                                                    |                                        | Retractable<br>Select to allow t | No     this block to be retracted when the header is clicked. |             |
| Construction and address     Construction and address     Construction and address     Construction and address     Construction and address     Construction and address     Construction and address     Construction and address     Construction and address     Construction and address     Construction and address     Construction and address     Construction and address     Construction and address |                                        | Save Rer                         | move                                                          |             |
|                                                                                                    | ert the blo                            | ck titl                          | e.                                                            |             |

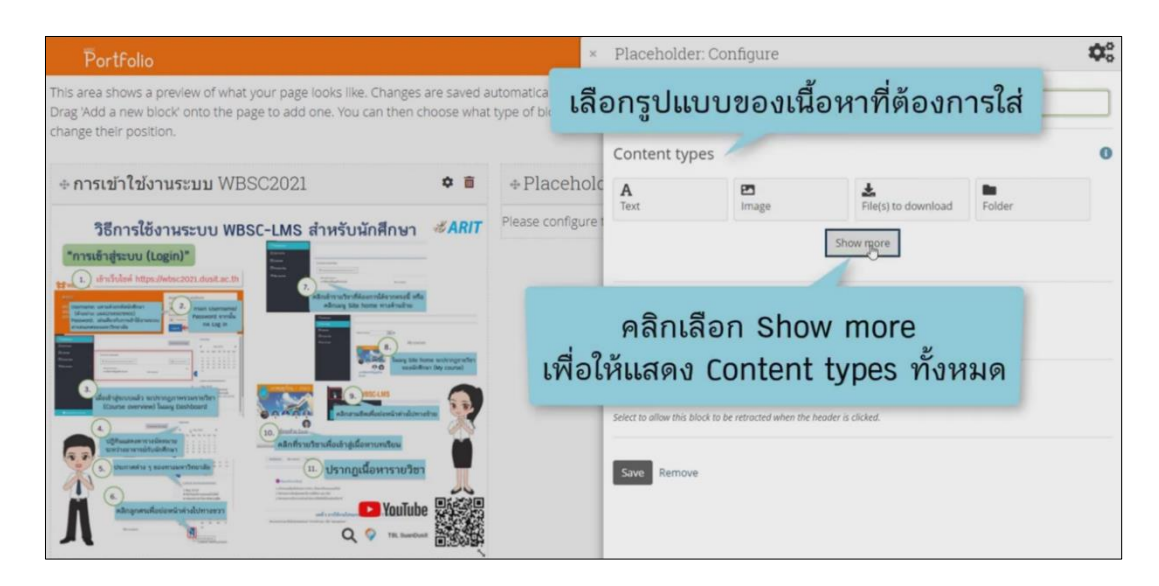

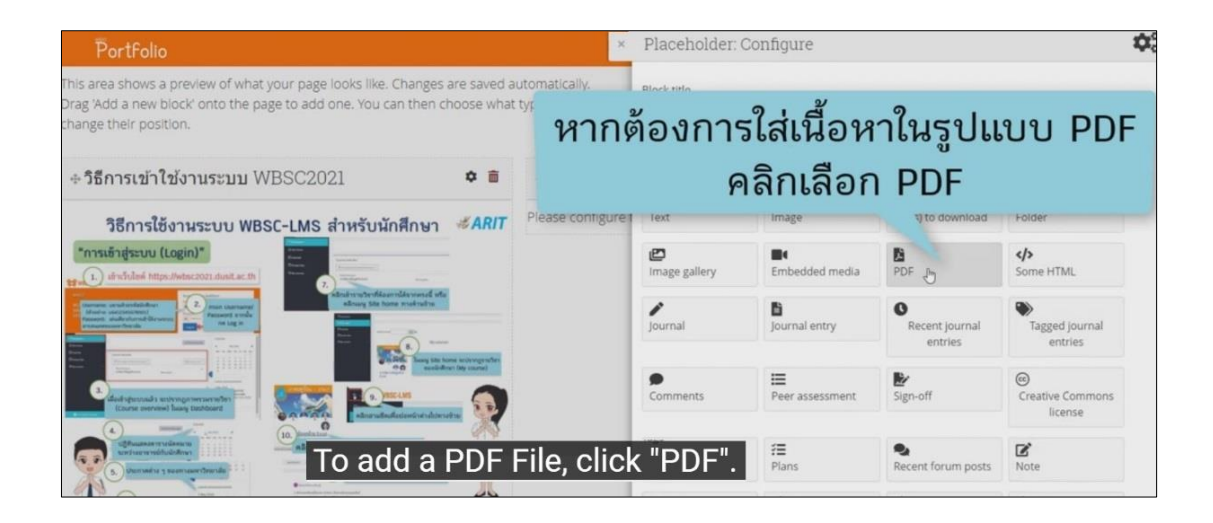

| Portfolio                                                                                                    | ×                                      | 🖪 การเปลี่ย        | พ Profile ในระบบ whsc2021 Confidure                   | ¢°       |
|----------------------------------------------------------------------------------------------------|----------------------------------------|--------------------|-------------------------------------------------------|----------|
| This area shows a preview of what your page looks like. Changes are saved as<br>Drag 'Add a new block' onto the page to add one. You can then choose what<br>change their position.                                                                                                    | utomatically.<br>type of block it will | Block title        | คลิกเลือก Dropdown                                    | ที่ File |
|                                                                                                    |                                        | File               |                                                       | ~        |
| + การเข้าใช้งานระบบ WBSC2021 ♥ ■                                                                                                    | <b>⊕ การเปลี่ยน</b><br>wbsc2021        | Retractable        | No ·                                                  |          |
| วิธีการใช้งานระบบ WBSC-LMS สำหรับนักศึกษา <i>#ARIT</i>                                                                                                    | 11000202.                              | Select to allow th | his block to be retracted when the header is clicked. |          |
| Instanting current (Logn)     Instanting current current durations     Instanting current current durations     Instanting current current curren |                                        | Save               | nove                                                  |          |
| Click                                                                                                    | Dropdow                                | vn on F            | File                                                  |          |
| 1. ปรากฏเนื้อหารายวิชา                                                                                                    |                                        |                    |                                                       |          |

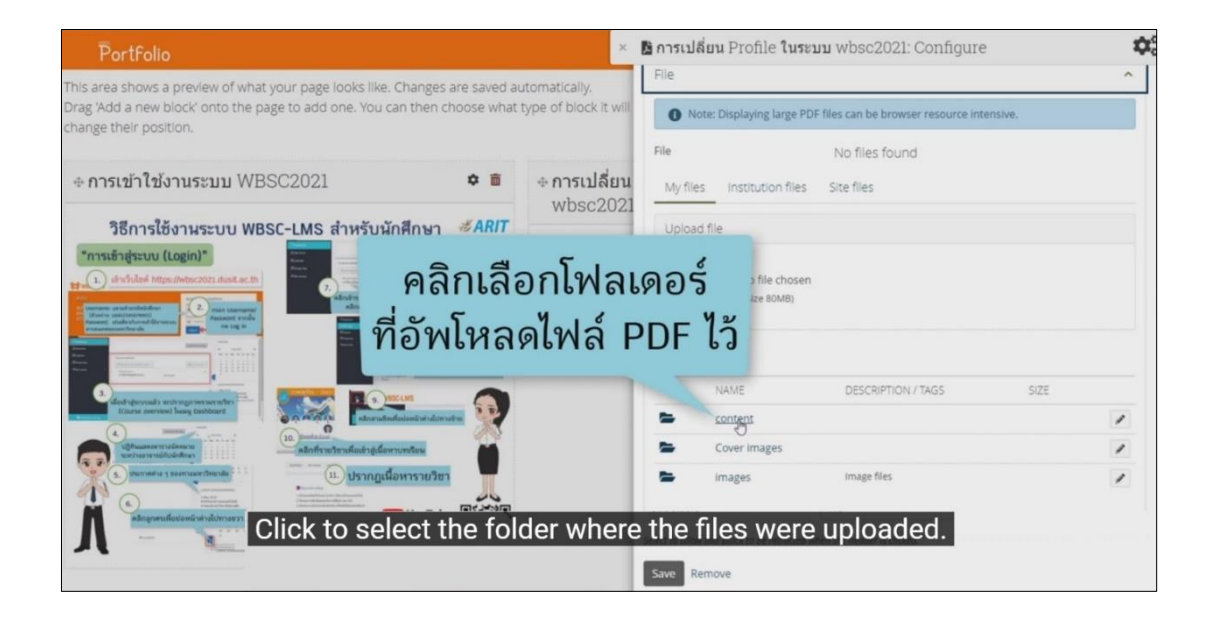

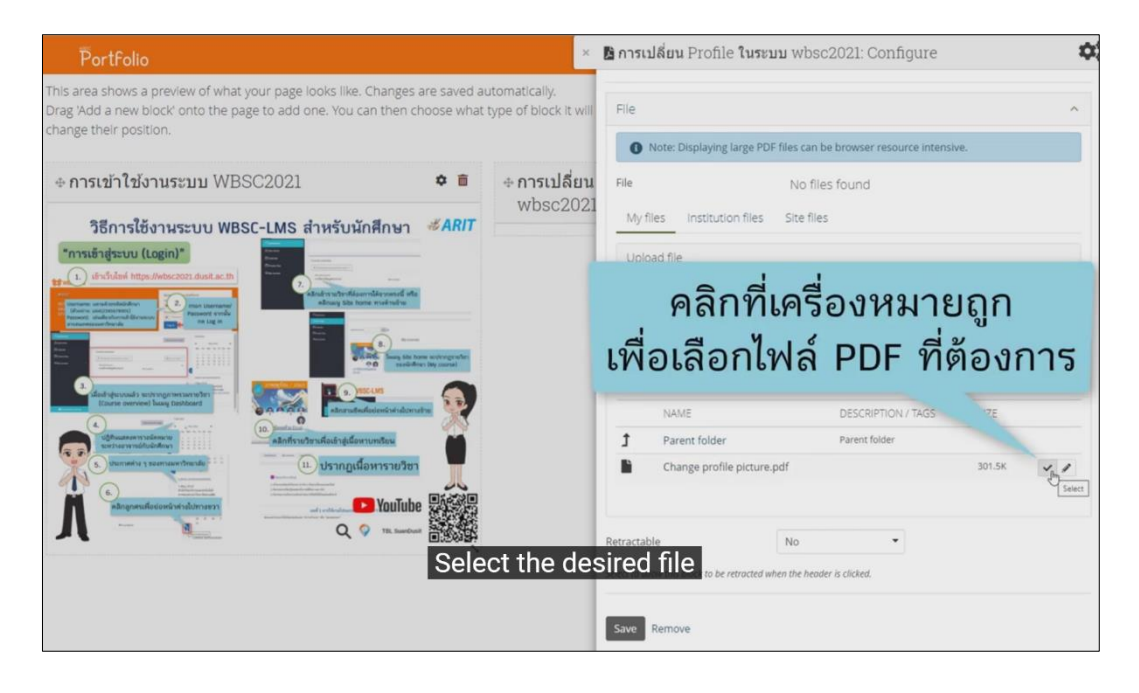

| Portfolio                                                                                                    | ×                                   | 🖪 การเปลี่ยน Profile                                                                   | ในระบบ wbsc2021: Configure                | <b>\$</b> ° |
|----------------------------------------------------------------------------------------------------|-------------------------------------|----------------------------------------------------------------------------------------|-------------------------------------------|-------------|
| This area shows a preview of what your page looks like. Changes are saved autom<br>Drag 'Add a new block' onto the page to add one. You can then choose what type<br>change their position.                                                                                                    | natically.<br>9 of block it will    | Block title                                                                            | การเปลี่ยน Profile ในระบบ wbsc2021        |             |
| <ul> <li></li></ul>                                                                                                    | <mark>การเปลี่ยน</mark><br>wbsc2021 | FILE - Change profile picture p<br>Retractable<br>Select to allow this block to be reb | of  No  vated when the header is clicked. | ~           |
| Image: Control of the purple control of the the purple control of the the purple control of the purple control of the purpl                           |                                     | ร <sub>ลงร</sub> Remove                                                                | ave                                       |             |
| Construction of the formation of the formation of th |                                     |                                                                                        |                                           |             |
| CI                                                                                                    | lick "Sa                            | ve".                                                                                   |                                           |             |

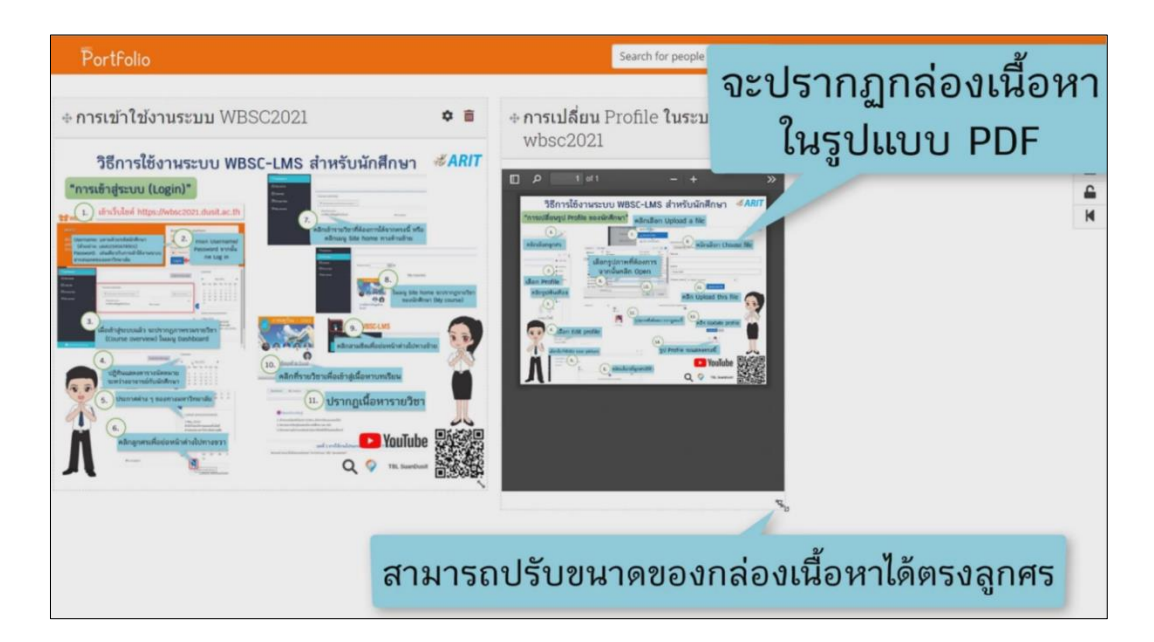

| Portfolio                                                                                                    | Search for people 🔍 🛛 🛛 🖉 💙 🚍                                                                                                    |
|----------------------------------------------------------------------------------------------------|----------------------------------------------------------------------------------------------------|
| ิ∗ การเข้าใช้งานระบบ WBSC2021 ส                                                                                                    | * อิ + การเปลี่ยน Profile ในระบบ wbsc2021 * อิ                                                                                                    |
| วิธีการใช้งานระบบ WBSC-LMS สำหรับนักศึกษา 🤞                                                                                                    | ARIT         P * * 1 of 1         + Automatic Zoom :         > >           วิธีการใช้งานระบบ WBSC-LMS สำหรับนักศึกษา         # ARIT                                                                                                    |
| discription https://wisc.com.turk.ac.th     discription in the second second seco      | Image: State State |
| Construction of the second sector of the second sector of the second sec | Alter Profile                                                                                                    |
| Belanatus z szerzenzűténetők ************************************                                                                                                    |                                                                                                    |

### เพิ่มเนื้อหาแบบ Link วิดีโอ จาก YouTube

| Portfolio                                                                                                    | ×                                                       | Placeholder: Configu                                     | re                                                        | <b>\$</b> ° |
|----------------------------------------------------------------------------------------------------|---------------------------------------------------------|----------------------------------------------------------|-----------------------------------------------------------|-------------|
| + การเข้าใช้งานระบบ WBSC2021 *                                                                                                    | ⊕ การเปลี่ยน                                            | Block title                                              | nışdI                                                     |             |
| วิธีการใช้งานระบบ WBSC-LMS สำหรับนักศึกษา <i>#ARIT</i><br>"การเข้าสู่ระบบ (Login)"<br>() เป็าไปสา Inter March 2014 เป็น เป็า<br>() เป็าไปสา Inter March 2014 เป็น เป็า<br>() เป็น เป็น เป็น เป็น เป็น เป็น เป็น เป็น                                                                                                    |                                                         | Conter<br>A<br>Text เพลด                                 | กล่องเนื้อหา<br>re เหตุราช acounticad Folder<br>Show more | 0           |
|                                                                                                    | (2) ***<br>Lillon Profile<br>milinguiriurikoe<br>(3) ** | Tags<br>Search for/enter tags for this block.            | Type in a search term Q,                                  |             |
| Construction of domains and a second second se |                                                         | Retractable<br>Select to allow this block to be retracte | No                                                        |             |
| Placeholder     Please configure this block to choose its type.                                                                                                    |                                                         | Save Remove                                              |                                                           |             |

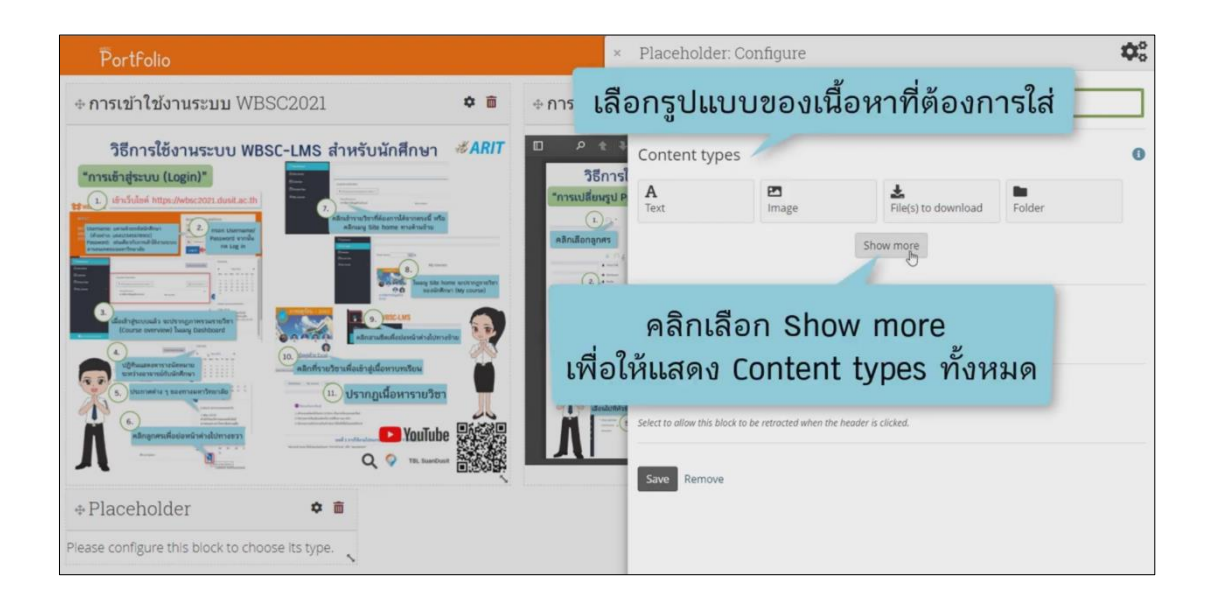

| Portfolio                                                                                                    |                                                                                                    | ×                                | Placeholder:                         | Configure      |                          | \$               |
|----------------------------------------------------------------------------------------------------|----------------------------------------------------------------------------------------------------|----------------------------------|--------------------------------------|----------------|--------------------------|------------------|
| <b>≑ การเข้าใช้งานระบบ</b> WBSC2021                                                                                                    | * 1                                                                                                    | ⇔การเปลี่ยน                      | Block title<br>การส่งงานที่ใต้รับมอร | บหมาย          |                          |                  |
| วิธีการใช้งานระบบ WBSC-LMS ส่<br>"การเข้าสู่ระบบ (Login)"                                                                                                    | าหรับนักศึกษา <i>#ARIT</i>                                                                                                    | วิธีการใ                         | Content types                        | 5              |                          | 0                |
| ttel () dirušulasi hitps://wbsc2021.dust.ac.th                                                                                                    | infra uterfilescullersesel after<br>allows Size home makudre                                                                                                    | "การเปลี่ยนรูป P                 | A<br>Text                            | En Image       | L<br>File(s) to download | Folder           |
|                                                                                                    | A Start Start Star | (2)                              | P<br>Image gallery                   | Embedded media | PDF                      | Some HTML        |
|                                                                                                    |                                                                                                    | เลือก Profile<br>คลิกรูปพันเพือง | 1                                    | E .            | O<br>Decembrications of  | Tagged journal   |
|                                                                                                    | งสองรัสสองสองรางอาหา<br>หลือเข้าสู่เนื้อหารายวิชา                                                                                                    | กต้องก                           | ารใส่เท                              | นื้อหาใน       | ຽູປແບບ                   | entries          |
| 6. เมืองการเสียงไป เป็นการเสียงไป เป็น | Andreastan Poutube                                                                                                    | วิดิเ                            | อจาก                                 | YouTub         | be                       | iicense          |
|                                                                                                    | ې<br>م                                                                                                    | เลิกเลือ                         | ิก Ext                               | ernal n        | nedia                    | Note             |
|                                                                                                    |                                                                                                    | _                                | Profile information                  | s media        | My entire résumé         | One résumé field |
| Please configure this block to choose its type.                                                                                                    | N                                                                                                    |                                  | <b>⋒</b><br>External feed            | External media | <b>G</b><br>Google Apps  | Open Badges      |

| Portfolio                                                    | 🗴 🗳 การส่งงานที่ได้รับมอบหมาย: Configure                                                                                                    | \$ |
|--------------------------------------------------------------|----------------------------------------------------------------------------------------------------|----|
|                                                              |                                                                                                    | _  |
| วิธีการใช้งานระบบ WBSC-LMS สำหรับนักศึกษา <i>#ARIT</i>       | ใส่ URL ของวิดีโอใน YouTube ที่ต้องก                                                                                                    | าร |
|                                                              | 2011131       URL or embed code *         Insulance       I         Insulance       I         Insulance       I         Insulance       I         Insulance       I         Insulance       I         Insulance       I         Insulance       Insulance         Insulance       Insulance |    |
| <ul> <li>+ การส่งงานที่ได้รับมอบหมาย</li> <li>◆ ■</li> </ul> | 0<br>Width and height fields are only used for URLs. If you have entered embed or ifframe code above.<br>you need to update the width and height within the code itself.                                                                                                    |    |

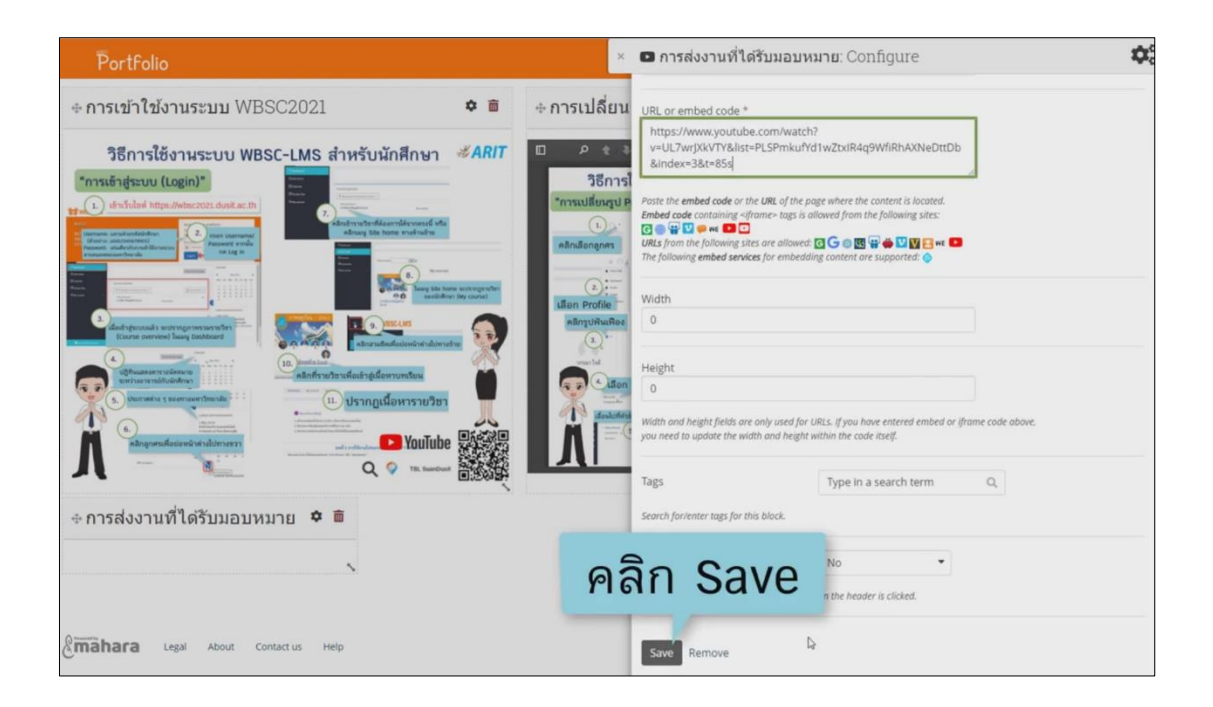
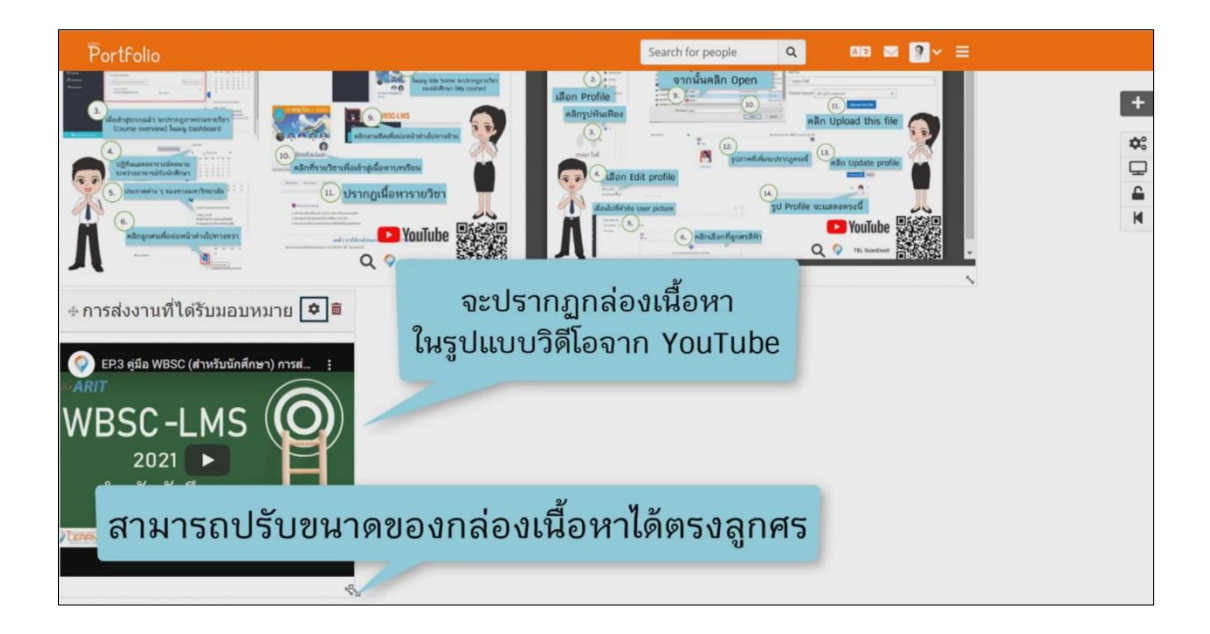

## การ Share Page

| Portfolio                                                                                                    |                           | Search for people 🔍 🗛 🔤 💽 🛼                                                                     |
|----------------------------------------------------------------------------------------------------|---------------------------|-------------------------------------------------------------------------------------------------|
| • Page saved successfully                                                                                                    |                           |                                                                                                 |
| เรใช้งานระบบ WBSC2021   Edit                                                                                                    | 0                         | พลกเลยก Main menu                                                                               |
| area shows a preview of what your page looks like. Changes<br>g'Add a new block' onto the page to add one. You can then c<br>nge their position. | are saved a<br>hoose what | automatically.<br>at type of block it will be. You can then also drag blocks around the page to |
| การเข้าใช้งานระบบ WBSC2021                                                                                                    | ¢ 🖻                       | + การเปลี่ยน Profile ในระบบ wbsc2021 🌼 👼                                                        |
| วิธีการใช้งานระบบ WBSC-LMS สำหรับนักศึกษา<br>การเข้าสู่ระบบ (Login)"                                                                             | <i>∛</i> ARIT             |                                                                                                 |

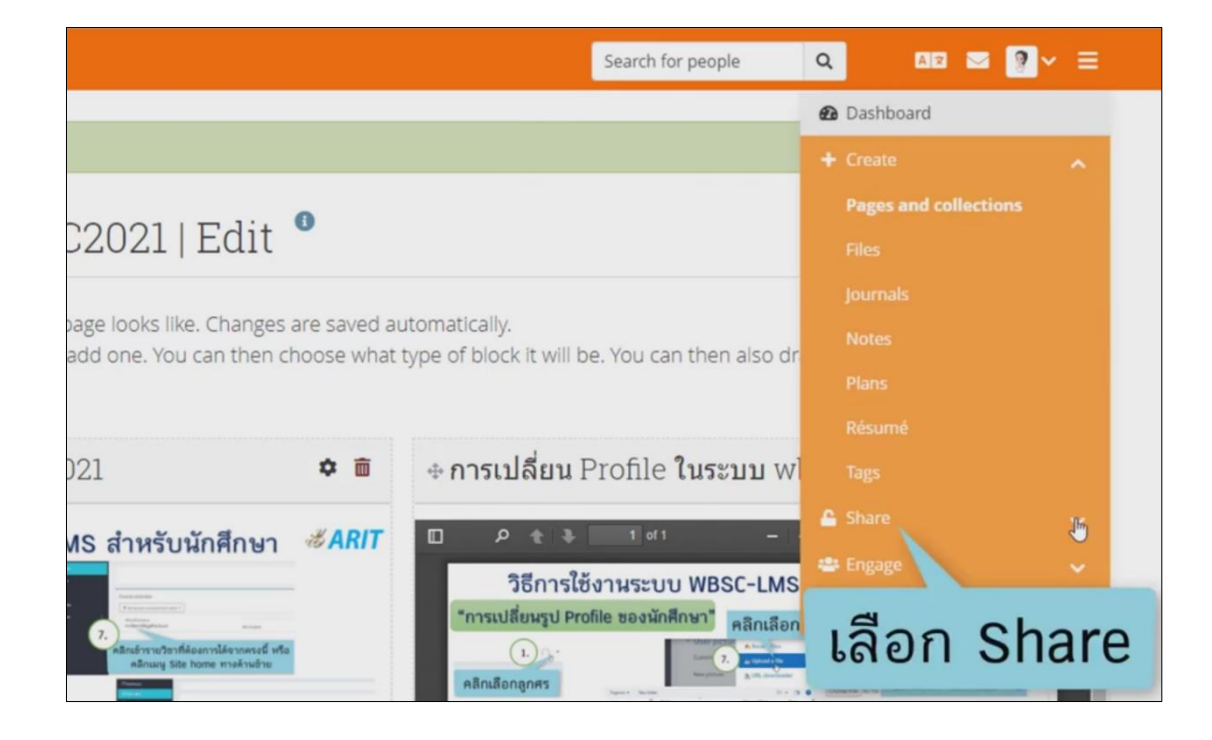

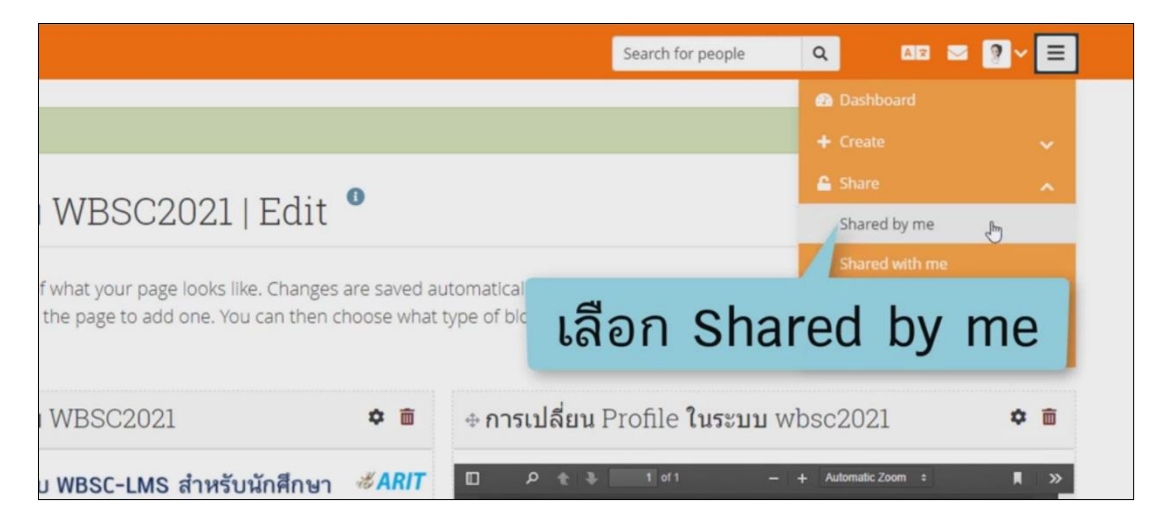

| PortFolio              |                         | Search for people          | Q AT 🖂                               | ?~ ≡       |
|------------------------|-------------------------|----------------------------|--------------------------------------|------------|
| <b>&lt;</b> Shared by  | / me •                  |                            | วิภาวี คมข่า<br>🗗 Return to WBSC LMS | 2          |
| Pages                  |                         |                            | Decels celles                        |            |
| PAGE TITLE             | ACCESS LIST             | EDIT SECRET<br>ACCESS URLS | (Last 10 minutes)                    |            |
| Profile page           | WBSC, Registered people | ⊕ ⊕                        | 🦻 ริภารี คมปา (WBSC LMS)             |            |
| Untitled v.3           |                         | ● ⊕                        | Show people online                   | 0          |
| การใข้งานระบบ WBSC2021 |                         | Edit access                | Tags                                 | ÷          |
|                        | คลิก EDIT ACCESS Page   | e ที่ต้องก <sub>ั</sub>    | ารแชร์ ""                            | ything yet |

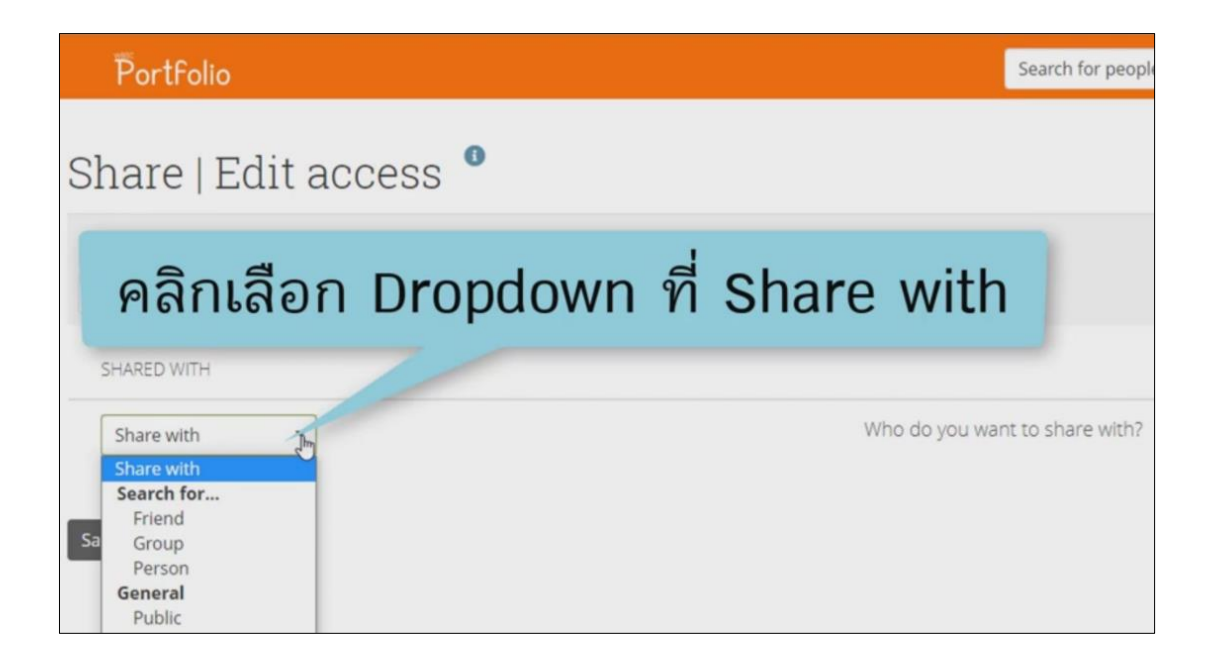

| PortFolio                                                                                                    |           |               | Search for people | ۹    | aiz 🔤 🦻     |
|----------------------------------------------------------------------------------------------------|-----------|---------------|-------------------|------|-------------|
| Share   Edit access                                                                                                    | 0         |               |                   |      |             |
| Pages<br>การใช้งามระบบ WB5C2021                                                                                                    | Q         |               |                   |      | Advanced op |
| SHARED WITH                                                                                                    |           |               |                   | FROM | то          |
| Share with<br>Share with<br>Search for<br>Friend<br>Group<br>Person<br>General<br>Public<br>Registered people<br>Friends<br>In<br>24 |           | Who do you wa | nt to share with? |      |             |
| 🤷 ต้องการแชร้ส                                                                                                    | สาธารณะ เ | ลือก Public   |                   |      |             |

| Portfolio                                                                                | Search for people              | 110% Q - | + <sub>A 2</sub> Reset |
|------------------------------------------------------------------------------------------|--------------------------------|----------|------------------------|
| Share   Edit access <sup>0</sup>                                                         |                                |          |                        |
| Pages<br>การใช้งานระบบ WBSC2021                                                          |                                |          | Advanced options       |
| SHARED WITH                                                                              |                                | FROM     | то                     |
| Share with<br>Share with<br>Search for<br>Friend<br>Group<br>Person<br>General<br>Public | Who do you want to share with? |          |                        |
| ต้องการแชร์เฉพาะอาจารย์ผู้สอน                                                            | เลือก Person                   |          |                        |

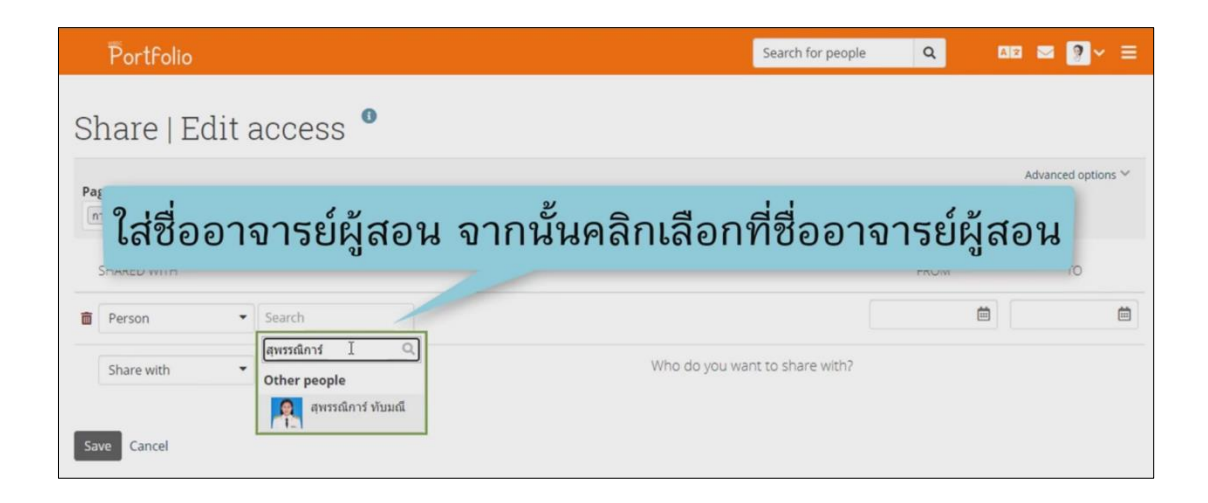

| Portfolio                                         | Search for people            | e Q                                                                                                    | ae 🛛 🕻                                                                      | ≥ ~  |
|---------------------------------------------------|------------------------------|----------------------------------------------------------------------------------------------------|-----------------------------------------------------------------------------|------|
| Share   Edit access <sup>●</sup>                  |                              |                                                                                                    |                                                                             |      |
| Pages                                             | กำหนดช่ว                     | งเวลา                                                                                                    | ในการ                                                                       | แซร์ |
| SHARED WITH                                       |                              | FROM                                                                                                    | τ                                                                           | 0    |
| 🝵 Person 👻 สุพรรณีการ์ พับมณี 👻 No special role 💌 |                              |                                                                                                    | <b> </b>                                                                    | Ē    |
| Share with  Wh Save Cancel                        | o do you want to share with? | <ul> <li>SEPTEMBEI</li> <li>SU MO TU WE</li> <li>29 30 31 1</li> <li>5 6 7 8</li> <li>12 13 14 15</li> <li>19 20 21 22</li> <li>26 27 28 29</li> </ul> | R 2021 ><br>TH FR SA<br>2 B, 4<br>9 10 11<br>16 17 18<br>23 24 25<br>30 1 2 |      |
| Set a time to                                     | share.                       | 3 4 5 6<br>∳ ©                                                                                                    | 789                                                                         |      |

| Portfolio                                       | Search for people      | ۹ ۵              | 18 🛛 💽 × 🗏         |
|-------------------------------------------------|------------------------|------------------|--------------------|
| Press Esc to exit full screen                   |                        |                  |                    |
| Share   Edit access                             |                        |                  |                    |
| Pages                                           |                        |                  | Advanced options 😪 |
| เพื่องหำเรียนด์                                 |                        |                  |                    |
| SHARED WITH                                     |                        | FROM             | то                 |
| Person • สุพรรณิการ์ ทับมณี • No special role • | 2                      | 021/09/03 10:2 🛗 | 2021/09/17 10:2 🗎  |
| Share with   Who do ye                          | ou want to share with? |                  |                    |
| L Save Cancel                                   |                        |                  |                    |
|                                                 |                        |                  |                    |
| คลิก Save Click "Save".                         |                        |                  |                    |

| Portfolio                                         |                                                    | Search for people          | Q AZ 🛛 🦉 Y                     | =        |
|---------------------------------------------------|----------------------------------------------------|----------------------------|--------------------------------|----------|
| <ul> <li>Access rules were updated for</li> </ul> | 1 page.                                            |                            | วิภาวี คมข่า                   | •        |
| <b>&lt;</b> Shared by m                           | ne •                                               | l⊋                         | C Return to WBSC LMS           | <u>.</u> |
| Pages                                             |                                                    |                            | (Last 10 minutes)              |          |
| PAGE TITLE                                        | ACCESS LIST                                        | EDIT SECRET<br>ACCESS URLS | 🦉 าภาว คมขา (WBSC LMS)         | -        |
| Profile page                                      | WBSC, Registered people                            | <b>≙</b> ⊕                 | Show people online             | 0        |
| Untitled v.3                                      |                                                    | <b>≙</b> ⊕                 | Tags                           | <b>→</b> |
| การใช้งานระบบ WBSC2021                            | สุทรรณ์การ์ ทับมณี before 30 September 2021, 12:23 | . ⊕                        | You have not tagged anything y | yet .    |
|                                                   | แสดงผลการตั้งค่าการแชร์                            |                            |                                |          |

## การกลับเข้าสู่ระบบ WBSC-LMS

คลิกข้อความ Return to WBSC LMS เพื่อกลับเข้าสู่ระบบ WBSC โดยระบบจะเปิดเป็นหน้าต่างใหม่

|               | Search for people | Q A2 🖂                                | ?~ ≡           |
|---------------|-------------------|---------------------------------------|----------------|
|               |                   | วิภาวี คมข่า                          |                |
|               |                   | Return to WBSC LMS                    | X              |
| คลิกเพื่      | อกลับส่ระเ        | บบ WBSC                               | -LM            |
| คลิกเพื่      | อกลับสู่ระเ       | ບບ WBSC                               | C-LM           |
| รtered people | อกลับสู่ระเ       | UU WBSC                               | C-LM           |
| รtered people | อกลับสู่ระเ       | UU WBSC<br>show people online<br>Tags | C-LM<br>∘<br>→ |
| รtered people | อกลับสู่ระเ       | Show people online                    | C−LM<br>∘<br>→ |

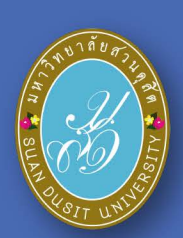

คู่มือการใช้เงานระบบ WBSC-LMS มหาวิทยาลัยสวนดุสิต